Cover.fm Page 1 Wednesday, April 12, 2006 1:32 PM

-•

۲

-

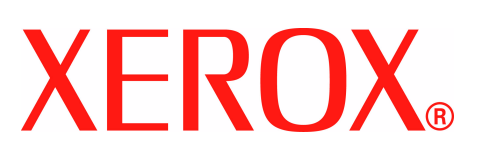

# WorkCentre 4118

۲

32N00466

| Quick Use Guide           | 1   |
|---------------------------|-----|
| Guía rápida de uso        |     |
| Guide d'initiation rapide |     |
| Guia de Uso Rápido        | 109 |

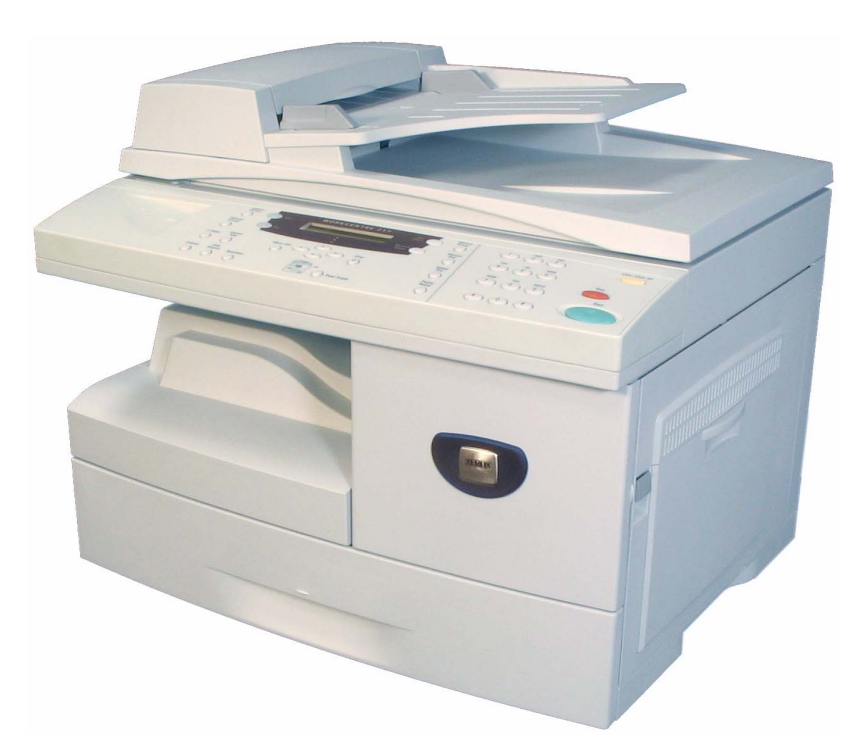

Cover.fm Page 2 Thursday, March 2, 2006 9:41 AM

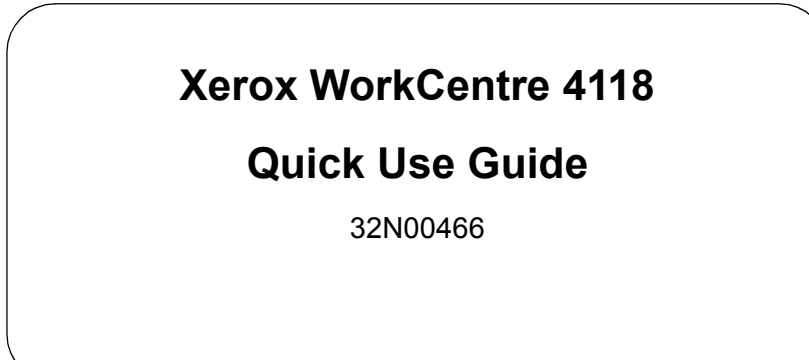

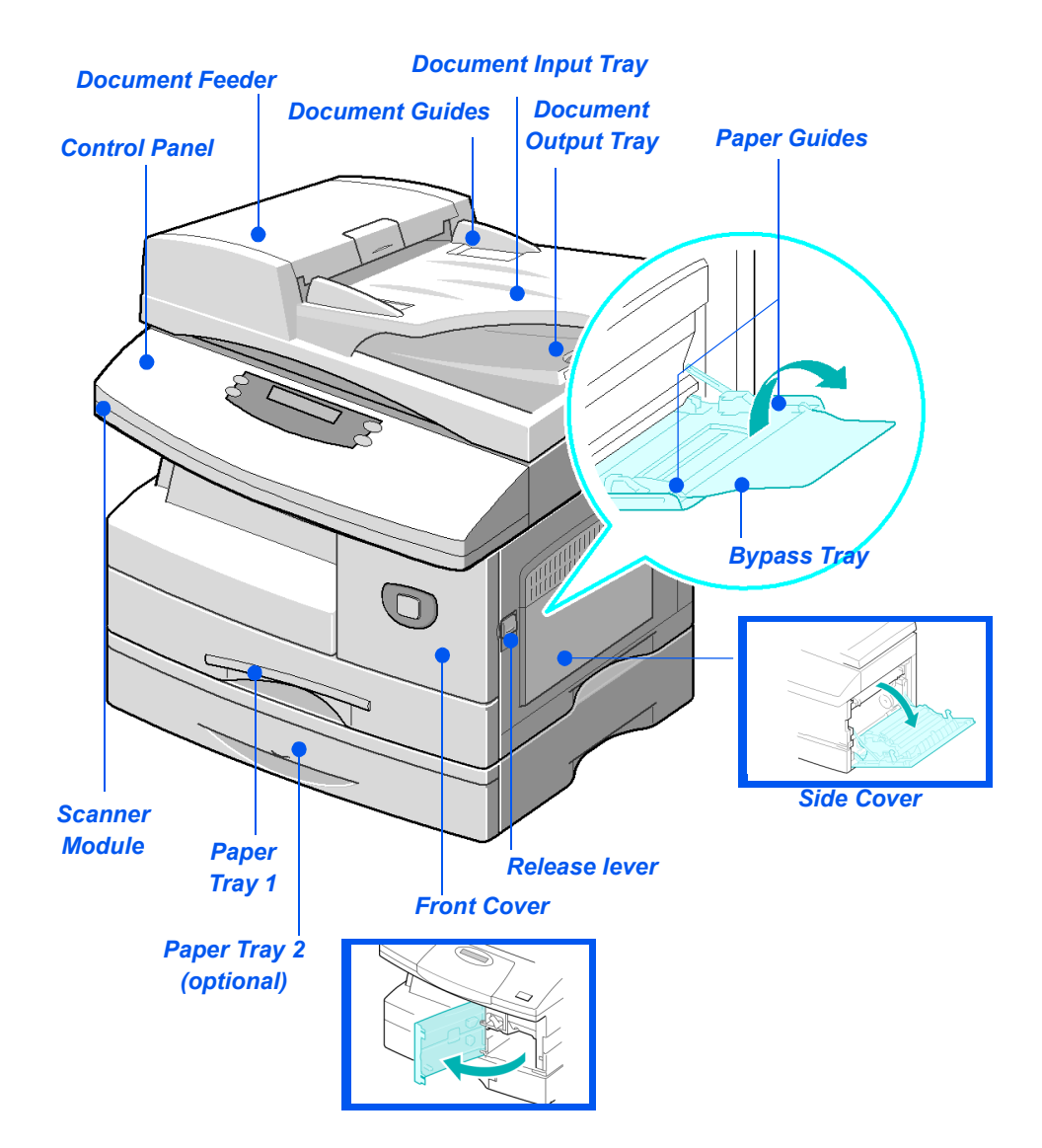

quick\_use.book Page 2 Thursday, March 2, 2006 9:38 AM

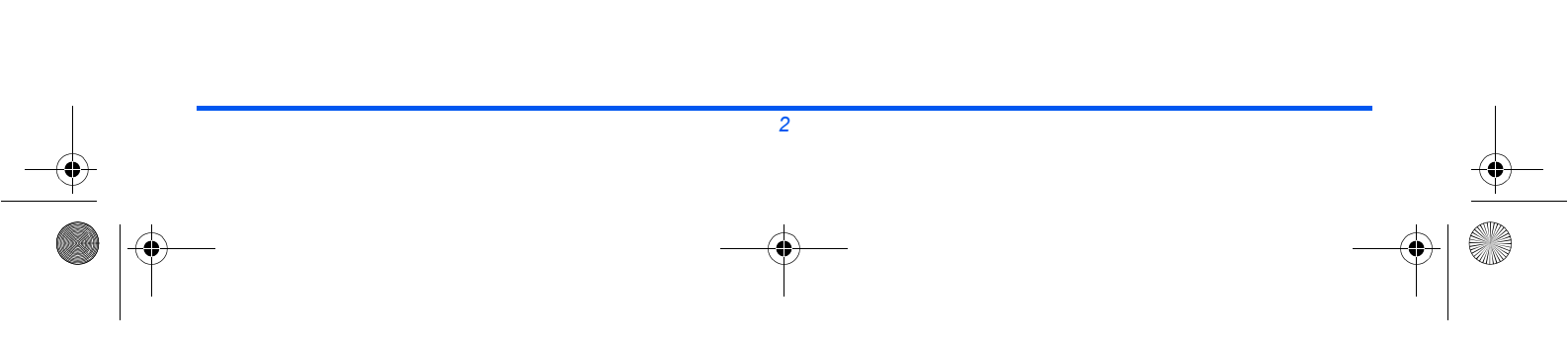

•

quick\_use.book Page 3 Thursday, March 2, 2006 9:38 AM

-

# **Table of Contents**

| Welcome to Your Machine                                                                                                    | 5                                      |
|----------------------------------------------------------------------------------------------------|----------------------------------------|
| Introduction                                                                                                    | 6                                      |
| Installing Cartridges                                                                                                    | 7                                      |
| Loading Paper                                                                                                    | 9                                      |
| CD Contents                                                                                                    | 11                                     |
| Installing Drivers                                                                                                    | 12                                     |
| Control Panel Overview                                                                                                    | 18                                     |
| Setting and Using Features<br>Setting the Paper Size<br>Setting the Display Language<br>Copying<br>Faxing (4 in 1 only)<br>Scanning (4 in 1 only) | 21<br>21<br>22<br>23<br>23<br>24<br>27 |
| ControlCentre                                                                                                    | 29                                     |
| Help List                                                                                                    | 31                                     |
| Machine Settings                                                                                                    | 32                                     |
| Troubleshooting at Install                                                                                                    | 34                                     |
| Further Assistance                                                                                                    | 35                                     |

quick\_use.book Page 4 Thursday, March 2, 2006 9:38 AM

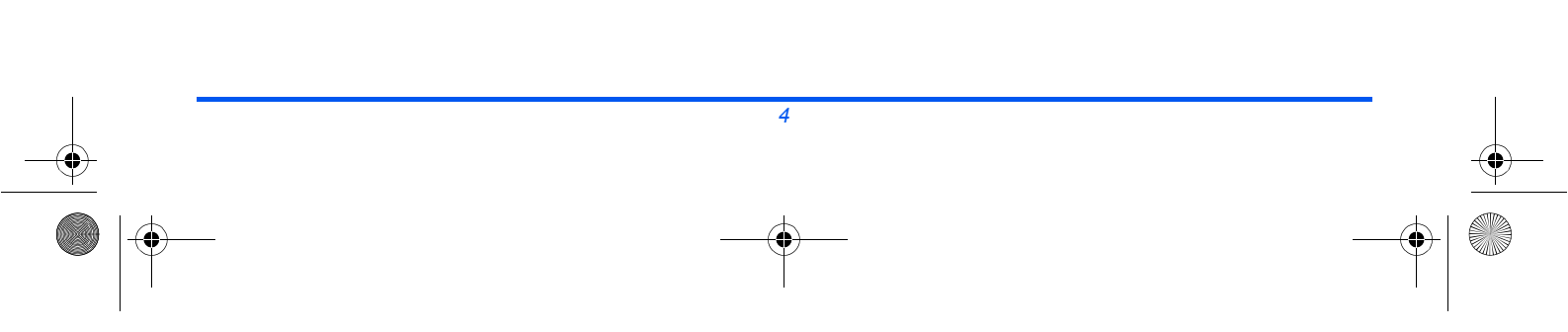

•

## **Welcome to Your Machine**

Thank you for choosing the Xerox WorkCentre 4118.

To support the delivery of your new machine please refer to the following:

- > Quick Use Guide
- > Quick Install Sheets
- > User Guide
- > System Administration Guide (Network Kit only)
- > The Xerox website http://www.xerox.com

The following pages contain an overview of the main features to help you get started. If you require more detailed information about any of the features available on your machine, please refer to the *User Guide*.

The Document Company Xerox GKLS European Operations Bessemer Road Welwyn Garden City Hertfordshire AL7 1HE ENGLAND

©2006 by Xerox Corporation. All rights reserved.

Copyright protection claimed includes all forms and matters of copyrighted material and information now allowed by statutory or judicial law or hereinafter granted, including without limitations, material generated from the software programs which are displayed on the screen, such as icons, screen displays, looks etc.

Xerox®, The Document Company®, the digital X® and all Xerox products mentioned in this publication are trademarks of Xerox Corporation. Product names and trademarks of other companies are hereby acknowledged.

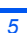

# Introduction

## Xerox WorkCentre 4118p

Hereafter the *4118p* will be referred to in this documentation as the 2 in 1 model.

The 2 in 1 model provides digital copying and direct printing at 17 pages per minute A4 or 18 pages per minute Letter as standard.

Options available include an additional Paper Tray, Document Feeder, Foreign Interface, Stand and Network Kit. The Network Kit enables network printing, including PostScript, Macintosh and Linux print and scan drivers.

### Xerox WorkCentre 4118x

Hereafter the *4118x* will be referred to in this documentation as the 4 in 1 model.

The 4 in 1 model provides digital copying, direct printing, fax and direct scanning at 17/18 pages per minute.

6

Options include an additional Paper Tray, Foreign Interface, Stand, and Network Kit. The Network Kit enables network printing including PostScript, Macintosh and Linux print and scan drivers.

# **Installing Cartridges**

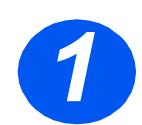

•

Pull the release latch to open the side cover.

CAUTION: Ensure the side cover is always open before opening the front cover.

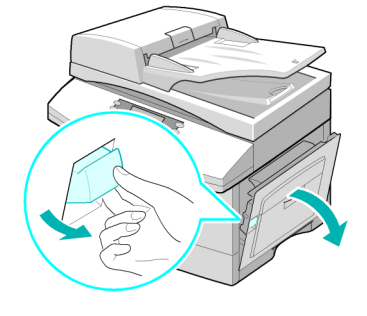

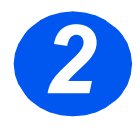

- > Open the front cover.
- If the cartridge locking lever is in the lower position, turn the lever upward until it locks into place.

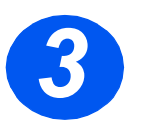

Remove the drum cartridge from its bag and slide it into the machine firmly until it locks into place.

CAUTION: Do not expose the green drum to light for an extended period. Never expose the drum to direct sunlight or touch the drum surface. Damage or poor image quality may result.

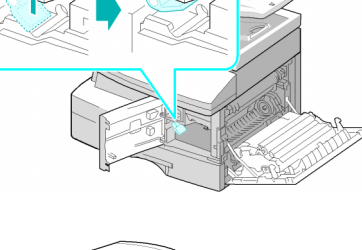

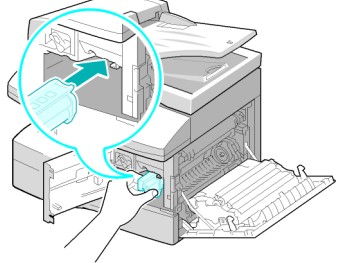

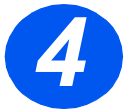

- Remove the starter toner cartridge from its bag.
- Gently shake the cartridge to loosen the toner.

Shaking the cartridge will ensure maximum copies per cartridge.

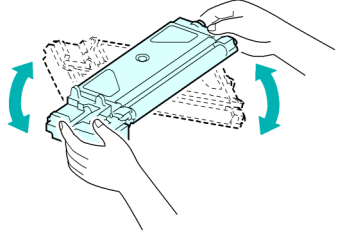

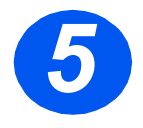

Slide the toner cartridge into the machine, aligning the cartridge to the left of the slot, until it locks into place.

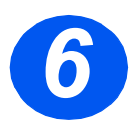

- Turn the toner locking lever downwards until it locks in place.
- Close the front cover and the side cover.

The product returns to standby mode.

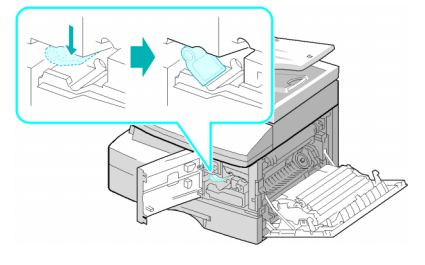

# **Loading Paper**

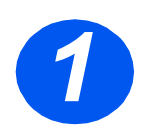

•

- > Pull open the paper tray.
- > Push down on the pressure plate until it locks into position.

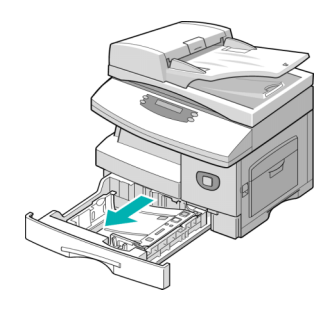

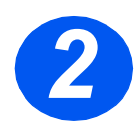

- > Adjust the rear paper guide to the required paper length.
  - It is preset to A4 or Letter size depending on country.
- To load another size, lift the rear guide out of the current position and into the required position.

Rear Guide

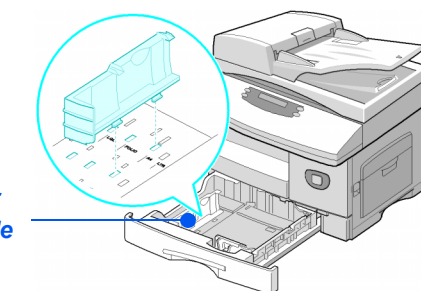

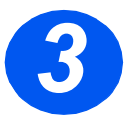

1

Fan the paper and insert it into the tray.

size paper only.

The paper trays can hold a maximum of 550 sheets of 80 g/m<sup>2</sup> (20 lb) plain paper. You can use A4, Letter or Legal

If loading Letterhead, ensure the design is face-up and the top edge of the sheet is placed at the right side.

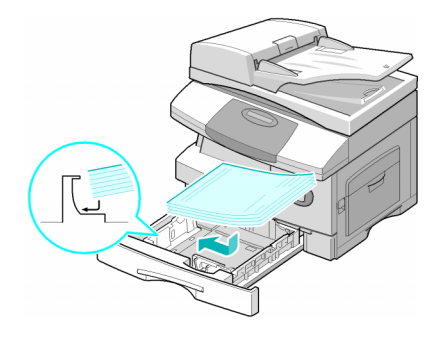

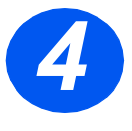

> Ensure that the paper is positioned under the snubbers. Do not fill above the maximum fill line.

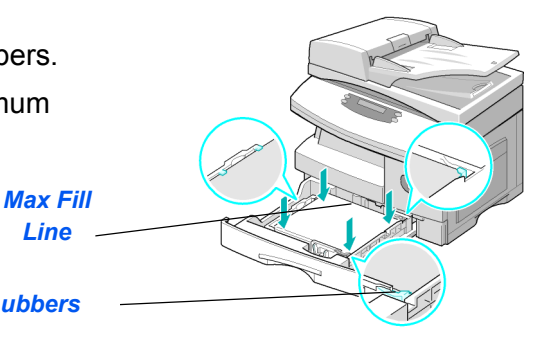

### **Snubbers**

Line

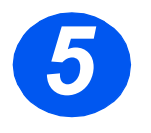

Position the side guide by squeezing the lever and sliding it toward the stack of paper, until it gently touches the side of the stack.

Do not allow the guide to press against the edge of the paper tightly.

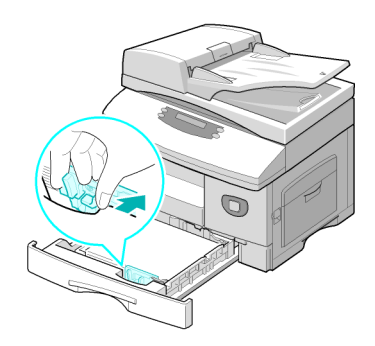

> Close the paper tray.

# **CD** Contents

### **User Guide CD**

Provides detailed information, technical specifications and procedural step by step instructions on all the features available.

### **Drivers CD**

- Contains the print drivers, TWAIN and WIA drivers and ControlCentre software available for your machine.
- Print Drivers are available for Windows 98, NT, 2000, ME and XP. Print Drivers include PCL5e emulation and PCL6.
- The TWAIN driver is the interface between your machine and the image manipulation software. The TWAIN driver is available for Windows 98, NT, 2000, ME and XP.
- The ControlCentre software allows you to adjust fax and print settings. It is also used to upgrade the machine's firmware.

## Nuance CD (4 in 1 only)

- This CD contains the PaperPort SE 10.0 and OmniPage 4.0 SE software available when scanning from your machine. You will receive 1 CD containing different languages.
- PaperPort SE 10.0 is image manipulation software that has a variety of features.
- OmniPage 4.0 SE is an Optical Character Recognition (OCR) software that converts the scanned image into editable text documents.

**IMPORTANT RESTRICTION:** THE FOLLOWING PROVISION FORMS PART OF THE LEGALLY BINDING AGREEMENT UNDER WHICH YOU ARE LICENSED TO USE THE SOFTWARE CONTAINED IN THIS PACKAGE. BY INSTALLING, COPYING OR USING THE SOFTWARE, YOU AGREE TO BE LEGALLY BOUND BY THE FOLLOWING. IF YOU DO NOT AGREE WITH THE FOLLOWING, DO NOT INSTALL, COPY OR USE THE SOFTWARE:

This package contains multiple language versions of [PaperPort 10 SE; OmniPage SE v4.0]. This software is licensed on a single Seat basis only; that is, the software (regardless of language version) may only be used by you on or from a single Seat. A "Seat" means each computer (a) on which the software or a portion of the software is either installed or run, or (b) from which the software is accessed.

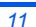

# **Installing Drivers**

## **Supported Systems**

#### **Programs for Windows**

To use your machine as a printer and scanner in Windows, you must install the MFP driver. You can install some or all the following components:

- Printer driver Use this driver to take full advantage of your printer's features. The PCL Print driver is standard. The PostScript driver is available with the optional Network Kit.
- Scan driver TWAIN and Windows Image Acquisition (WIA) drivers are available for scanning documents on your machine (4 in 1 only).
- ControlCentre Used to adjust fax settings (for example phonebook) and print settings. You can also update the firmware of the machine.

#### Macintosh Driver

You can print and scan to and from Macintosh operating systems using your machine. This driver is available with the optional Network Kit.

#### **Linux Driver**

You can print and scan to and from Linux operating systems using your machine. This driver is available with the optional Network Kit.

•

## System Requirements

### Windows 98/Me/NT 4.0/2000/XP

| ITEM      | REQUIR                    | RECOMMENDED                   |                     |
|-----------|---------------------------|-------------------------------|---------------------|
| CPU       | Windows 98/Me/NT 4.0/2000 | Pentium II 400 MHz or higher  | Pentium III 933 MHz |
|           | Windows XP                | Pentium III 933 MHz or higher | Pentium IV 1 GHz    |
| RAM       | Windows 98/Me/NT 4.0/2000 | 64 MB or higher               | 128 MB              |
|           | Windows XP                | 128 MB or higher              | 256 MB              |
| Free disk | Windows 98/Me/NT 4.0/2000 | 300 MB or higher              | 1 GB                |
| space     | Windows XP                | 1 GB or higher                | 5 GB                |
| Internet  | 5.0 or higher             |                               | 5.5                 |
| Explorer  |                           |                               |                     |

### Macintosh

Macintosh 10.3 or later - with Network Kit option.

### Linux

Various Linux - with Network Kit option.

## Installing Drivers in Windows

Installing Xerox Drivers in Microsoft Windows XP or Windows 2000 using the USB port

All applications should be closed on your PC before beginning installation. Make sure that your computer is not connected to the WorkCentre 4118 at this point.

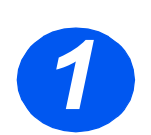

> Insert the Xerox Drivers CD into the CD-ROM drive.

quick\_use.book Page 14 Thursday, March 2, 2006 9:38 AM

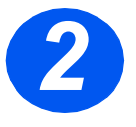

When the language selection window appears, select the appropriate language.

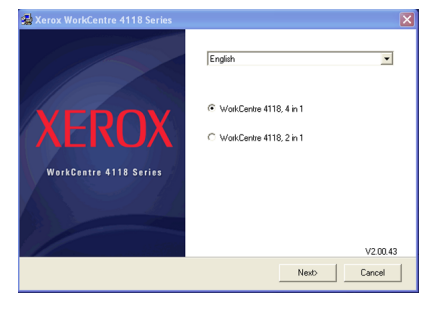

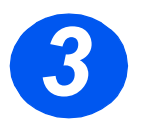

Choose the appropriate radio button for the hardware selected and then click [Next].

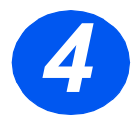

 Choose the components you want to install and then click [Next].

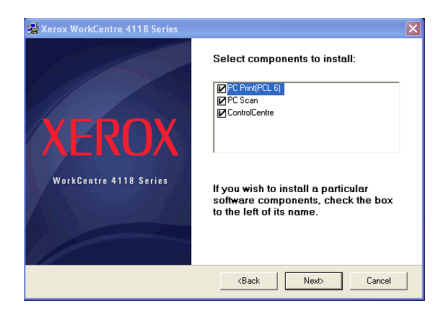

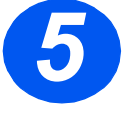

 The confirmation screen summarizes your selections.
 Either Click [Back] to reselect or Click [Next] to install your selections.

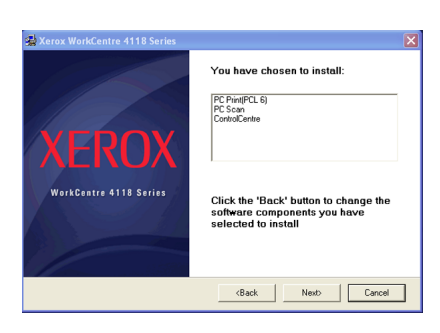

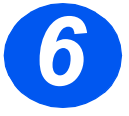

When the setup has completed click [Finish].

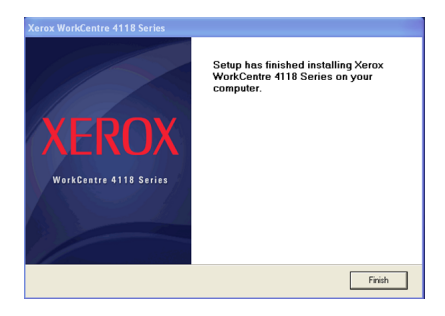

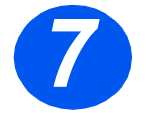

 Plug the USB cable into the WorkCentre 4118 and connect it to your Personal Workstation (PC).

The *Hardware Wizard* will search for and find the drivers.

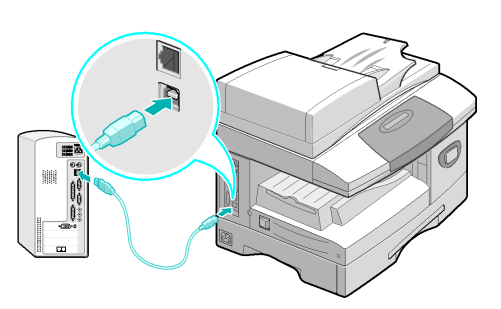

#### > If the Hardware Wizard prompts you, follow the instructions provided.

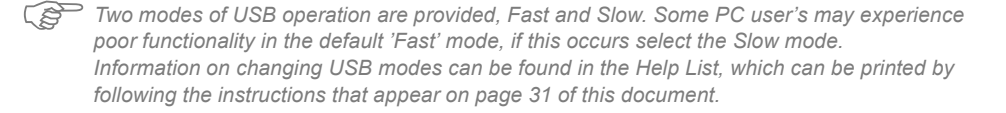

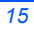

### Installing Xerox Drivers in Microsoft Windows XP, 2000, NT or Windows 98/ME using the Parallel port

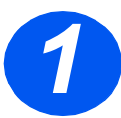

Plug the Parallel cable into the WorkCentre 4118 and connect it to your PC.

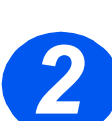

> Start your PC and switch on the WorkCentre 4118.

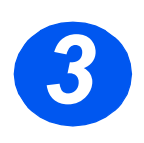

Insert the Xerox Drivers CD into the CR-ROM drive. In Microsoft Windows click [Start] and then [Run]. Type [E:Xinstall.exe], replacing "E" with the letter of your CD-ROM drive and click [OK].

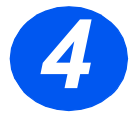

- When the language selection window appears, select the appropriate language.
- > Choose the appropriate model.

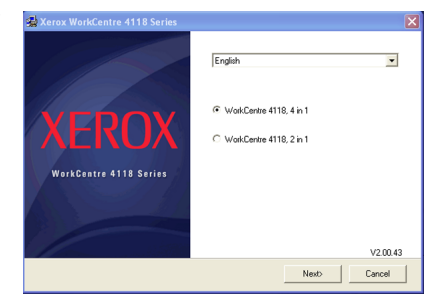

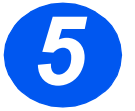

Choose the components you want to install and then click [Next].

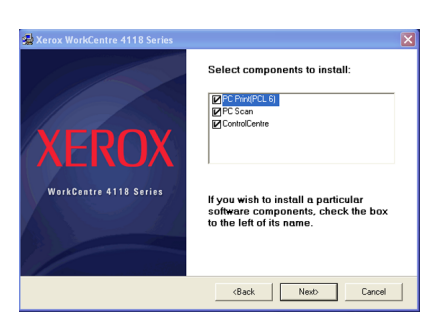

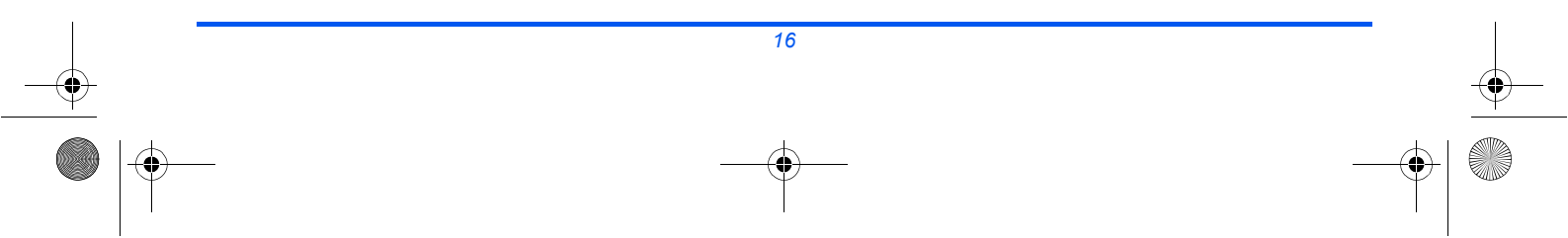

quick\_use.book Page 17 Thursday, March 2, 2006 9:38 AM

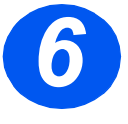

The confirmation screen summarizes your selections. Either Click [Back] to reselect or Click [Next] to install your selections.

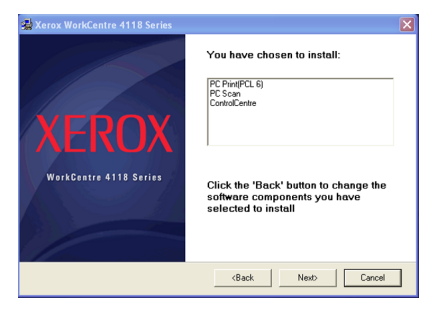

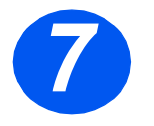

Click [Finish].
 The driver installation is now complete.

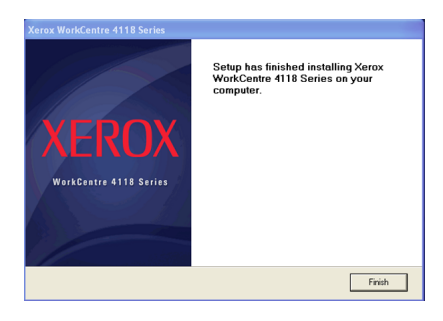

Instructions for installing a USB driver in Windows 98 or Me can be found in the Xerox WorkCentre 4118 User Guide, or at www.xerox.com.

## **Test Print**

To ensure the *WorkCentre 4118* has been installed correctly a test print or scan should be submitted from the *Workstation*.

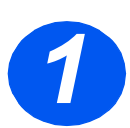

> Open a document on the Workstation.

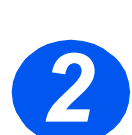

Select the Xerox WorkCentre 4118 as the printer to which the document will be sent.

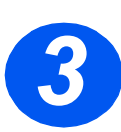

> Print the selected document on the device and verify that it prints correctly. The installation process is now complete.

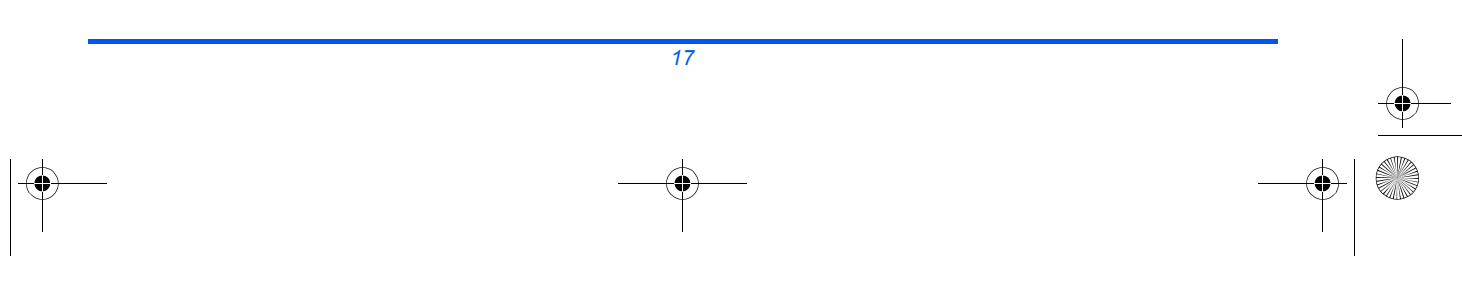

## **Control Panel Overview**

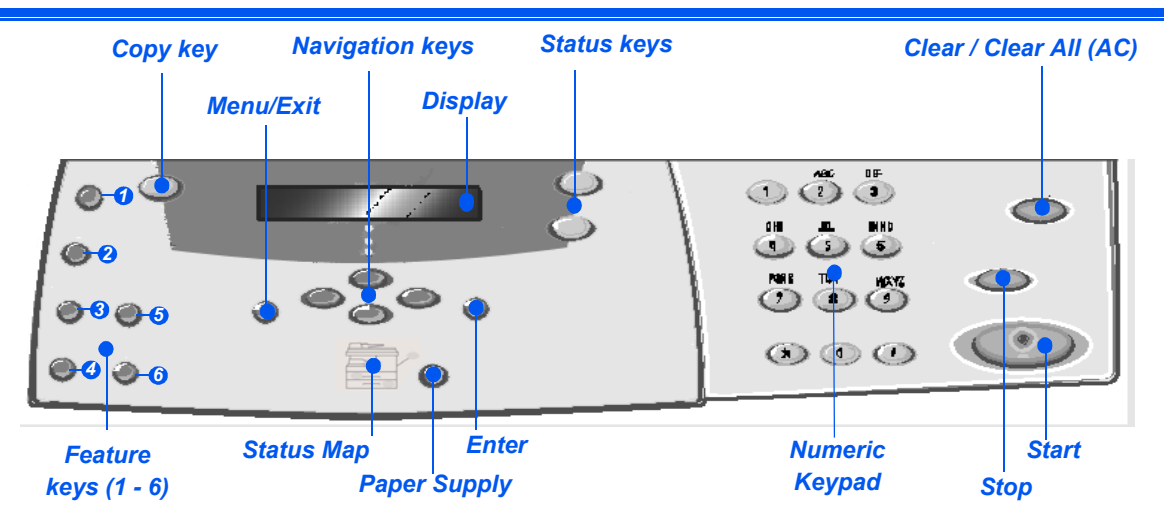

## 2 in 1 Control Panel

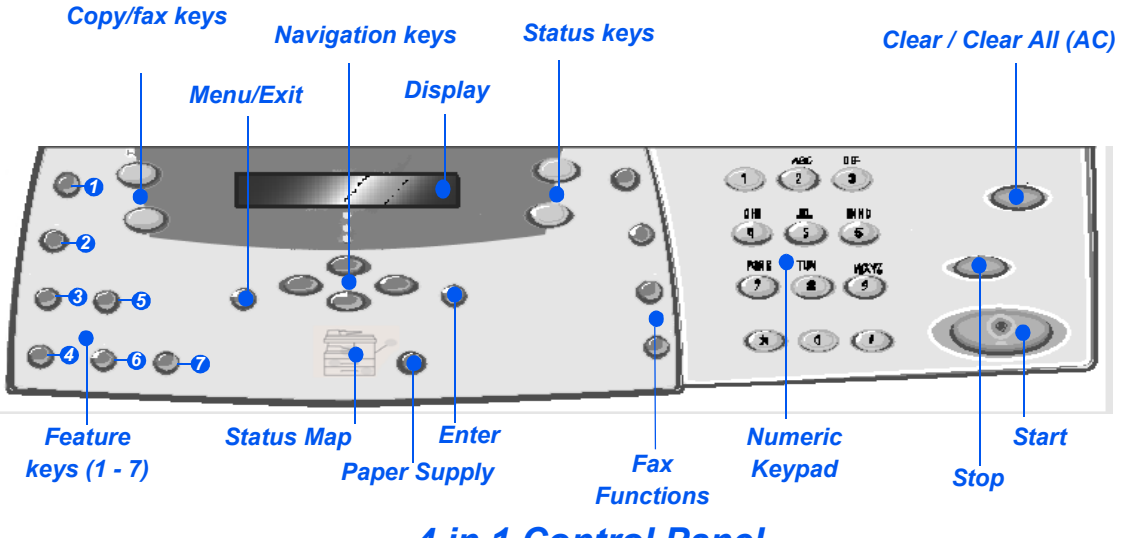

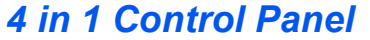

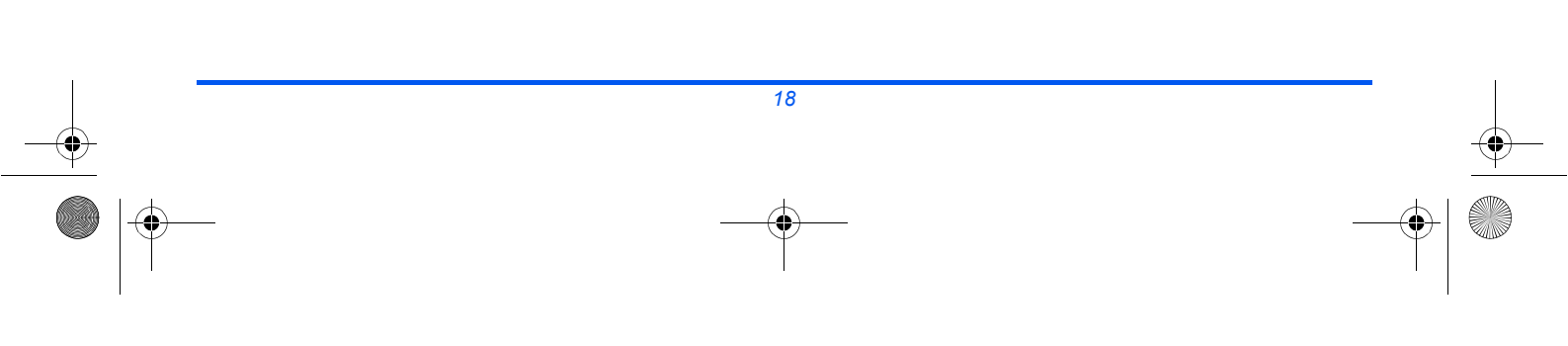

quick\_use.book Page 19 Thursday, March 2, 2006 9:38 AM

•

•

•

| ITEM                                                             |                                                                                              | DESCRIPTION                                                                                                    |  |  |
|------------------------------------------------------------------|----------------------------------------------------------------------------------------------|----------------------------------------------------------------------------------------------------|--|--|
| Lighten/Darken                                                   |                                                                                              | Use to adjust the contrast level to improve output quality.                                                                                                    |  |  |
| 2                                                                | Reduce/Enlarge                                                                               | Use to adjust copy size from 25% to 400% when using the <i>Document Glass</i> , and 25% to 100% using the <i>Document Feeder</i> .                                                                                                    |  |  |
| 3 1-2 Sided                                                      |                                                                                              | Use to scan 1 Sided originals and produce 2 Sided output.                                                                                                    |  |  |
| Collated                                                         |                                                                                              | Use to produce collated output.                                                                                                    |  |  |
| Original Type     Use                                            |                                                                                              | Used to select the type of original being scanned.                                                                                                    |  |  |
| 6                                                                | Color Original                                                                               | Use this option when scanning a color original.                                                                                                    |  |  |
| 0                                                                | <ul><li><i>Resolution</i></li><li>Use to adjust the scan resolution (4 in 1 only).</li></ul> |                                                                                                    |  |  |
|                                                                  | Сору                                                                                         | Select to activate the <i>Copy</i> mode. The <i>Copy</i> key illuminates when selected.                                                                                                    |  |  |
|                                                                  | Fax                                                                                          | Select to activate the Fax mode. The Fax key illuminates when selected (4 in 1 only).                                                                                                    |  |  |
|                                                                  | Menu/Exit                                                                                    | Use to access the menu functions and also to move up through the menu levels.                                                                                                    |  |  |
|                                                                  | Enter                                                                                        | Use to confirm the selection on the display.                                                                                                    |  |  |
| Navigation Keys                                                  |                                                                                              | Use to scroll through the menu items and the options available for each menu item.                                                                                                    |  |  |
| Paper Supply Us<br>th                                            |                                                                                              | Use to select a paper type and source. Each press of the <i>Paper Supply</i> key changes the selection. The <i>Status Map</i> indicates the selected tray.                                                                                                    |  |  |
|                                                                  |                                                                                              | E Paper Tray 2 is available as an option.                                                                                                    |  |  |
|                                                                  | Status Map                                                                                   | The <i>Status Map</i> identifies which paper tray is selected, when a paper tray is empty and when an error occurs.                                                                                                    |  |  |
| Bypass<br>Paper<br>Jam<br>Tray 1 Tray 2                          |                                                                                              | The <i>Status Map</i> has a light for each paper tray. A paper tray can be selected using the <i>Paper Supply</i> key. Each time the key is pressed, a different tray is selected and a green light displays to indicate the selected tray. When two tray lights display together, the <i>Auto Tray Switching</i> feature is active. This enables the machine to switch to a different tray if the current tray runs out of paper. |  |  |
|                                                                  |                                                                                              | If a paper tray is empty, the light will flash and if enabled, an error tone will sound.                                                                                                    |  |  |
|                                                                  |                                                                                              | If an error occurs, a red light displays and a message appears on the display providing further information.                                                                                                    |  |  |
|                                                                  |                                                                                              | For a detailed description of the error messages, refer to the Xerox WorkCentre 4118<br>User Guide.                                                                                                    |  |  |
|                                                                  | Display                                                                                      | Displays the current status and the menu prompts and selections.                                                                                                    |  |  |
| Job Status Use to view the current job status, add pages to jobs |                                                                                              | Use to view the current job status, add pages to jobs in memory and to delete jobs.                                                                                                    |  |  |

•

quick\_use.book Page 20 Thursday, March 2, 2006 9:38 AM

| Machine Status       | Use to access setup menus and customise the machine.                                                                                                    |  |
|----------------------|----------------------------------------------------------------------------------------------------|--|
| Manual Group         | Use to manually enter multiple destinations for a fax job (4 in 1 only).                                                                                                    |  |
| Manual Dial          | Use to dial a fax number manually (4 in 1 only).                                                                                                    |  |
| Speed Dial           | Use to dial fax numbers and send faxes by entering a <i>Speed Dial</i> number which has been set up previously and stored in the machine's <i>Dial Directory</i> (4 in 1 only). |  |
| Pause/Redial         | Use to redial the last phone number called or to add a pause when storing a number in the dial directory (4 in 1 only).                                                         |  |
| Numeric Keypad       | Use to enter alphanumeric characters.                                                                                                    |  |
| Start                | Use to activate a job.                                                                                                    |  |
| ۲                    |                                                                                                    |  |
| Stop                 | Use to stop an operation at any time.                                                                                                    |  |
|                      |                                                                                                    |  |
| Clear/Clear All (AC) | Press once to clear a current entry e.g. an incorrect number or character entry. Press twice to clear all programmed settings, the display requests confirmation.               |  |

•

# **Setting and Using Features**

## Setting the Paper Size

After loading paper in the paper trays, you will need to set the default *Paper Size*. Use the following instructions to set the default *Paper Size* for each tray.

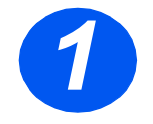

Press the [Machine Status] key on the Control Panel.

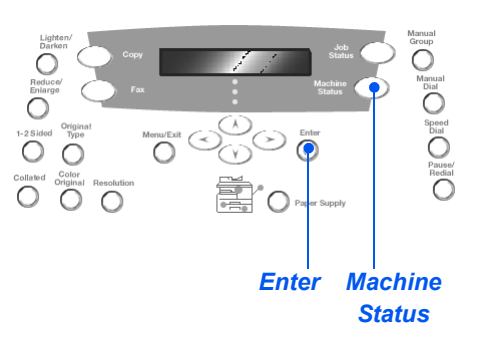

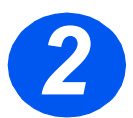

- Select [Machine Setup] using the Navigation Keys and press [Enter]. The display shows [Tray 1 Size] on the bottom line.
- > Press [Enter].

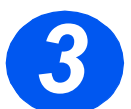

- > Use the Navigation Keys to select the Paper Size required and press [Enter] to save the selection.
- > Repeat the procedure for [Tray 2 Size] if available, and [Bypass Size].

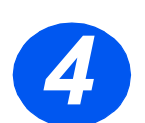

> Press [Menu/Exit] to exit each menu level and return to standby mode.

## Setting the Display Language

Use this option to change the language displayed on the Control Panel.

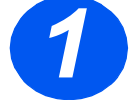

Press the [Machine Status] key on the Control Panel.

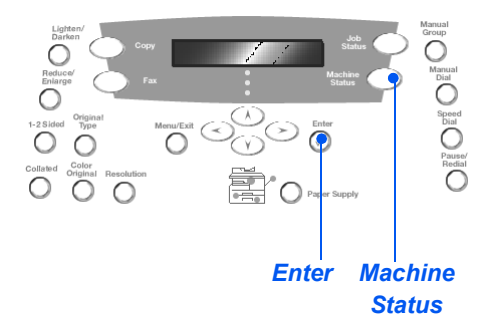

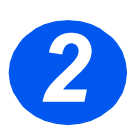

> Select [Machine Setup] using the Navigation Keys and press [Enter].

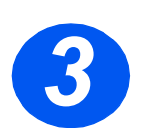

Select [Language] using the Navigation Keys and press [Enter]. The Current Language setting will appear on the display.

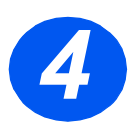

- Select the Language required using the Navigation Keys and press [Enter] to save the selection.
- > Press [Menu/Exit] to exit each menu level and return to standby mode.

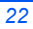

## Copying

-0

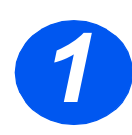

## **Basic Copying**

- Ensure Ready to Copy displays.
- If necessary, press the [Copy] key to change to Copy mode.
- The Copy key remains illuminated when selected.
- Load originals using the Document Feeder or the Document Glass.
- Select the Copy features required, enter the quantity and press Start.

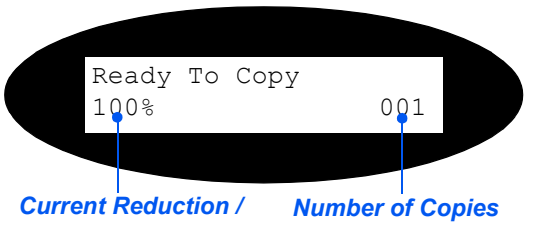

Enlarge Setting

### Copy Key

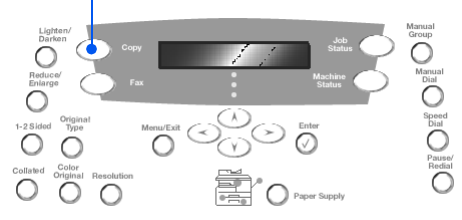

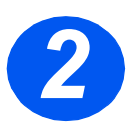

### Copy Job Example: Using AutoCenter

- > Press [Menu/Exit].
- > With Copy Features selected, press [Enter].
- > Using the Navigation Keys, select [Margin Shift] and press [Enter].
- > Using the Navigation Keys, select [AutoCenter] and press [Enter].
- > Press [Menu/Exit] twice to exit to the Ready to Copy display.
- > Enter the number of copies required and press Start.

## Faxing (4 in 1 only)

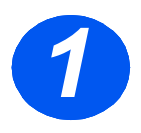

### Fax Setup

Connect one end of the supplied telephone line cord to the LINE jack on the back of the WorkCentre 4118, and the other end directly into the wall jack.

**Note:** Do NOT plug the WorkCentre 4118 telephone cord into any other device, such as an answering machine until the Fax operation has been verified.

- Press the [Fax] key.
- Fest the connection by pressing the [Manual Dial] key and listen for a dial tone.
- > If a dial tone can be heard, continue to step 2.

If there is no dial tone, there is a problem with the telephone line cord, wall connection or an internal function on the WorkCentre 4118.

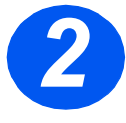

### Setting the Machine ID (if applicable)

- > Press [Machine Status] on the Control Panel.
- > Using the Navigation Keys, select [Machine Setup] and press [Enter].
- > Using the Navigation Keys, select [Machine ID] and press [Enter].
- > Enter your fax number using the *Numeric Keypad*.

If you enter an incorrect digit, press the *Navigation Key* to delete the last digit.

> Press [Enter] when the number on the display is correct.

The display prompts you to enter the ID.

- Enter your name or the company name using the Numeric Keypad. Pressing the appropriate key on the pad cycles through each letter and the number for the key continually. Stop when the letter or number required displays and press the right Navigation Key to move to the next position. Continue entering letters and numbers until the ID displays.
- Press [Enter] to save the entry, then press [Stop/Clear] to return to standby mode.

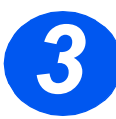

## Enabling a Confirmation Page

- > Press [Machine Status] on the Control Panel.
- > Using the Navigation Keys, select [Fax Setup] and press [Enter].
- > Using the Navigation Keys select [MSG Confirm] and press [Enter].
- > Using the Navigation Keys select [ON] and press [Enter].

A confirmation page will print after each Fax transmission.

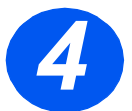

### Sending a Fax

- Load an original into the Document Feeder or place face-down on the Document Glass.
- Press the [Fax] key to activate Fax mode.
- Enter the destination fax number using the Numeric Keypad on the machine.
- > Press *Start* to send the fax.

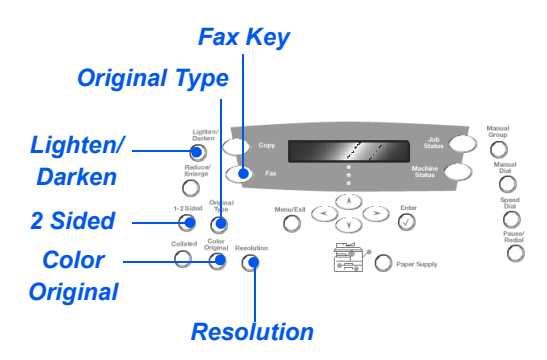

#### or

- Load an original into the Document Feeder or place face-down on the Document Glass.
- > Press the [Fax] key to activate Fax mode.
- > Press the [Manual Dial] key and listen for the dial tone.
- > Use the telephone keypad to enter the destination fax number.
- > Press *Start* when you hear the high-pitched fax signal.

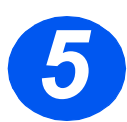

## Fax Job Example: Using Delayed Fax

- Load originals face-up into the Document Feeder or place an original face-down on the Document Glass.
- > Press the [Fax] key to activate *Fax* mode.
- > Press the [Menu/Exit] key.
- > Using the Navigation Keys select [Fax Features] and press [Enter].
- > Using the Navigation Keys select [Delayed Fax] and press [Enter].
- Enter the destination fax number using the *Numeric Keypad* and press [Enter].
- Enter the name or company name of the destination fax using the Numeric Keypad. Pressing the appropriate key on the pad cycles through each letter and the number for the key continually. Stop when the letter or number required displays and press the right Navigation Key to move to the next position. Continue entering letters and numbers until the full name displays.
- > Press [Enter].
- > Enter the *Time to Transmit* and press [Enter].

The fax will be scanned, stored and then transmitted at the programmed time.

### Deleting a Delayed Fax Job

If the job is no longer required, it can be deleted from the queue.

- > Select [Job Status] on the Control Panel.
- > Select the job in the queue using the Navigation Keys and press [Enter].
- > A Cancel Job request displays, press [Enter] to cancel the job.

## Scanning (4 in 1 only)

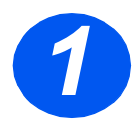

### Scan Setup

- If you have not already installed the PC Scan Drivers from the Print Drivers CD, insert the Print Drivers CD into the CD-ROM and follow the on-screen instructions.
- > Ensure you select PC Scan by checking the box.
- Insert the Nuance OmniPage SE CD into the CD-ROM drive and follow the on-screen instructions.

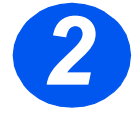

### Scanning an Original

- Load originals face-up into the Document Feeder or place an original face-down on the Document Glass.
- Go to the Start menu and select Programs, then Nuance OmniPage SE, and then OmniPage SE.
- > Select the *Auto OCR* button.
- > Accept the defaults then click the blue *Start* button to start scanning.
- > Follow the prompts as they appear and complete a test scan.

You can also optimize the *WorkCentre 4118* scanner to work with OmniPage SE at this time.

If the scan completes, installation is successful. If the scan fails, continue to Problem Solving.

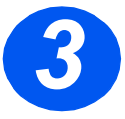

### **Problem Solving**

- > Go to the Start menu and select Programs, then Nuance OmniPage SE.
- > Select Scanner Wizard.
- Click on Select Scanning Source, then click Next and then select Xerox WorkCentre 4118.

**Note:** If you do not see this option, click on the other drivers button and select the TWAIN option, then click OK. Select the Xerox WorkCentre printer and click Next. When the installer requests to test the connection, select No and click Next. Click Finish and perform another Test Scan.

- > Follow the prompts to perform a series of test scans.
- > When the tests are successful, select *Finish*.

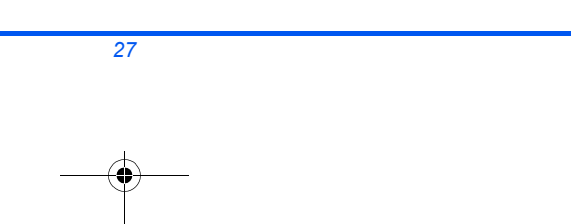

•

### **Direct Scanning from Other Applications**

- Load originals using the Document Feeder or the Document Glass.
- Start the scan application program being used to acquire the scanned image.
- Select [New Scan] in your application to access the TWAIN driver options.
- Select the [Preview] option on the TWAIN driver window.
- If necessary, drag the selection tool to the area requiring scanning.
- Select the [Scan] option on the TWAIN driver window.

The specified image displays on the screen.

> Select [File] and [Save].

The image is saved and can now be used in another document if required.

 Remove your original from the Document Glass or Document Feeder.

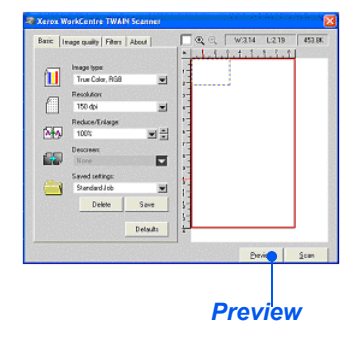

| Satic   Image quality   Filters   About       |            |
|-----------------------------------------------|------------|
| Image type:<br>True Color, RSB<br>Resolution: |            |
| E 150 dpi<br>Reduce/Trilage                   | I (        |
| Descreen                                      | 13 F       |
| None Street Letting:                          |            |
| Standard Job                                  | × 11       |
| Delete Save                                   | 5          |
| Desa                                          | ·          |
|                                               | Elevien 20 |

For instructions on using the WIA driver (XP only) refer to the Scanning chapter of the Xerox WorkCentre 4118 User Guide.

# ControlCentre

*ControlCentre* is software available for the *WorkCentre 4118* which enables *Fax* and *Printer* options and features to be setup and viewed remotely using a PC. After setting up options, simply click [Apply] on the *ControlCentre* screen to download the new settings to the machine.

The *ControlCentre* utility can be installed at the same time as the other drivers using the software CD supplied with your machine. Use the following instructions to run and use *ControlCentre*:

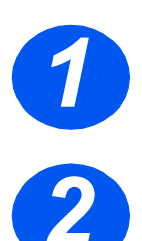

- > Start the Windows software.
- > From *Programs* select [Xerox WorkCentre 4118], then [ControlCentre].
- Use the [Phonebook] tab to create and edit phonebook entries for use with *Fax* (4 in 1 only).

| Phonebook Printer                                                                                                    | Simmare Update                                        |                                                                                                |
|----------------------------------------------------------------------------------------------------|-------------------------------------------------------|------------------------------------------------------------------------------------------------|
| Type<br>© Speed dial (1 ~ 200)                                                                                                    | Read Press Re<br>rumbers<br>Write Press Wr<br>rumbers | ad button to retrieve phone<br>from the printer.<br>Ne button to save phone<br>to the printer. |
| No.         Name           1         2           3         4           5         6           7         8           9         10           10         10 | Phone Number                                          |                                                                                                |
| Edt                                                                                                    | Delete Delete All                                     | Group dial                                                                                     |

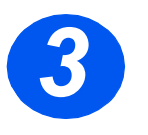

Click on the [Firmware Update] tab to update the firmware of the machine.

For further information, please refer to the *User Guide*.

| ControlCentre<br>About |                                  | 1     |
|------------------------|----------------------------------|-------|
| Phoneboo               | k 🎒 Printer 🐐 Firmware Update    |       |
| File inform            | ation                            |       |
|                        | File name: Brows                 | e     |
|                        | File size:                       |       |
|                        |                                  |       |
| Progress               |                                  |       |
|                        | 0                                |       |
|                        | Message: Select a firmware file. |       |
|                        |                                  |       |
|                        |                                  | ale . |
|                        |                                  |       |
|                        | 401 For AD                       | Help  |
|                        | <u></u>                          |       |

quick\_use.book Page 30 Thursday, March 2, 2006 9:38 AM

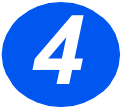

> Click on the [Printer] tab to set default print options.

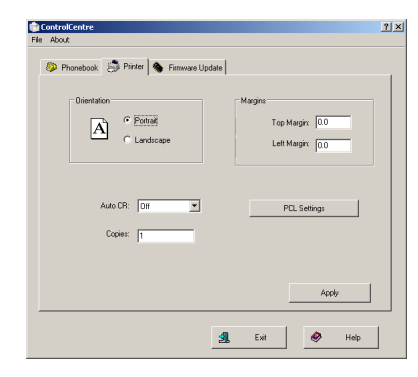

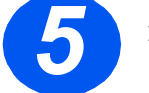

 Click on the [PCL] button to set options for PCL printing.

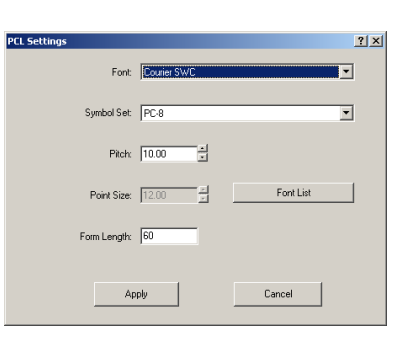

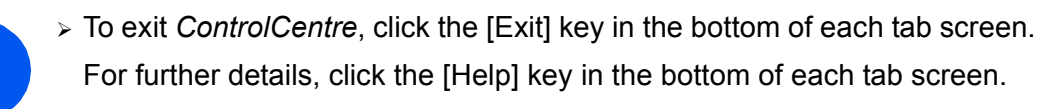

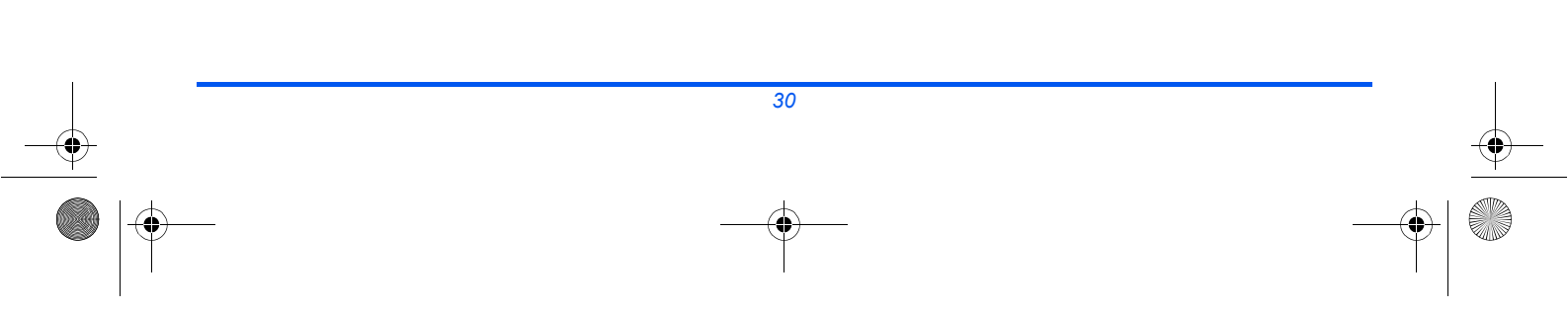

# **Help List**

-0

The *Help List* contains information about the features and settings available on your machine. It is helpful to print the list to use as a reference tool when performing *Machine Setup* tasks.

Use the following instructions to print the Help List.

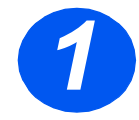

Press the [Menu/Exit] key.

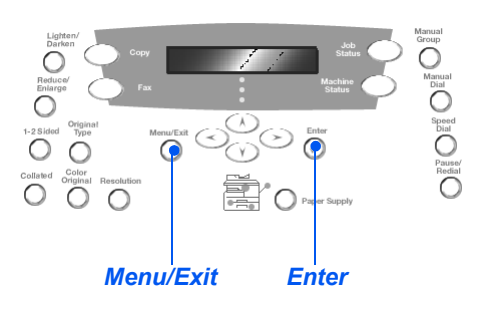

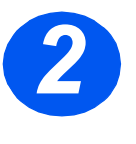

> Using the Navigation Keys select the [Help List] and press [Enter]. Help List Printing... displays. The Help List is printed.

31

> Press [Menu/Exit] to exit each menu level and return to standby mode.

# **Machine Settings**

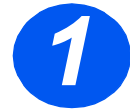

-0

Press the [Machine Status] key on the Control Panel.

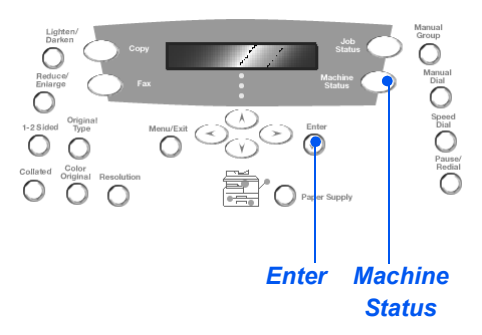

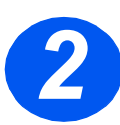

> Using the Navigation Keys select [Machine Setup] and press [Enter].

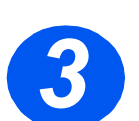

> Using the Navigation Keys select the required setup option and press [Enter].

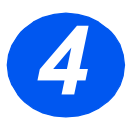

- Using the Machine Setup Options table on the next page, customize the settings to meet your requirements.
- Press [Enter] to save your selections

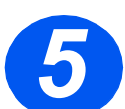

> Press [Menu/Exit] to exit each menu level and return to standby mode.

۲

(

 $( \blacklozenge )$ 

## Machine Setup Options

| OPTION          | SETTINGS          | DESCRIPTION                                                                                                    |  |
|-----------------|-------------------|----------------------------------------------------------------------------------------------------|--|
| Alarm Sound     | On                | Set to <i>On</i> to enable an alarm sound when an error occurs or a                                                                                                    |  |
|                 | Off               | fax communication ends.                                                                                                    |  |
| Key Sound       | On                | Set to On to enable a sound when any key is pressed.                                                                                                    |  |
|                 | Off               |                                                                                                    |  |
| Speaker Control | Low               | The speaker can be set to <i>Low, Medium High</i> or <i>Off.</i>                                                                                                    |  |
|                 | Med               |                                                                                                    |  |
|                 | High              |                                                                                                    |  |
|                 | Off               |                                                                                                    |  |
| Language        | List of Languages | The display uses the language selected.                                                                                                    |  |
| Localization    | Inch              | Use to set whether measurements are displayed and entered in                                                                                                    |  |
|                 | ММ                | inches or millimeters.                                                                                                    |  |
| Select Country  | List of Countries | Setting the <i>Country</i> option sets the correct fax communication settings for each country.                                                                                                    |  |
| USB Mode        | Fast              | Use to set the USB speed. <i>Fast</i> is the default mode. Some PC                                                                                                    |  |
|                 | Slow              | users may experience poor USB implementation in the default mode. If this occurs, select <i>Slow</i> .                                                                                                    |  |
| Machine ID      | Fax               | Use to enter the fax number and name of the machine.                                                                                                    |  |
|                 | Name              |                                                                                                    |  |
| Date & Time     |                   | Enter the current date and time using the <i>Numeric Keypad</i> . Use <i>Clock Mode</i> to set whether the machine uses a 12 or 24 hour clock.                                                                                                    |  |
| Clock Mode      | 12 hour           | The machine can be configured to display time using either a                                                                                                    |  |
|                 | 24 hour           | 12-hour or 24-hour format.                                                                                                    |  |
| Toner Save      | On                | If On, the machine produces a lower quality output to reduce                                                                                                    |  |
|                 | Off               | documents only.                                                                                                    |  |
| Discard Size    | [00 - 30]         | If the <i>Fax Setup</i> option <i>Auto Reduction</i> is set to <i>Off</i> , and the received document is as long or longer than the paper selected, the machine will discard any excess image from the bottom of the page that is longer than the selected length. |  |
|                 |                   | If the received page is outside the discard margin set, it will print<br>on two sheets of paper at the actual size. Margins can be set<br>between 0 - 30mm (1.2").                                                                                                 |  |

۲

# **Troubleshooting at Install**

| PROBLEM                                     | PROBABLE CAUSE                       | SUGGESTED SOLUTION                                                                                                    |
|---------------------------------------------|--------------------------------------|----------------------------------------------------------------------------------------------------|
| Grinding noise at power                     | Scan Lock                            | Power down.                                                                                                    |
| up.                                         |                                      | Locate the Scan Lock switch on the underside of the scanner.                                                          |
|                                             |                                      | Make sure that the Scan Lock has been<br>moved to the unlock position ().                                             |
|                                             | Packing material remains in          | Power down.                                                                                                    |
|                                             | tray(s)                              | <ul> <li>Remove all remaining packing material from<br/>the trays.</li> </ul>                                         |
| Smears, lines, marks or<br>spots on copies. | Document Glass or Document<br>Feeder | Clean the Document Glass and the underside of the Document Feeder.                                                    |
|                                             |                                      | Refer to the User Guide for cleaning instructions.                                                                    |
|                                             | Original                             | <ul> <li>Verify there are no defects on the original.</li> </ul>                                                      |
| Irregular faded patches                     | Toner unevenly distributed           | Remove the toner cartridge.                                                                                           |
|                                             |                                      | > Shake it gently to distribute the toner evenly.                                                                     |
|                                             |                                      | <ul> <li>Reinstall the toner cartridge.</li> </ul>                                                                    |
|                                             | Paper Quality                        | <ul> <li>Ensure the paper used in the machine<br/>meets the specifications provided in the<br/>User Guide.</li> </ul> |

For further troubleshooting information, refer to the User Guide.
## **Further Assistance**

#

#

To run the *User Guide* CD (if it does not Autorun) double click on the *run.exe* file on the CD.

To run the *Nuance* CD (if it does not Autorun) double click on the *install.exe* file.

#### http://www.xerox.com

If you require further assistance, call our experts at the *Xerox Welcome Center*, or contact your local representative. When telephoning please quote the machine serial number. Use the space below to make a note of the machine serial number:

To access the serial number open the side cover using the release latch and then open the front door. The serial number is located on the panel above the toner cartridge.

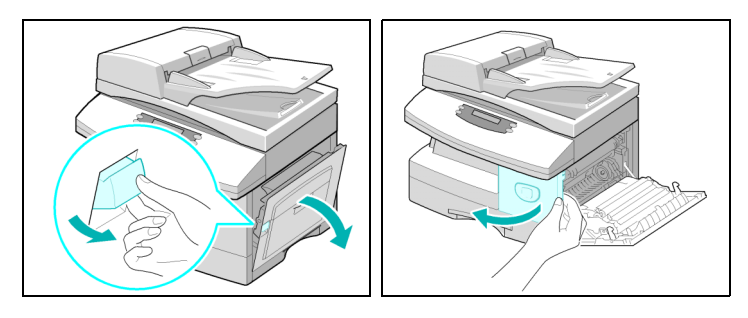

The *Xerox Welcome Center* or local representative telephone number is provided when the machine is installed. For convenience and future reference, please record the telephone number in the space below:

Xerox US Welcome Center: 1-800-821-2797 Xerox Canada Welcome Center: 1-800-93-XEROX (1-800-939-3769)

quick\_use.book Page 36 Thursday, March 2, 2006 9:38 AM

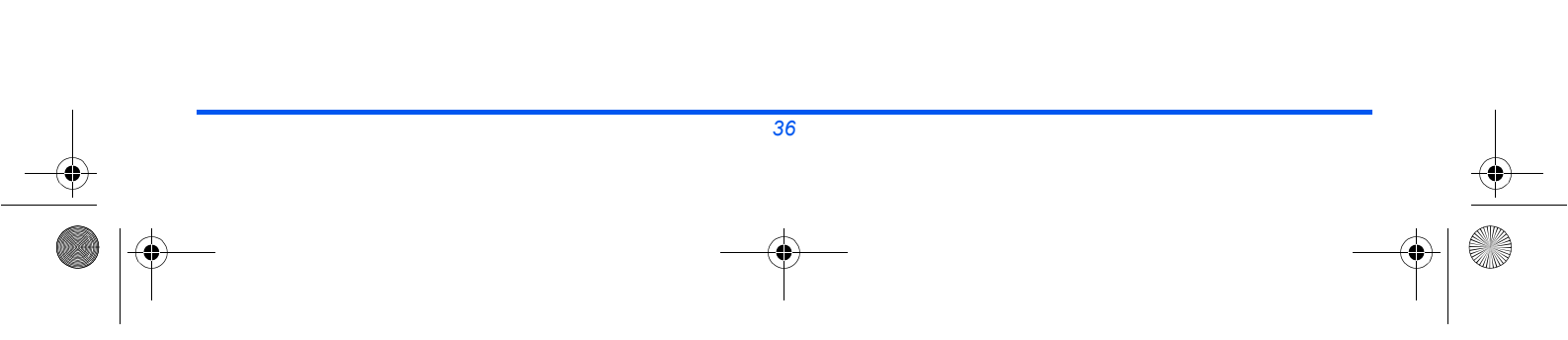

•

es\_32N00466\_QUG.book Page 37 Thursday, March 2, 2006 9:36 AM

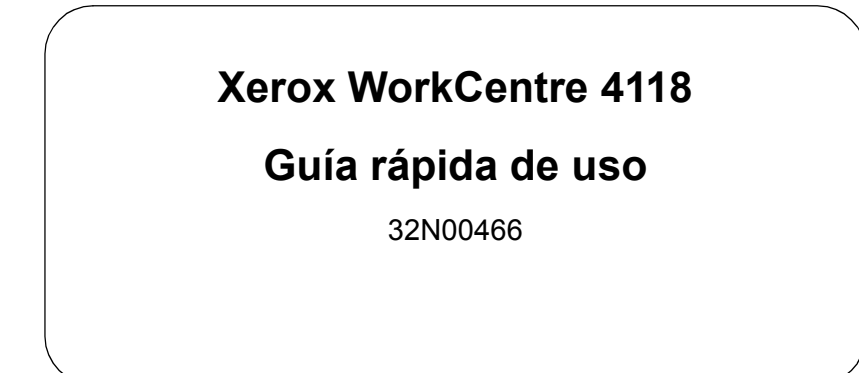

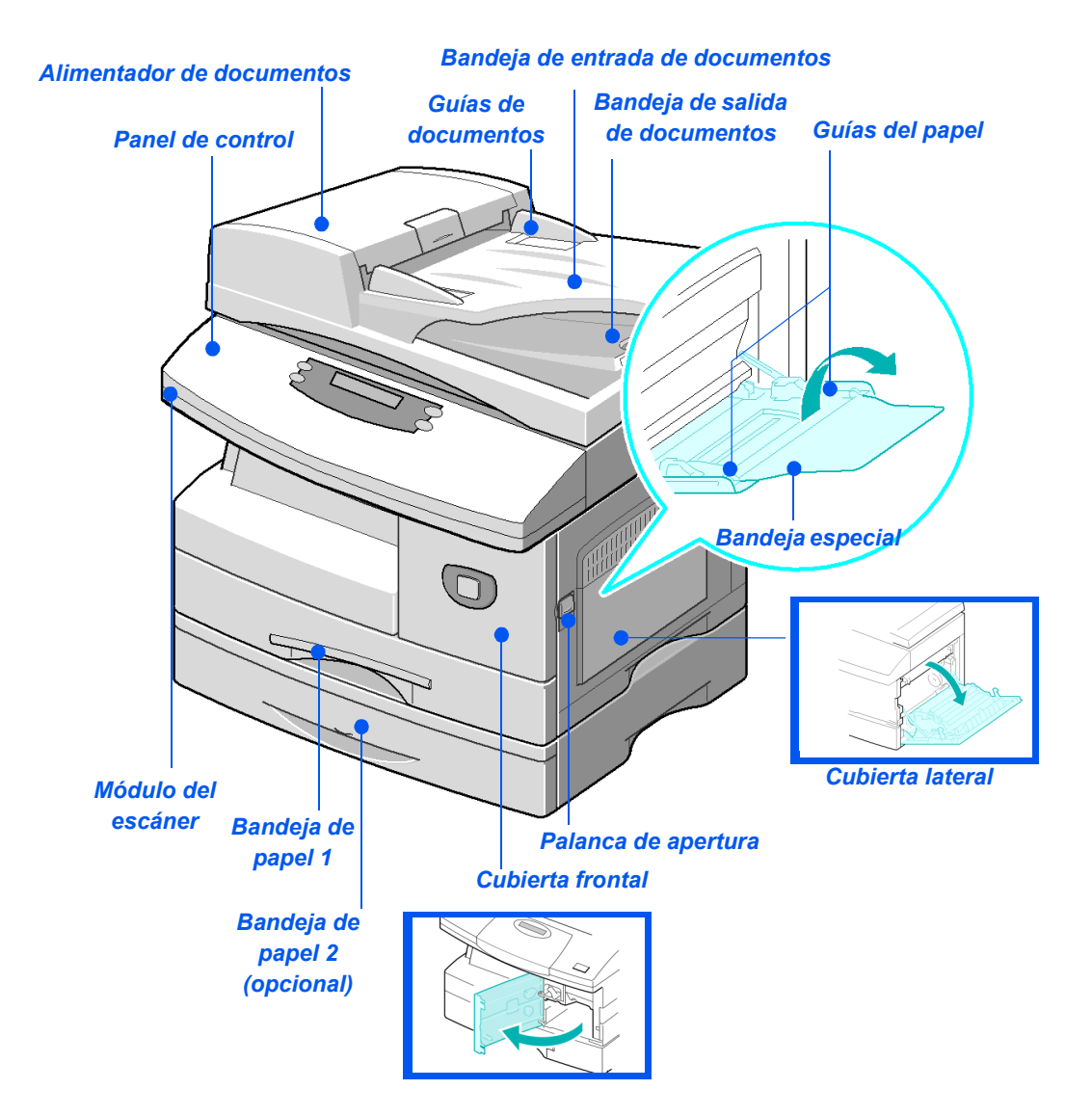

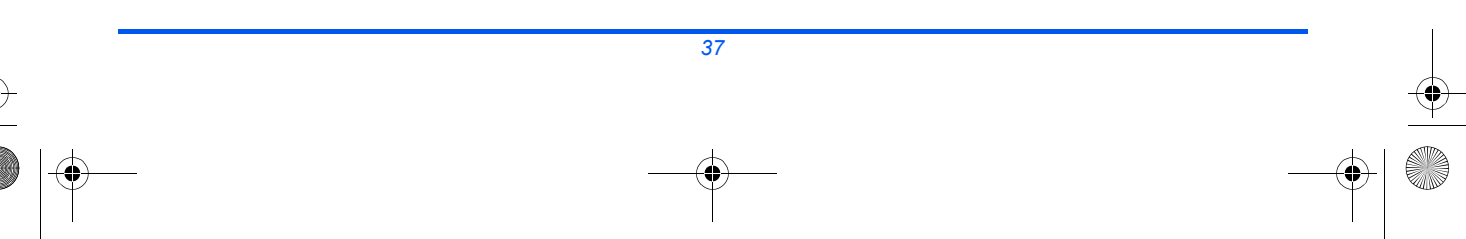

es\_32N00466\_QUG.book Page 38 Thursday, March 2, 2006 9:36 AM

•

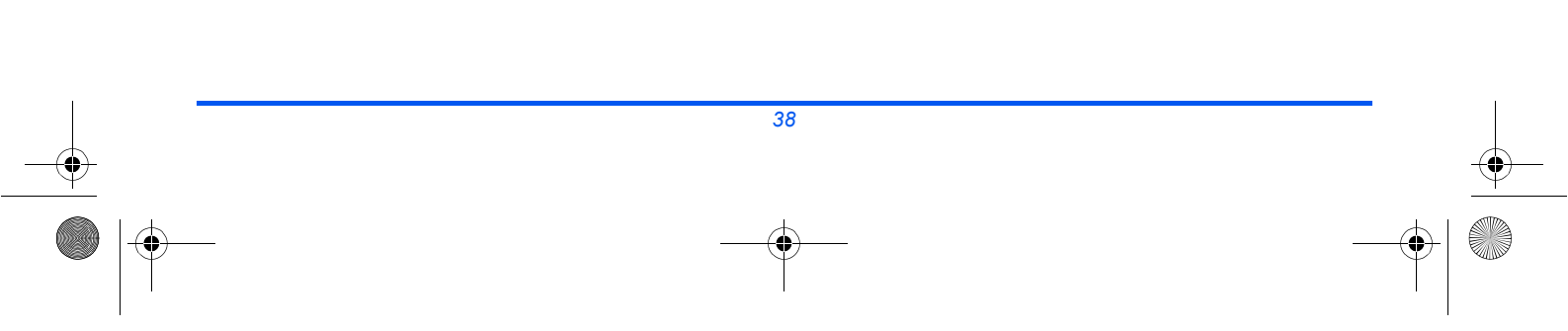

es\_32N00466\_QUG.book Page 39 Thursday, March 2, 2006 9:36 AM

# Índice

•

•

| Bienvenido a su máquina                                                                                                    | 41                                |
|----------------------------------------------------------------------------------------------------|-----------------------------------|
| Introducción                                                                                                    | 42                                |
| Instalación de los cartuchos                                                                                                    | 43                                |
| Colocación del papel                                                                                                    | 45                                |
| Contenido de los CD                                                                                                    | 47                                |
| Instalación de los controladores                                                                                                    | 49                                |
| Descripción general del panel de control                                                                                                    | 55                                |
| Configuración y uso de las funciones<br>Definición del tamaño de papel<br>Definición del idioma del visor<br>Copia<br>Fax (modelo 4 en 1 solamente)<br>Escaneado (modelo 4 en 1 solamente) | <b>58</b><br>59<br>60<br>61<br>64 |
| ControlCentre                                                                                                    | 66                                |
| Lista de ayuda                                                                                                    | 68                                |
| Configuración de la máquina                                                                                                    | 69                                |
| Solución de problemas en la instalación                                                                                                    | 71                                |
| Asistencia                                                                                                    | 72                                |

۲

es\_32N00466\_QUG.book Page 40 Thursday, March 2, 2006 9:36 AM

•

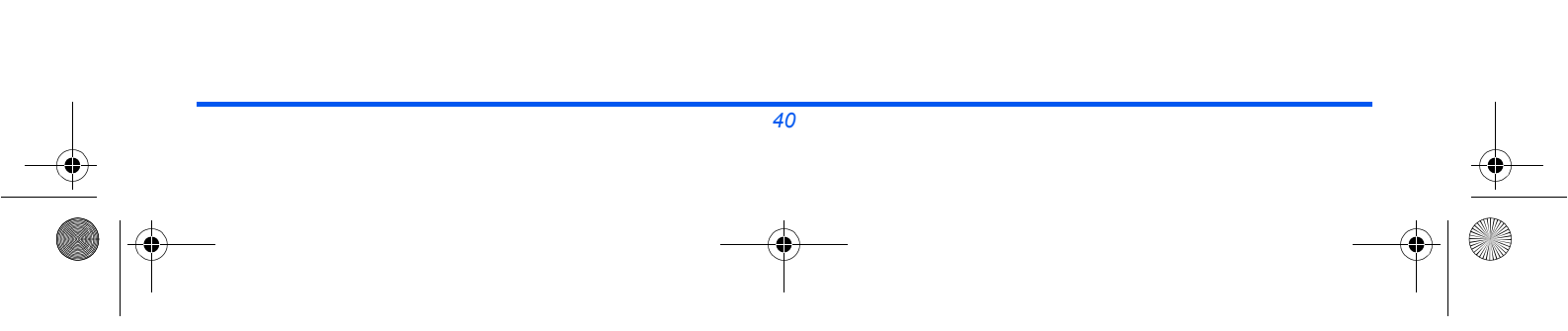

### Bienvenido a su máquina

Gracias por adquirir el Xerox WorkCentre 4118.

Como apoyo a la entrega de la nueva máquina, consulte:

- > Guía rápida de uso
- > Hojas de instalación rápida
- > Guía del usuario
- > Guía de administración del sistema (kit de red solamente)
- > El sitio web de Xerox http://www.xerox.com

En las siguientes páginas se incluye una descripción general de las funciones principales para comenzar a utilizar la máquina. Si desea obtener información más detallada sobre alguna de las funciones disponibles en la máquina, consulte la *Guía del usuario*.

Preparado y traducido por: Xerox GKLS European Operations Bessemer Road Welwyn Garden City Hertfordshire AL7 1BU REINO UNIDO

©Xerox Corporation, 2006. Reservados todos los derechos.

Los derechos de propiedad intelectual (copyright) incluyen en forma y en fondo todo el material e información registrable como propiedad intelectual según la legislación actual y futura, incluido sin limitación el material generado por los programas de software y mostrado en pantalla, como iconos, vistas de pantalla, apariencia, etc.

Xerox® y todos los productos Xerox mencionados en este documento son marcas comerciales de Xerox Corporation. Se reconocen los nombres de productos y marcas comerciales de otras empresas.

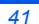

# Introducción

### Xerox WorkCentre 4118p

De aquí en adelante el *4118p* se mencionará en esta documentación como modelo 2 en 1.

El modelo 2 en 1 ofrece funciones de copia digital e impresión directa a 17 páginas A4 por minuto o 18 páginas Carta por minuto como función estándar.

Las opciones disponibles incluyen una bandeja de papel adicional, un alimentador de documentos, una interfaz de idiomas, una plataforma y un kit de red. El kit de red permite la impresión en red, incluyendo los controladores de escaneado e impresión Linux, Macintosh y PostScript.

### Xerox WorkCentre 4118x

De aquí en adelante el *4118x* se mencionará en esta documentación como modelo 4 en 1.

El modelo 4 en 1 ofrece funciones de copia digital, impresión directa, fax y escaneado directo a 17/18 páginas por minuto.

Las opciones incluyen una bandeja de papel adicional, una interfaz de idiomas, una plataforma y un kit de red. El kit de red permite la impresión en red, incluyendo los controladores de escaneado e impresión Linux, Macintosh y PostScript.

### Instalación de los cartuchos

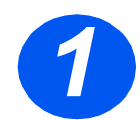

 Tire de la palanca de apertura para abrir la cubierta lateral.

PRECAUCIÓN: Asegúrese de que la cubierta lateral esté abierta antes de abrir la cubierta delantera.

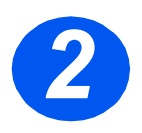

- > Abra la cubierta delantera.
- Si la palanca de cierre del cartucho se encuentra en la posición más baja, gire la palanca hacia arriba hasta que encaje.

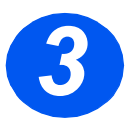

 Extraiga el cartucho de tambor del embalaje y deslícelo en el interior de la máquina con firmeza hasta que quede encajado.

PRECAUCIÓN: El tambor verde no debe exponerse a la luz durante períodos largos. En ningún caso debe dejarlo expuesto a la luz solar directa, ni tocar su superficie. Ello podría dañar el tambor o afectar a la calidad de impresión.

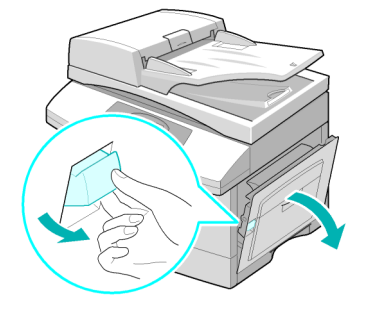

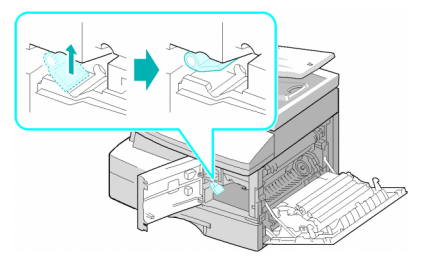

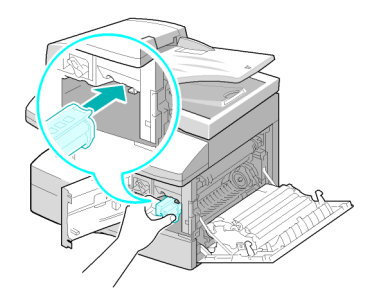

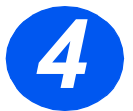

- Extraiga el cartucho inicial de tóner de su embalaje.
- Agite suavemente el cartucho para que el tóner se suelte.

Al agitarse el cartucho se asegura el máximo número de copias por cartucho.

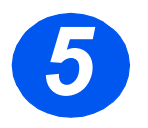

 Deslice el cartucho de tóner en el interior de la máquina, alineándolo a la izquierda de la ranura, hasta que quede encajado.

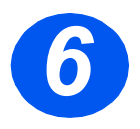

- Gire la palanca de cierre del tóner hacia abajo hasta que encaje.
- Cierre la cubierta delantera y la cubierta lateral.

El equipo vuelve al modo de reposo.

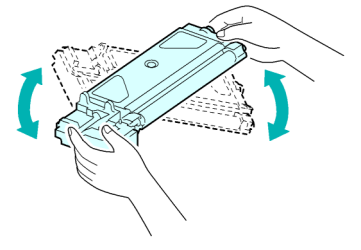

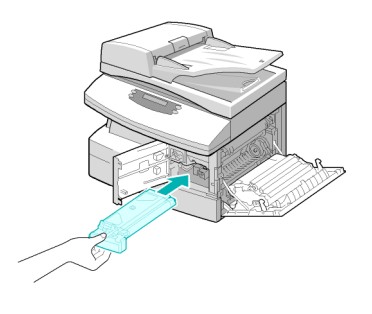

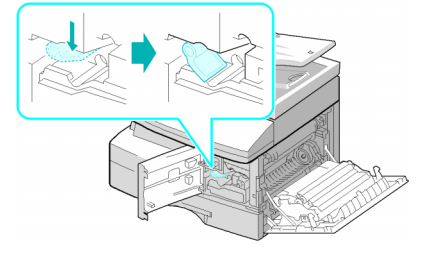

# Colocación del papel

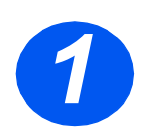

- Tire de la bandeja de papel para abrirla.
- Empuje hacia abajo la placa de presión hasta que quede encajado en posición.

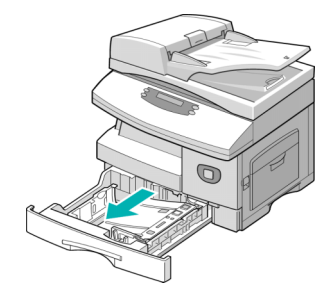

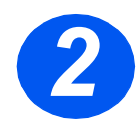

 Ajuste la guía posterior a la longitud de papel requerida.

Está prefijada para el tamaño A4 o Carta, dependiendo del país.

- Para colocar otro tamaño de papel, levante la guía posterior de su posición actual y colóquela en la posición deseada.
- Las bandejas de papel pueden contener un máximo de 550 hojas de papel común de 80 g/m² (20 libras). Solo puede utilizar papel de tamaño A4, Carta o Extra Oficio.

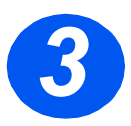

- Airee el papel y póngalo en la bandeja.
- Si utiliza papel con membrete, asegúrese de colocar el diseño hacia arriba y de que el borde superior de la hoja se encuentre en el lado derecho.

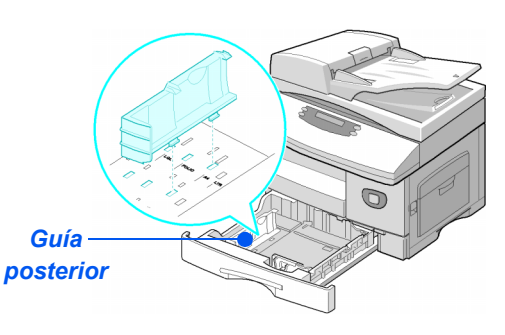

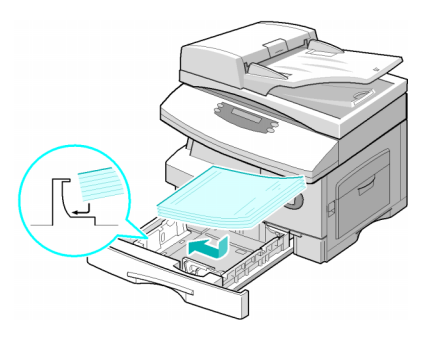

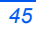

es\_32N00466\_QUG.book Page 46 Thursday, March 2, 2006 9:36 AM

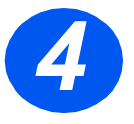

 > Asegúrese de que el papel está colocado debajo de los retenes.

No coloque papel por encima de la línea de llenado máximo.

Línea de llenado máximo

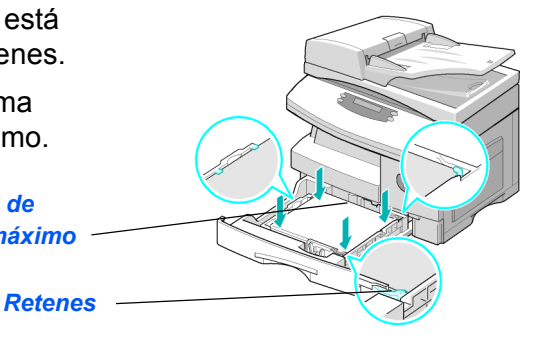

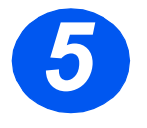

Para colocar la guía lateral, presione la palanca y desplácela hacia la pila de papel hasta que roce los laterales de la pila.

No permita que la guía presione con firmeza los bordes del papel.

> Cierre la bandeja de papel.

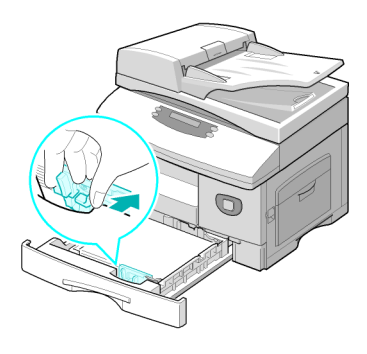

# Contenido de los CD

### CD de la Guía del usuario

Proporciona información detallada, especificaciones técnicas e instrucciones detalladas para los procedimientos de todas las funciones disponibles.

### CD de los controladores

- Contiene los controladores de impresión, los controladores TWAIN y WIA y el software ControlCentre disponibles para la máquina.
- Los controladores de impresión están disponibles para Windows 98, NT, 2000, Me y XP. Los controladores de impresión incluyen las versiones emulación PCL5e y PCL6.
- El controlador TWAIN es la interfaz entre la máquina y el software de tratamiento de imágenes. El controlador TWAIN está disponible para Windows 98, NT, 2000, Me y XP.
- El software ControlCentre permite ajustar las opciones de fax y de impresión. También se utiliza para actualizar el firmware de la máquina.

### CD de ScanSoft (modelo 4 en 1 solamente)

- Este CD contiene el software PaperPort SE 10.0 y OmniPage 4.0 SE, que están disponibles cuando se escanea desde la máquina. Recibirá 1 CD con el software en distintos idiomas.
- PaperPort SE 10.0 es un software de tratamiento de imágenes con varias funciones.
- OmniPage 4.0 SE es un software de reconocimiento óptico de caracteres (OCR) que convierte lo escaneado en documentos de texto que puede modificarse.

**RESTRICCIONES IMPORTANTES:** LAS ESTIPULACIONES SIGUIENTES FORMAN PARTE DEL CONTRATO PRECEPTIVO EN VIRTUD DEL CUAL SE LE CONCEDE LICENCIA PARA UTILIZAR EL SOFTWARE CONTENIDO EN ESTE PAQUETE. SI INSTALA, COPIA O USA ESTE SOFTWARE, ES PRECEPTIVO QUE SE CUMPLA LO SIGUIENTE. SI NO ESTÁ DE ACUERDO CON LO SIGUIENTE, NO INSTALE, COPIE O USE EL SOFTWARE:

Este paquete contiene versiones del software [PaperPort 10 SE; OmniPage SE v4.0] en distintos idiomas. La licencia de este software es para un puesto solamente; es decir, el software (en cualquier idioma) solamente puede utilizarlo en un único puesto. "Puesto" significa cada PC (a) donde el software o parte del software está instalado o funcionando, o (b) desde el que se accede al software.

## Instalación de los controladores

#### Sistemas compatibles

#### Programas para Windows

Para utilizar la máquina como impresora y escáner en Windows, se debe instalar el controlador MFP. Se puede instalar alguno de los siguientes componentes o todos ellos:

- Controlador de impresora: Utilice este controlador para aprovechar al máximo las funciones de la impresora. El controlador de impresión PCL es estándar. El controlador PostScript está disponible con el kit de red opcional.
- Controlador de escaneado: Los controladores TWAIN y Adquisición de imágenes de Windows (WIA) están disponibles para escanear documentos en la máquina (modelo 4 en 1 solamente).
- ControlCentre: Permite ajustar las opciones de fax (por ejemplo, la libreta de direcciones) y las opciones de impresión. También permite actualizar el firmware de la máquina.

#### **Controlador Macintosh**

Permite imprimir y escanear desde y hacia sistemas operativos Macintosh con la máquina. Este controlador está disponible con el kit de red opcional.

#### **Controlador Linux**

Permite imprimir y escanear desde y hacia sistemas operativos Linux con la máquina. Este controlador está disponible con el kit de red opcional.

### Requisitos del sistema

#### Windows 98/Me/NT 4.0/2000/XP

| ELEMENTO                     | REQU                      | SE RECOMIENDA                  |                     |
|------------------------------|---------------------------|--------------------------------|---------------------|
| CPU                          | Windows 98/Me/NT 4.0/2000 | Pentium II 400 MHz o superior  | Pentium III 933 MHz |
|                              | Windows XP                | Pentium III 933 MHz o superior | Pentium IV 1 GHz    |
| RAM                          | Windows 98/Me/NT 4.0/2000 | 64 MB o superior               | 128 MB              |
|                              | Windows XP                | 128 MB o superior              | 256 MB              |
| Espacio libre<br>en el disco | Windows 98/Me/NT 4.0/2000 | 300 MB o superior              | 1 GB                |
|                              | Windows XP                | 1 GB o superior                | 5 GB                |
| Internet<br>Explorer         | 5.0 o superior            |                                | 5.5                 |

### Macintosh

Macintosh 10.3 o posterior (con la opción del kit de red).

#### Linux

Varias versiones de Linux (con la opción del kit de red).

### Instalación de los controladores en Windows

Instalación de los controladores de Xerox en Microsoft Windows XP o Windows 2000 mediante el puerto USB

Antes de comenzar la instalación se deben cerrar todas las aplicaciones del PC. Asegúrese de que el PC no está conectado al WorkCentre 4118 en este momento.

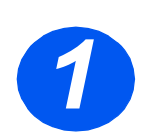

> Inserte el CD de los controladores de Xerox en la unidad de CD-ROM.

es\_32N00466\_QUG.book Page 51 Thursday, March 2, 2006 9:36 AM

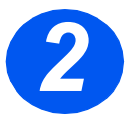

 Cuando aparezca la ventana de selección de idioma, seleccione el idioma correspondiente.

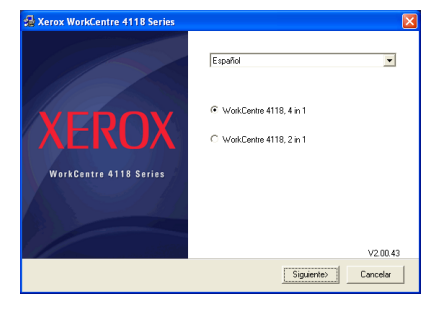

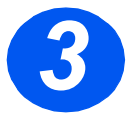

Seleccione el botón de radio adecuado para el hardware seleccionado y haga clic en [Siguiente].

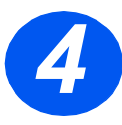

 Seleccione los componentes que desea instalar y haga clic en [Siguiente].

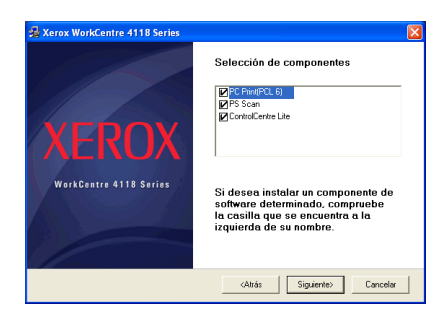

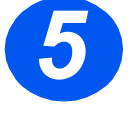

En la pantalla de confirmación se recogen las opciones seleccionadas. Haga clic en [Atrás] para modificar la selección o en [Siguiente] para instalar las opciones seleccionadas.

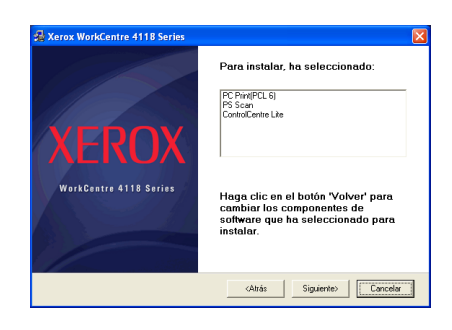

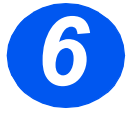

 Cuando la instalación haya finalizado, haga clic en [Finalizar].

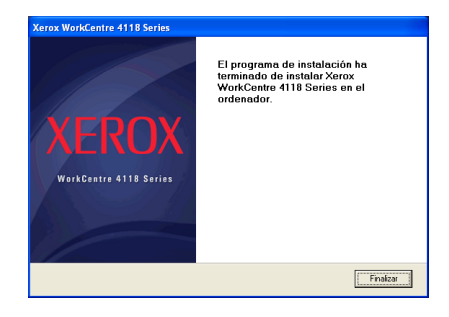

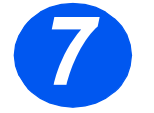

 Enchufe el cable USB al WorkCentre 4118 y conéctelo al PC.

El *Asistente para hardware* se encargará de buscar los controladores.

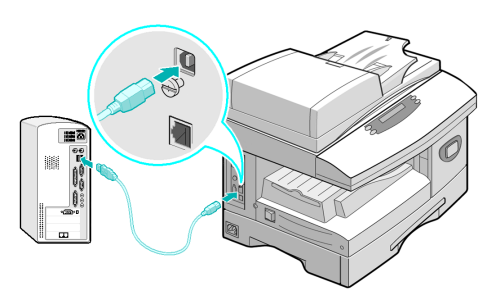

- Si el Asistente para hardware se lo solicita, siga las instrucciones indicadas.
- Existen dos modos de funcionamiento USB: Rápido y Lento. Algunos usuarios de PC pueden experimentar limitaciones de funcionamiento en el modo Rápido, que es el modo prefijado; si es así, seleccione el modo Lento.

La información sobre cómo cambiar los modos USB se encuentra en la Lista de ayuda, que puede imprimirse siguiendo las instrucciones que aparecen en la página 68 de este documento.

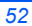

# *Instalación de los controladores de Xerox en Microsoft Windows XP, 2000, NT o Windows 98/Me mediante el puerto paralelo*

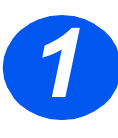

> Enchufe el cable paralelo al WorkCentre 4118 y conéctelo al PC.

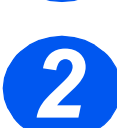

> Inicie el PC y encienda el WorkCentre 4118.

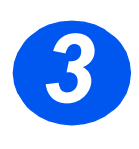

Inserte el CD de los controladores de Xerox en la unidad de CD-ROM. En Microsoft Windows haga clic en [Inicio] y, a continuación, en [Ejecutar]. Escriba [E:\Xinstall.exe], sustituyendo la "E" por la letra de la unidad de CD-ROM de su PC, y haga clic en [Aceptar].

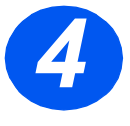

- Cuando aparezca la ventana de selección de idioma, seleccione el idioma correspondiente.
- Seleccione el modelo que corresponda.

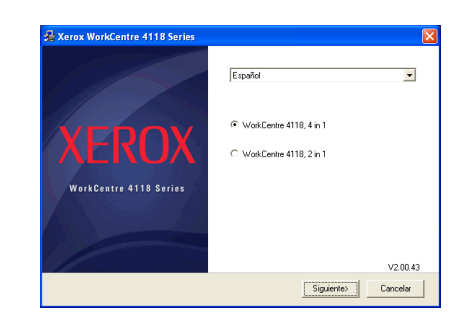

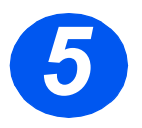

 Seleccione los componentes que desea instalar y haga clic en [Siguiente].

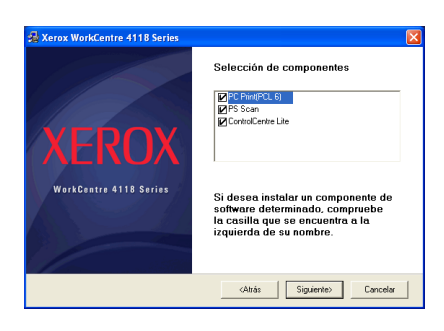

es\_32N00466\_QUG.book Page 54 Thursday, March 2, 2006 9:36 AM

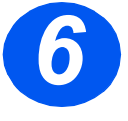

 En la pantalla de confirmación se recogen las opciones seleccionadas. Haga clic en [Atrás] para modificar la selección o en [Siguiente] para instalar las opciones seleccionadas.

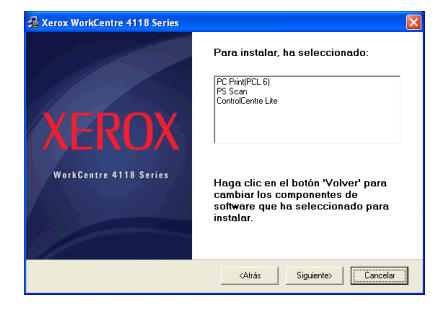

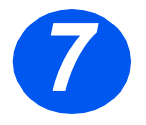

 Haga clic en [Finalizar].
 La instalación del controlador ha finalizado.

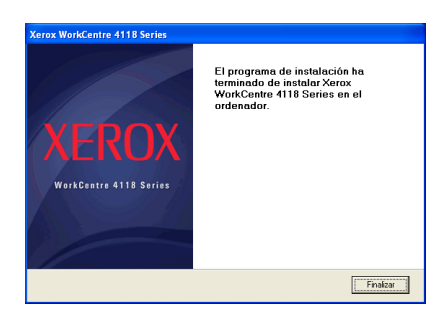

Las instrucciones para instalar un controlador USB en Windows 98 o Me las puede consultar en la Guía del usuario del Xerox WorkCentre 4118, o en www.xerox.com.

### Prueba de impresión

Para asegurarse de que el *WorkCentre 4118* se ha instalado correctamente, se debe realizar una prueba de impresión o escaneado desde la *estación de trabajo*.

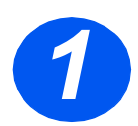

> Abra un documento en la estación de trabajo.

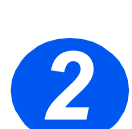

Seleccione Xerox WorkCentre 4118 como la impresora a la cual va a enviar el documento.

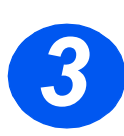

Imprima el documento seleccionado en el dispositivo y verifique que se imprima correctamente. El proceso de instalación ha finalizado.

•

## Descripción general del panel de control

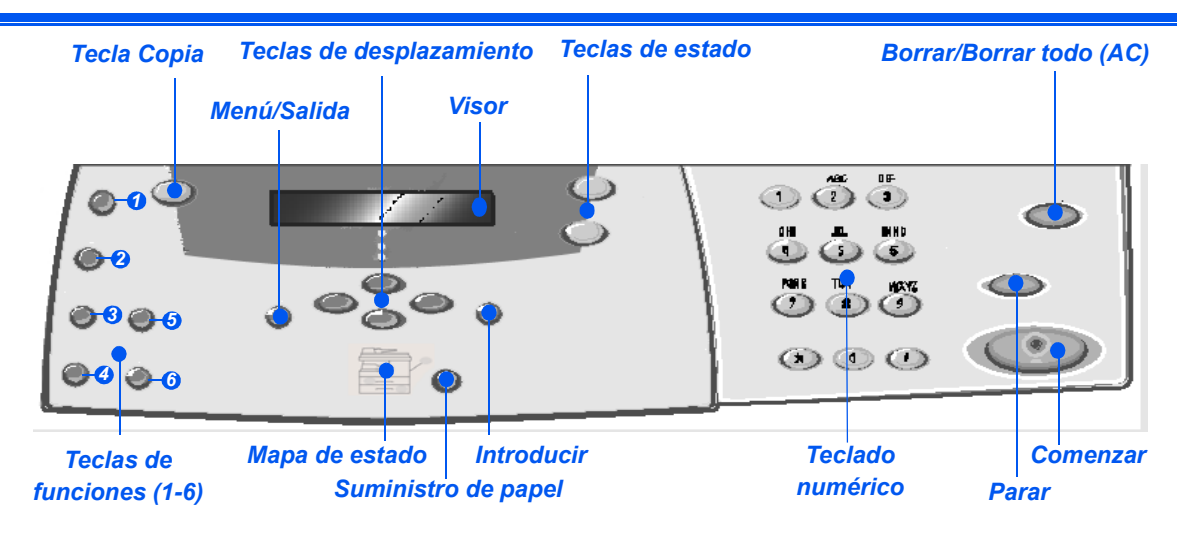

### Panel de control del modelo 2 en 1

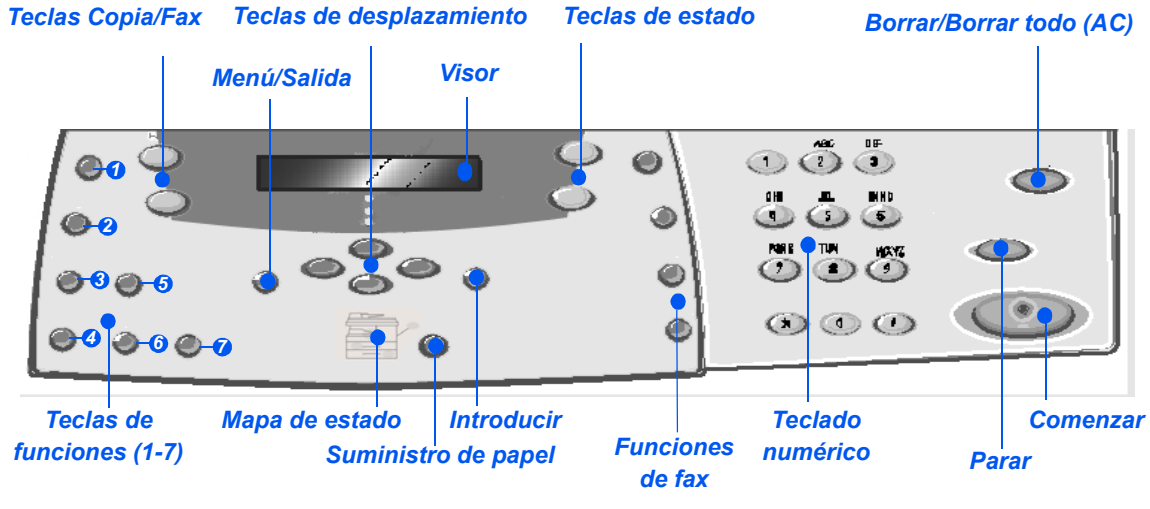

Panel de control del modelo 4 en 1

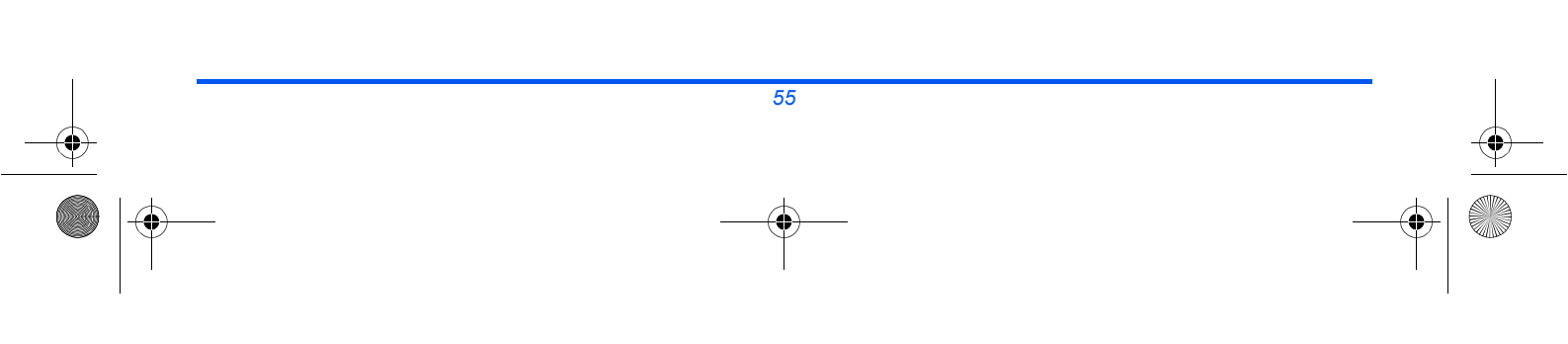

es\_32N00466\_QUG.book Page 56 Thursday, March 2, 2006 9:36 AM

| ELEMENTO                    | DESCRIPCIÓN                                                                                                    |  |  |  |
|-----------------------------|----------------------------------------------------------------------------------------------------|--|--|--|
| Más claro/Más<br>oscuro     | Se utiliza para ajustar el nivel de contraste con el objeto de mejorar la calidad de la salida.                                                                                                    |  |  |  |
| Reducir/Ampliar             | Se utiliza para ajustar el tamaño de las copias del 25% al 400% cuando se utiliza el <i>cristal de exposición</i> , y del 25% al 100% cuando se utiliza el <i>alimentador de documentos</i> .                         |  |  |  |
| 1-2 caras                   | Se utiliza para escanear documentos de 1 cara y producir copias a 2 caras.                                                                                                    |  |  |  |
| Clasificadas                | Se utiliza para producir copias clasificadas.                                                                                                    |  |  |  |
| Tipo de original            | Se utiliza para seleccionar el tipo de documento que se va a escanear.                                                                                                    |  |  |  |
| Original de color           | Se utiliza para escanear documentos en color.                                                                                                    |  |  |  |
| Resolución                  | Se utiliza para ajustar la resolución de escaneado (modelo 4 en 1 solamente).                                                                                                    |  |  |  |
| Copia                       | Seleccione esta opción para activar el modo de <i>Copia</i> . La tecla <i>Copia</i> se ilumina cuando se selecciona.                                                                                                  |  |  |  |
| Fax                         | Seleccione esta opción para activar el modo de <i>Fax</i> . La tecla <i>Fax</i> se ilumina cuando se selecciona (modelo 4 en 1 solamente).                                                                            |  |  |  |
| Menú/Salida                 | Se utiliza para acceder a las funciones de menú y para desplazarse por los distintos niveles del menú.                                                                                                    |  |  |  |
| Introducir                  | Se utiliza para confirmar la selección que figura en el visor.                                                                                                    |  |  |  |
| Teclas de<br>desplazamiento | Se utilizan para desplazarse por las opciones de los menús y por los valores<br>disponibles de cada opción de menú.                                                                                                   |  |  |  |
| Suministro de papel         | Se utiliza para seleccionar el tipo y el origen del papel. Cada vez que se pulsa<br>la tecla <i>Suministro de papel</i> se cambia la selección. El <i>mapa de estado</i> indica la<br>bandeja que se ha seleccionado. |  |  |  |
|                             |                                                                                                    |  |  |  |

•

es\_32N00466\_QUG.book Page 57 Thursday, March 2, 2006 9:36 AM

 $| \odot$ 

| Mapa de estado                                                                                                    | El <i>mapa de estado</i> identifica la bandeja de papel que se ha seleccionado, si una bandeja de papel se ha quedado vacía o si se produce un error.                                                                                                    |  |  |  |
|----------------------------------------------------------------------------------------------------|----------------------------------------------------------------------------------------------------|--|--|--|
| Bandeja especial                                                                                                    | El <i>mapa de estado</i> tiene una luz para cada bandeja de papel. Se puede seleccionar<br>una bandeja de papel con la tecla <i>Suministro de papel</i> . Cada vez que se pulse la<br>tecla se selecciona una bandeja diferente, y una luz verde identifica la bandeja que<br>está seleccionada. Si se iluminan a la vez las luces de dos bandejas, significa que la<br>función <i>Cambio automático de bandeja</i> está activa. Esto permite que la máquina<br>pase a utilizar otra bandeja si la actual se queda sin papel. |  |  |  |
| Bandeja 1 Bandeja 2                                                                                                    | Si la bandeja de papel está vacía la luz parpadea, y la máquina emite un sonido de error si esta función está activada.                                                                                                    |  |  |  |
|                                                                                                    | Si se produce un error, se enciende una luz roja y aparece un mensaje en el visor con más información.                                                                                                    |  |  |  |
|                                                                                                    | Para ver una descripción detallada de los mensajes de error, consulte la Guía del usuario del Xerox WorkCentre 4118.                                                                                                    |  |  |  |
| Visor                                                                                                    | Muestra el estado actual, las opciones de los menús y las selecciones que se realizan.                                                                                                    |  |  |  |
| Estado del trabajo                                                                                                    | Se utiliza para ver el estado del trabajo actual, para agregar páginas a los trabajos que están en memoria y para eliminar trabajos.                                                                                                    |  |  |  |
| Estado de la máquina                                                                                                    | Se utiliza para acceder a los menús de configuración y para personalizar la máquina.                                                                                                    |  |  |  |
| Grupo manual                                                                                                    | Se utiliza para especificar manualmente varios destinos para un trabajo de fax (modelo 4 en 1 solamente).                                                                                                    |  |  |  |
| Marcación manual                                                                                                    | Se utiliza para marcar un número de fax de forma manual (modelo 4 en 1 solamente).                                                                                                    |  |  |  |
| Marcación rápida                                                                                                    | Se utiliza para marcar números de fax y enviar documentos por fax introduciendo un número de <i>marcación rápida</i> que se ha configurado y guardado previamente en el <i>directorio telefónico</i> de la máquina (modelo 4 en 1 solamente).                                                                                                    |  |  |  |
| Pausa/Remarcar                                                                                                    | Se utiliza para volver a marcar el último número de teléfono al que se llamó o para agregar una pausa cuando se guarda un número en el directorio telefónico (modelo 4 en 1 solamente).                                                                                                    |  |  |  |
| Teclado numérico                                                                                                    | Se utiliza para introducir caracteres alfanuméricos.                                                                                                    |  |  |  |
| Comenzar                                                                                                    | Se utiliza para activar un trabajo.                                                                                                    |  |  |  |
| Parar                                                                                                    | Se utiliza para detener el funcionamiento en cualquier momento.                                                                                                    |  |  |  |
| <b>Borrar/Borrar todo (AC)</b> Pulse esta tecla una vez para borrar la entrada actual, por ejemplo u carácter incorrecto. Púlsela dos veces para borrar todos los valores el visor le solicitará confirmación. |                                                                                                    |  |  |  |

•

# Configuración y uso de las funciones

### Definición del tamaño de papel

Después de colocar el papel en las bandejas de papel deberá especificar el *tamaño de papel* prefijado. Siga estas instrucciones para definir el ajuste prefijado de *tamaño de papel* para cada bandeja.

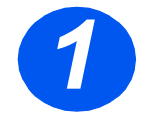

 Pulse la tecla [Estado de la máquina] del panel de control.

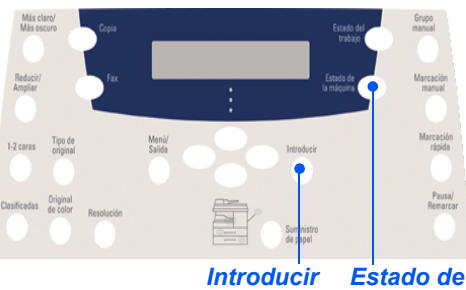

ducir Estado de la máquina

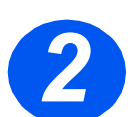

> Seleccione [Configurac. máquina] mediante las teclas de desplazamiento y pulse [Introducir].

El visor muestra el texto [Tmño. bandeja 1] en la línea inferior.

Pulse [Introducir].

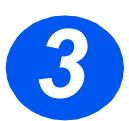

- > Utilice las teclas de desplazamiento para seleccionar el tamaño de papel necesario y pulse [Introducir] para guardar la selección.
- Repita el procedimiento para [Tmño. bandeja 2], si está disponible, y [Tmño band especial].

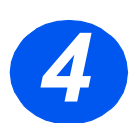

> Pulse [Menú/Salida] para salir de cada uno de los niveles de menú y volver al modo de reposo.

### Definición del idioma del visor

Utilice esta opción para cambiar el idioma que se emplea en el *panel de control*.

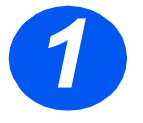

 Pulse la tecla [Estado de la máquina] del panel de control.

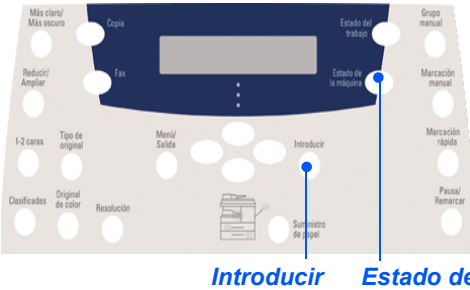

ducir Estado de la máquina

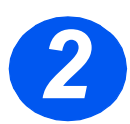

> Seleccione [Configurac. máquina] mediante las teclas de desplazamiento y pulse [Introducir].

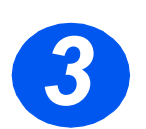

Seleccione [Idioma] con las *teclas de desplazamiento* y pulse [Introducir].
 En el visor aparecerá la opción de idioma actual.

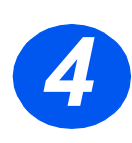

Seleccione el *idioma* que desee mediante las *teclas de desplazamiento* y pulse [Introducir] para guardar la selección.

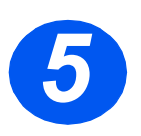

> Pulse [Menú/Salida] para salir de cada uno de los niveles de menú y volver al modo de reposo. Copia

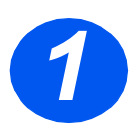

### Copia básica

- Asegúrese de que se muestre Preparada para copia.
- En caso necesario, pulse la tecla [Copia] para cambiar al modo de copia.
- La tecla Copia permanece encendida cuando está seleccionada.
- Coloque los originales en el alimentador de documentos o en el cristal de exposición.
- Seleccione las funciones de copia necesarias, introduzca la cantidad y pulse Comenzar.

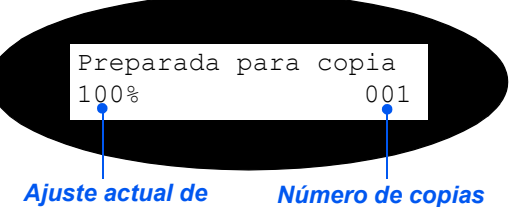

Reducir/Ampliar

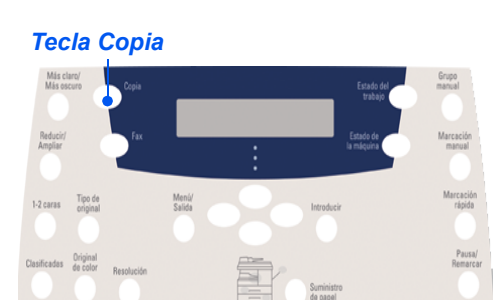

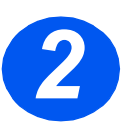

### Ejemplo de trabajo de copia: Uso de Autocentrar

- > Pulse [Menú/Salida].
- > Con la opción Funciones de copia seleccionada, pulse [Introducir].
- > Utilice las teclas de desplazamiento para seleccionar [Desplazam. margen] y pulse [Introducir].
- > Utilice las teclas de desplazamiento para seleccionar [Autocentrar] y pulse [Introducir].
- > Pulse [Menú/Salida] dos veces para salir de la pantalla Preparada para copia.
- > Introduzca el número de copias que desee y pulse Comenzar.

### Fax (modelo 4 en 1 solamente)

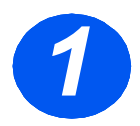

### Configuración del fax

Conecte un extremo del cable de la línea telefónica suministrado a la clavija LINE de la parte posterior del WorkCentre 4118 y el otro extremo directamente al conector de pared.

**Nota:** NO enchufe el cable del teléfono del WorkCentre 4118 a ningún otro dispositivo, como un contestador, antes de verificar el funcionamiento del fax.

- > Pulse la tecla [Fax].
- > Pruebe la conexión pulsando la tecla [Marcación manual] y escuche si hay un tono de marcación.
- > Si se oye el tono de marcación, vaya al paso 2.

Si no hay tono de marcación, significa que existe un problema en el cable de la línea telefónica, la conexión de pared o una función interna del WorkCentre 4118.

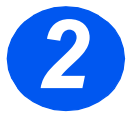

# Configuración de la identificación de la máquina (si procede)

- > Pulse la tecla [Estado de la máquina] del panel de control.
- > Utilice las teclas de desplazamiento para seleccionar [Configurac. máquina] y pulse [Introducir].
- > Utilice las teclas de desplazamiento para seleccionar [Nombre dispositivo] y pulse [Introducir].
- Introduzca el número de fax mediante el teclado numérico.
  Si introduce un dígito incorrecto, pulse la tecla de desplazamiento para borrar el último dígito.
- Pulse [Introducir] cuando el número que aparece en el visor sea correcto.
  En el visor se solicitará que introduzca la identificación.
- Introduzca su nombre o el nombre de la empresa mediante el teclado numérico. Al pulsar la tecla que corresponda del teclado se va pasando por cada letra y por el número correspondientes a la tecla de forma continua. Deténgase cuando aparezca en el visor la letra o el número que desee y pulse la tecla de desplazamiento derecha para desplazarse a la siguiente posición. Siga introduciendo letras y números hasta que aparezca la identificación en el visor.
- Pulse [Introducir] para guardar la entrada y, a continuación, pulse [Parar/Borrar] para volver al modo de reposo.

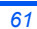

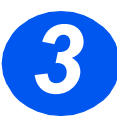

### Activación de una página de confirmación

- > Pulse la tecla [Estado de la máquina] del panel de control.
- > Utilice las teclas de desplazamiento para seleccionar [Configuración fax] y pulse [Introducir].
- > Utilice las teclas de desplazamiento para seleccionar [Mensaje confirmac.] y pulse [Introducir].
- > Utilice las teclas de desplazamiento para seleccionar [Sí] y pulse [Introducir].

Se imprimirá una página de confirmación después de cada transmisión de fax.

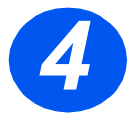

#### Envío de un fax

- Coloque el documento en el alimentador de documentos o colóquelo, cara abajo, en el cristal de exposición.
- > Pulse la tecla [Fax] para activar el modo de *fax*.
- Introduzca el número de fax de destino mediante el teclado numérico de la máquina.
- Pulse Comenzar para enviar el fax.

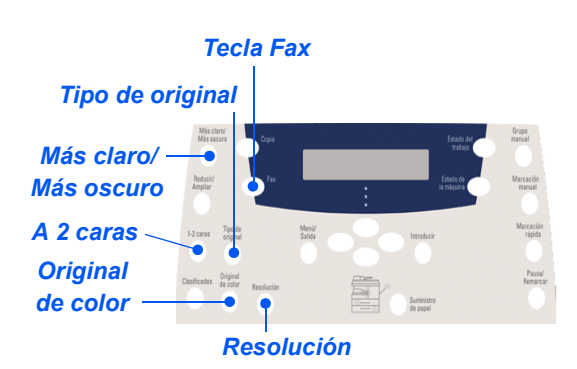

#### o bien

- > Coloque el documento en el alimentador de documentos o colóquelo, cara abajo, en el cristal de exposición.
- > Pulse la tecla [Fax] para activar el modo de fax.
- > Pulse la tecla [Marcación manual] y espere a oír el tono de marcación.
- > Utilice el teclado del teléfono para introducir el número de fax de destino.
- > Pulse Comenzar cuando escuche la señal de tono agudo del fax.

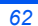

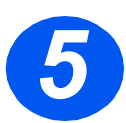

### Ejemplo de trabajo de fax: Uso de Fax diferido

- > Coloque los documentos cara arriba en el alimentador de documentos o coloque el documento cara abajo en el cristal de exposición.
- > Pulse la tecla [Fax] para activar el modo de *fax*.
- > Pulse la tecla [Menú/Salida].
- > Utilice las teclas de desplazamiento para seleccionar [Funciones de fax] y pulse [Introducir].
- > Utilice las teclas de desplazamiento para seleccionar [Fax diferido] y pulse [Introducir].
- Introduzca el número de fax de destino mediante el teclado numérico y pulse [Introducir].
- Introduzca el nombre o el nombre de la empresa del fax de destino mediante el teclado numérico. Al pulsar la tecla que corresponda del teclado se va pasando por cada letra y por el número correspondientes a la tecla de forma continua. Deténgase cuando aparezca en el visor la letra o el número que desee y pulse la tecla de desplazamiento derecha para desplazarse a la siguiente posición. Siga introduciendo letras y números hasta que aparezca el nombre completo en el visor.
- > Pulse [Introducir].
- Introduzca la hora de transmisión y pulse [Introducir].

El fax se escaneará y guardará, y será transmitido a la hora programada.

#### Eliminación de un trabajo de fax diferido

Si ya no se necesita un trabajo, se puede borrar de la cola.

- > Seleccione [Estado del trabajo] en el panel de control.
- Seleccione el trabajo de la cola con las teclas de desplazamiento y pulse [Introducir].
- > Aparecerá una solicitud de Cancelar trabajo; pulse [Introducir] para cancelar el trabajo.

### Escaneado (modelo 4 en 1 solamente)

#### Configuración de escaneado

- Si no ha instalado aún los controladores de escaneado del PC del CD de los controladores de impresión, introduzca el CD de los controladores de impresión en la unidad de CD-ROM y siga las instrucciones que aparecerán en pantalla.
- > Asegúrese de seleccionar escaneado del PC marcando la casilla.
- Inserte el CD de ScanSoft OmniPage SE en la unidad de CD-ROM y siga las instrucciones que aparecerán en pantalla.

# 2

#### Escaneado de un documento

- > Coloque los documentos cara arriba en el alimentador de documentos o coloque el documento cara abajo en el cristal de exposición.
- > Vaya al menú Inicio y seleccione Programas, a continuación ScanSoft OmniPage SE y luego OmniPage SE.
- > Seleccione el botón Auto OCR.
- > Acepte los valores prefijados y haga clic en el botón azul Comenzar para comenzar a escanear.
- Siga las indicaciones que vayan apareciendo en pantalla y realice una prueba de escaneado.

Además se puede optimizar el escáner del *WorkCentre 4118* para que funcione con OmniPage SE en este momento.

Si el escaneado se lleva a cabo, la instalación es correcta. Si el escaneado no se lleva a cabo, vaya a Solución de problemas.

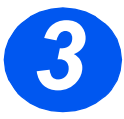

#### Solución de problemas

- > Vaya al menú Inicio y seleccione Programas, y a continuación ScanSoft OmniPage SE.
- > Seleccione el Asistente para escáner.
- Haga clic en Seleccionar fuente de escaneado, a continuación haga clic en Siguiente y luego seleccione Xerox WorkCentre 4118.

**Nota:** Si no ve esta opción, haga clic en el botón de los otros controladores y seleccione la opción TWAIN, y luego haga clic en Aceptar. Seleccione la impresora Xerox WorkCentre y haga clic en Siguiente. Cuando el programa de instalación solicite probar la conexión, seleccione No y haga clic en Siguiente. Haga clic en Finalizar y realice otra prueba de escaneado.

- > Siga las indicaciones para realizar una serie de pruebas de escaneado.
- > Si las pruebas se realizan correctamente, seleccione *Finalizar*.

### Escaneado directo desde otras aplicaciones

- Coloque los originales en el alimentador de documentos o en el cristal de exposición.
- Inicie el programa de escaneado para adquirir la imagen escaneada.
- Seleccione [Nuevo escaneado] en la aplicación para acceder a las opciones del controlador TWAIN.
- Seleccione la opción [Vista previa] en la ventana del controlador TWAIN.
- En caso necesario, arrastre la herramienta de selección hasta el área que desea escanear.
- Seleccione la opción [Escaneado] en la ventana del controlador TWAIN.

La imagen especificada aparecerá en el visor.

> Seleccione [Archivo] y [Guardar].

La imagen se guarda y ya puede utilizarse en otro documento, si así lo requiere.

 Retire el documento del cristal de exposición o del alimentador de documentos.

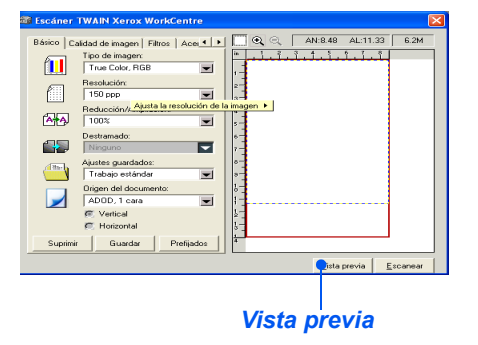

| Escáner TWAIN Xerox WorkCentre                                                                                                    |                 |          |
|----------------------------------------------------------------------------------------------------|-----------------|----------|
| Bárco Caldad de Inagen Filtos   Ace + + • • • • • • • • • • • • • • • • •                                                                                                    | N:8.48 AL:11.33 | 6.2M     |
| Destrando  Destrando  Autro guerdato:  Trabajo entendo:  Trabajo entendo: |                 |          |
| Suprimir Guardar Prefijados                                                                                                    | ⊻ista previa    | Escanear |
|                                                                                                    |                 |          |

Escaneado

Para obtener instrucciones sobre el uso del controlador WIA (XP solamente), consulte el capítulo referente al escaneado en la Guía del usuario del Xerox WorkCentre 4118.

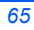

# ControlCentre

*ControlCentre* es un programa de software disponible para *WorkCentre* 4118 mediante el cual puede configurar las opciones y funciones del *fax* y de la *impresora* y consultarlas de forma remota utilizando un PC. Una vez configuradas las opciones, basta con hacer clic en el botón [Aplicar] de *ControlCentre* para descargar los nuevos ajustes en la máguina.

La utilidad *ControlCentre* se puede instalar al mismo tiempo que los demás controladores con el CD de software suministrado con la máquina. Siga estas instrucciones para ejecutar y usar *ControlCentre*:

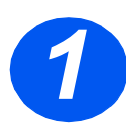

- > Inicie el software Windows.
- En Programas, seleccione [Xerox WorkCentre 4118] y, a continuación, [ControlCentre].

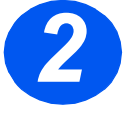

 Haga clic en la ficha [Libreta de direcciones] para crear y modificar las entradas del directorio telefónico y utilizarlas en el *fax* (modelo 4 en 1 solamente).

| o Tipo -<br>⊛ M                                  | larcación rápida ( 1 | ~ 200 ) | Leer               | Puíse el botón Leer p<br>números de teléfono<br>impresora.<br>Puíse el botón Escribir | ara consultar los<br>almacenados en<br>para guardar los |
|--------------------------------------------------|----------------------|---------|--------------------|---------------------------------------------------------------------------------------|---------------------------------------------------------|
| N.*<br>1<br>2<br>3<br>4<br>5<br>6<br>7<br>8<br>9 | Nombre               |         | Número de teléfono |                                                                                       | <u> </u>                                                |
| 10<br>11                                         |                      |         |                    |                                                                                       | ~                                                       |

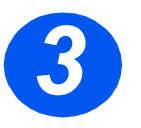

 Haga clic en la ficha [Actualización del firmware] para actualizar el firmware de la máquina.

Si desea más información, consulte la *Guía del usuario*.

| ControlCentre                               | 2               |
|---------------------------------------------|-----------------|
| Archivo Información                         |                 |
| 🖗 Lista de teléfonos 🍏 Impresora 💊 Actualio | car firmware    |
| Información del archivo                     |                 |
| Nombre de archivo:                          | Examinar        |
| Tamaño del archivo:                         |                 |
|                                             |                 |
| Progreso                                    |                 |
|                                             | 0               |
| Mensaje: Seleccione un archivo de fi        | mware.          |
|                                             |                 |
|                                             | Actualizar      |
|                                             |                 |
|                                             | 🕄 Salir 🥔 Avuda |
|                                             |                 |

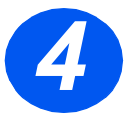

 Haga clic en la ficha [Impresora] para definir las opciones de impresión prefijadas.

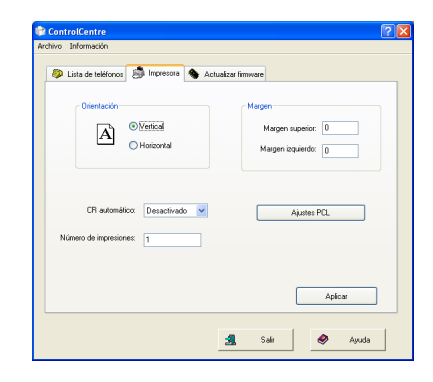

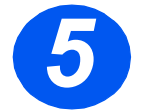

Haga clic en el botón [PCL] para definir las opciones de impresión PCL.

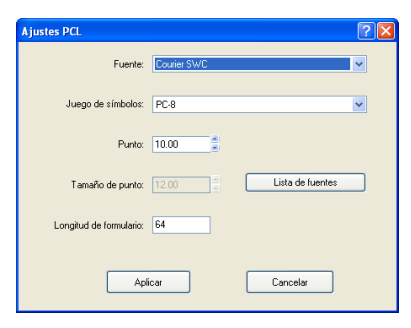

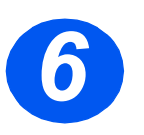

Para cerrar ControlCentre, haga clic en la tecla [Salir] que aparece en la parte inferior de cada ficha.

Para obtener más información, haga clic en la tecla [Ayuda] que aparece en la parte inferior de cada ficha.

## Lista de ayuda

La *Lista de ayuda* contiene información sobre las funciones y ajustes disponibles en la máquina. Es conveniente que imprima la lista para utilizarla como herramienta de consulta al realizar las tareas de *configuración de la máquina*.

Siga las instrucciones siguientes para imprimir la *Lista de ayuda*.

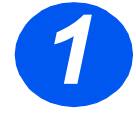

> Pulse la tecla [Menú/Salida].

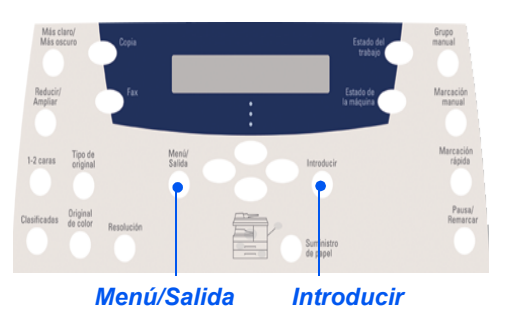

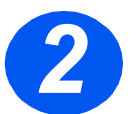

> Utilice las teclas de desplazamiento para seleccionar la [Lista de ayuda] y pulse [Introducir].

Aparece el mensaje *Imprimiendo Lista de ayuda…* La *Lista de ayuda* se imprime.

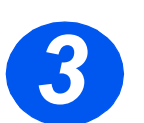

> Pulse [Menú/Salida] para salir de cada uno de los niveles de menú y volver al modo de reposo.

# Configuración de la máquina

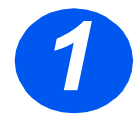

 Pulse la tecla [Estado de la máquina] del panel de control.

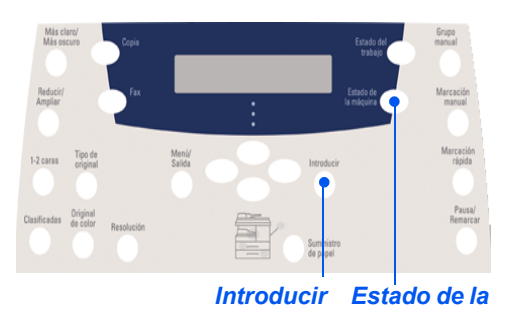

máquina

> Utilice las teclas de desplazamiento para seleccionar [Configurac. máquina] y pulse [Introducir].

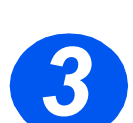

> Con las teclas de desplazamiento seleccione la opción de configuración deseada y pulse [Introducir].

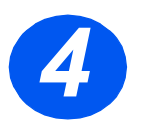

Con ayuda de la tabla Opciones de configuración de la máquina de la página siguiente, personalice las opciones según sus necesidades.

> Pulse [Introducir] para guardar las opciones seleccionadas.

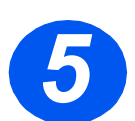

> Pulse [Menú/Salida] para salir de cada uno de los niveles de menú y volver al modo de reposo.

### Opciones de configuración de la máquina

| OPCIÓN             | AJUSTES          | DESCRIPCIÓN                                                                                                    |  |
|--------------------|------------------|----------------------------------------------------------------------------------------------------|--|
| Sonido de alarma   | Sí               | Seleccione Sí para que suene una alarma en caso de que se                                                                                                    |  |
|                    | Νο               | produzca un error o cuando termine una comunicación de fax.                                                                                                    |  |
| Sonido de teclas   | Sí               | Seleccione Sí para que suenen las teclas al pulsarlas.                                                                                                    |  |
|                    | Νο               |                                                                                                    |  |
| Control de altavoz | Baj              | Los ajustes posibles del altavoz son <i>Baj, Med, Alto</i> o <i>No.</i>                                                                                                    |  |
|                    | Med              |                                                                                                    |  |
|                    | Alto             |                                                                                                    |  |
|                    | Νο               |                                                                                                    |  |
| Idioma             | Lista de idiomas | En el visor se emplea el idioma que haya seleccionado.                                                                                                    |  |
| Unidades           | Pulgadas         | Se utiliza para especificar si las unidades de medida se muestran                                                                                                    |  |
|                    | Milímetros       | y se introducen en pulgadas o en milimetros.                                                                                                    |  |
| Seleccionar país   | Lista de países  | Con la opción de <i>país</i> se definen los ajustes de comunicación por fax adecuados para cada país.                                                                                                    |  |
| Modo USB           | Rápido           | Utilice esta función para ajustar la velocidad de la línea USB.                                                                                                    |  |
|                    | Lento            | Rápido es el modo prefijado. Algunos usuarios de PC pueden experimentar limitaciones de funcionamiento de USB en el modo prefijado. Si es así, seleccione el modo <i>Lento</i> .                                                                                                    |  |
| Nombre dispositivo | Fax              | Se utiliza para introducir el nombre y el número de fax de la                                                                                                    |  |
|                    | Nombre           | 1maquina.                                                                                                    |  |
| Fecha y hora       |                  | Introduzca la fecha y hora actuales mediante el <i>teclado numérico</i> .<br>Utilice el <i>modo de reloj</i> para definir si la máquina debe utilizar el formato de 12 horas o 24 horas.                                                                                                    |  |
| Modo de reloj      | 12 horas         | La máquina puede configurarse para mostrar la hora en formato                                                                                                    |  |
|                    | 24 horas         | 1de 12 o 24 horas.                                                                                                    |  |
| Ahorro de tóner    | Sí               | Si está seleccionado Sí, la máquina genera una copia de calidad                                                                                                    |  |
|                    | Νο               | utiliza la máquina para documentos internos.                                                                                                    |  |
| Descartar tamaño   | [00-30]          | Si <i>Reducción automát.</i> de la opción <i>Configuración fax</i> se define<br>con el valor <i>No</i> y el documento que se recibe tiene una longitud<br>igual o superior a la del papel seleccionado, la máquina eliminará<br>de la parte inferior de la página el fragmento de imagen que sea<br>más largo que la longitud seleccionada.<br>Si la página recibida supera el margen de eliminación<br>seleccionado, se imprimirá en dos hojas de papel a tamaño real.<br>Los márgenes pueden ajustarse entre 0 y 30 mm (1.2 pulg.) |  |
# Solución de problemas en la instalación

| PROBLEMA                                                     | CAUSA PROBABLE                                       | SOLUCIÓN SUGERIDA                                                                                                    |
|--------------------------------------------------------------|------------------------------------------------------|----------------------------------------------------------------------------------------------------|
| Ruido de chirrido al                                         | Bloqueo de escaneado                                 | > Apague el equipo.                                                                                                    |
| encender el equipo.                                          |                                                      | <ul> <li>Localice el interruptor de <i>bloqueo de</i><br/>escaneado situado en la parte inferior del<br/>escáner.</li> </ul>                       |
|                                                              |                                                      | <ul> <li>Asegúrese de que el interruptor de bloqueo<br/>de escaneado se ha colocado en la posición<br/>de desbloqueo (</li> </ul>                  |
|                                                              | Queda material de embalaje en                        | > Apague el equipo.                                                                                                    |
|                                                              | la(s) bandeja(s).                                    | <ul> <li>Retire todos los restos de material de<br/>embalaje de las bandejas.</li> </ul>                                                           |
| Las copias presentan<br>manchas, líneas,<br>marcas o puntos. | Cristal de exposición o<br>alimentador de documentos | Limpie el cristal de exposición y la cara<br>inferior del alimentador de documentos.                                                               |
|                                                              |                                                      | Consulte la Guía del usuario para ver las instrucciones de limpieza.                                                                               |
|                                                              | Documento                                            | <ul> <li>Verifique que el documento no presenta<br/>defectos.</li> </ul>                                                                           |
| La impresión es                                              | Distribución irregular del tóner                     | Extraiga el cartucho de tóner.                                                                                                    |
| irregular y descolorida                                      |                                                      | Agítelo con suavidad para redistribuir el tóner.                                                                                                   |
|                                                              |                                                      | > Vuelva a colocar el cartucho de tóner.                                                                                                    |
|                                                              | Calidad del papel                                    | <ul> <li>Asegúrese de que el papel utilizado en la<br/>máquina cumple las especificaciones<br/>indicadas en la <i>Guía del usuario</i>.</li> </ul> |

Si desea más información sobre la resolución de problemas, consulte la *Guía del usuario*.

## Asistencia

Para ejecutar el CD de la *Guía del usuario* (si no se ejecuta automáticamente), haga doble clic en el archivo *run.exe* del CD.

Para ejecutar el CD de *ScanSoft* (si no se ejecuta automáticamente), haga doble clic en el archivo *install.exe*.

#### http://www.xerox.com

Si precisa más asistencia, llame a nuestros especialistas del *Centro de Asistencia al Cliente de Xerox* o póngase en contacto con el distribuidor local. Cuando llame, proporcione el número de serie de la máquina. Utilice el espacio que se incluye a continuación para anotar el número de serie de la máquina:

Para acceder al número de serie, abra la cubierta lateral utilizando la palanca de apertura y después abra la puerta delantera. El número de serie se encuentra en el panel situado encima del cartucho de tóner.

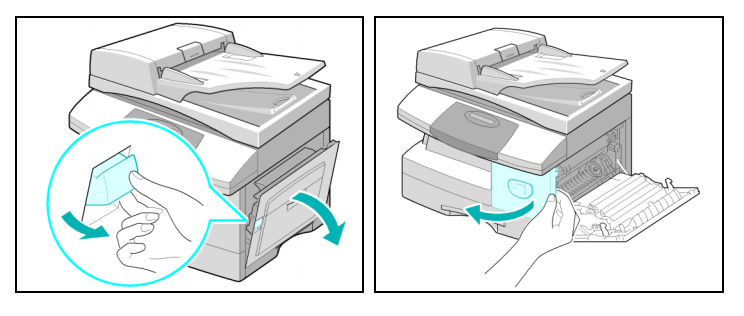

El número de teléfono del *Centro de Asistencia al Cliente de Xerox* o del distribuidor local se proporciona cuando se realiza la instalación de la máquina. Por comodidad y para futuras consultas, anote el número de teléfono en el espacio que se incluye a continuación:

Centro de Asistencia al Cliente de Xerox en EE.UU.: 1-800-821-2797 Centro de Asistencia al Cliente de Xerox en Canadá: 1-800-93-XEROX (1-800-939-3769)

fr\_32N00466\_QUG.book Page 73 Thursday, March 2, 2006 9:32 AM

## Xerox WorkCentre 4118

### Guide d'initiation rapide

32N00466

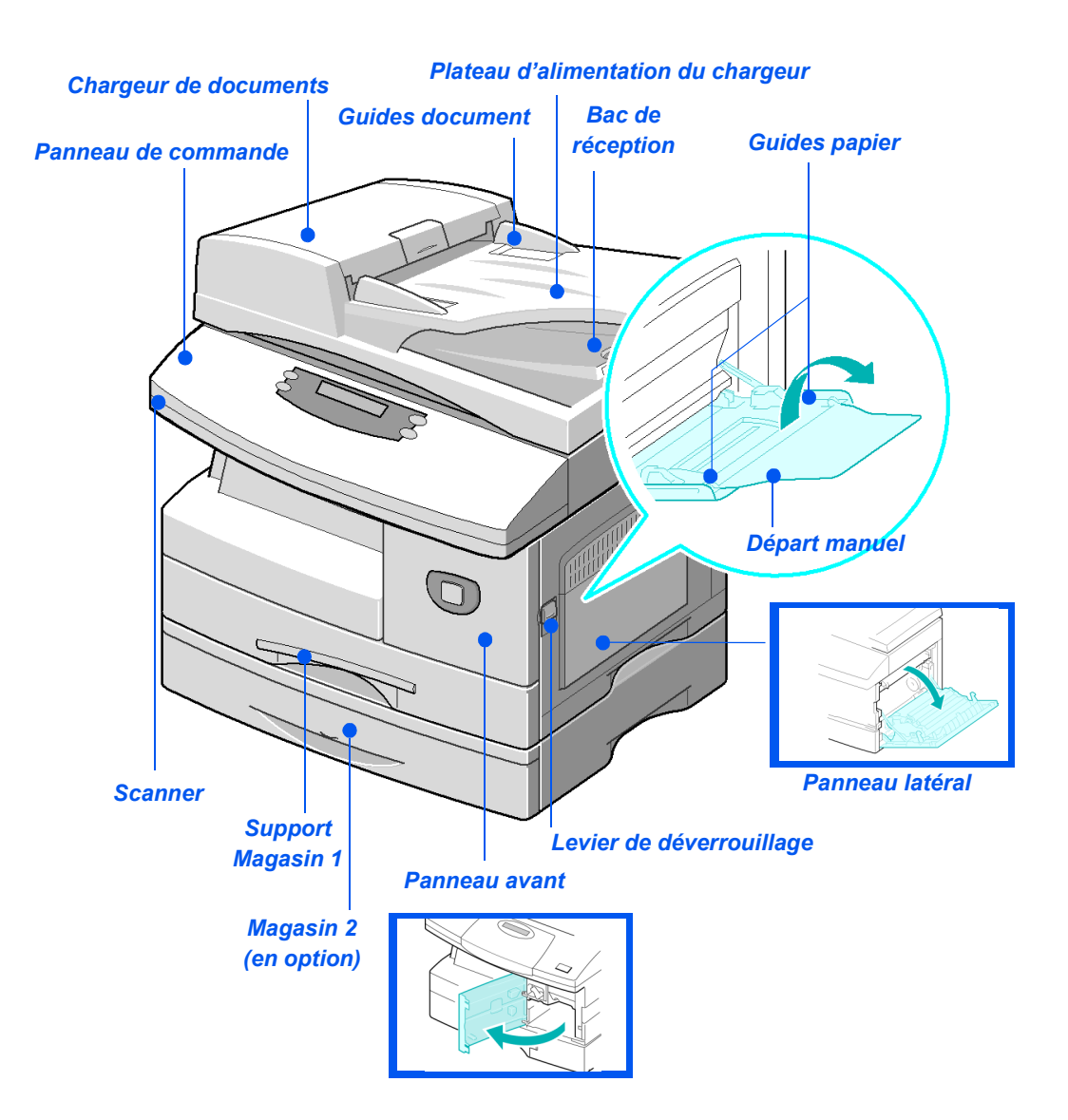

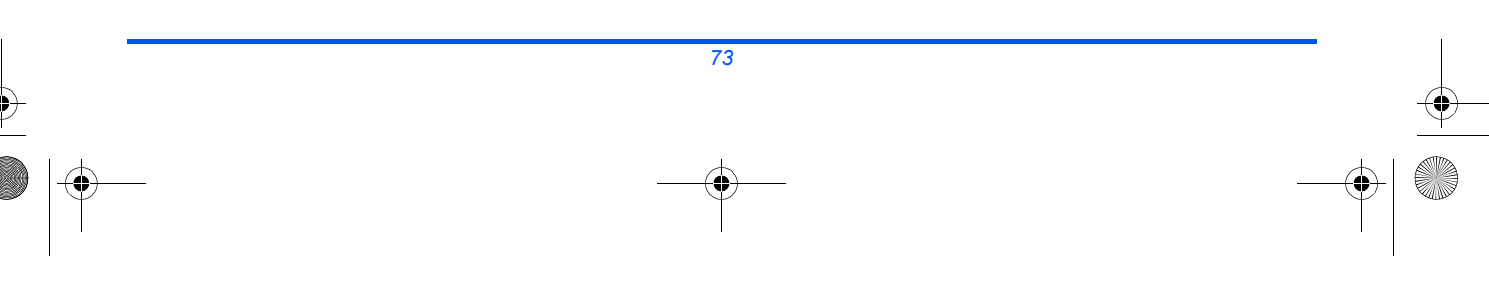

fr\_32N00466\_QUG.book Page 74 Thursday, March 2, 2006 9:32 AM

•

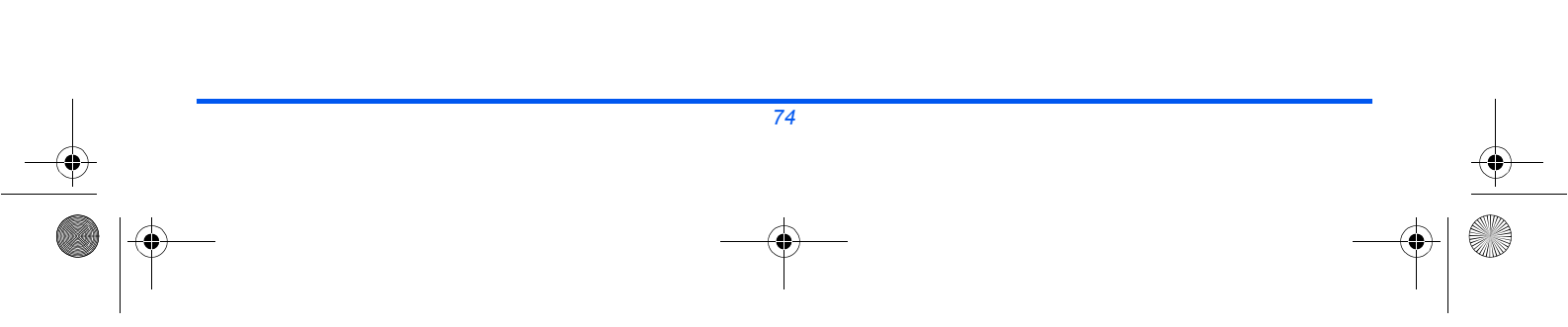

•

# Table des matières

| Avant-propos                                                                                                    | 77                                 |
|----------------------------------------------------------------------------------------------------|------------------------------------|
| Introduction                                                                                                    | 78                                 |
| Installation des cartouches                                                                                                    | 79                                 |
| Supports                                                                                                    | 81                                 |
| Contenu du CD                                                                                                    | 83                                 |
| Installation des pilotes                                                                                                    | 85                                 |
| Présentation du panneau de commande                                                                                                    | 91                                 |
| Réglage et utilisation des fonctions         Réglage du format support         Réglage de la langue d'affichage         Copie         Fax (4 en 1 uniquement)         Numérisation (4 en 1 uniquement) | <b>94</b><br>95<br>96<br>97<br>100 |
| ControlCentre                                                                                                    | 102                                |
| Aide-mémoire                                                                                                    | 104                                |
| Réglage de la machine                                                                                                    | 105                                |
| Résolution des problèmes à l'installation                                                                                                    | 107                                |
| Assistance supplémentaire                                                                                                    | 108                                |

fr\_32N00466\_QUG.book Page 76 Thursday, March 2, 2006 9:32 AM

•

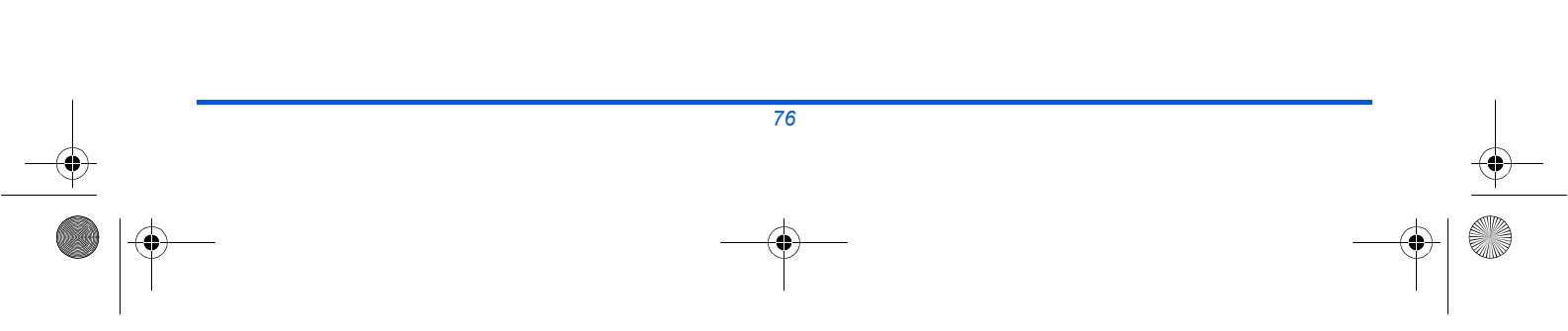

## **Avant-propos**

Merci d'avoir choisi le système Xerox WorkCentre 4118.

Pour toute question lors la mise en service de la machine, consulter la documentation suivante :

- > Guide d'initiation rapide
- > Fiches d'installation rapide
- > Guide de l'utilisateur
- > Guide de l'administrateur système (Kit d'accessoires réseau, uniquement)
- > Site Web de Xerox http://www.xerox.com

Les pages suivantes présentent les principales fonctions permettant une utilisation rapide de la machine. Pour des informations plus détaillées concernant les fonctions disponibles sur la machine, consulter le *Guide de l'utilisateur*.

Préparé et traduit par : Xerox GKLS European Operations Bessemer Road Welwyn Garden City Hertfordshire AL7 1BU ANGLETERRE

©2006 par Xerox Corporation. Tous droits réservés.

La protection des droits de reproduction s'applique à l'ensemble des informations et documents prévus aux termes de la loi, quels que soient leur forme et leur contenu, y compris aux données générées par les logiciels et qui s'affichent à l'écran (profils, pictogrammes, écrans, icônes, etc.).

Xerox® et tous les produits Xerox mentionnés dans cette publication sont des marques de Xerox Corporation. Les noms et marques de produits d'autres sociétés sont également reconnus.

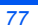

## Introduction

### Xerox WorkCentre 4118p

Dans cette documentation, le modèle 4118p est appelé modèle « 2 en 1 ».

Le modèle 2 en 1 permet la copie numérique et l'impression en local à raison de 17 pages par minute en format A4 ou 18 pages par minute au format 216 x 356 en standard.

Parmi les options disponibles figurent un magasin supplémentaire, un chargeur de documents, une interface en langue étrangère, un support et un kit réseau. Le kit d'accessoires réseau permet d'imprimer en réseau, et comprend des pilotes d'impression et de numérisation PostScript, Macintosh et Linux.

### Xerox WorkCentre 4118x

Dans cette documentation, le modèle 4118x est appelé modèle « 4 en 1 ».

En effet, le modèle 4 en 1 permet la copie numérique, l'impression en local, la télécopie et la numérisation en local à raison de 17/18 pages par minute.

Parmi les options disponibles figurent un magasin supplémentaire, une interface en langue étrangère, un support et un kit réseau. Le kit d'accessoires réseau permet d'imprimer en réseau, et comprend des pilotes d'impression et de numérisation PostScript, Macintosh et Linux.

### Installation des cartouches

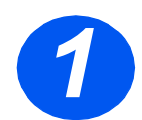

•

 Actionner le levier de déverrouillage pour ouvrir le panneau latéral.

ATTENTION : Toujours commencer par ouvrir le panneau latéral avant d'ouvrir le panneau avant.

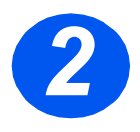

- > Ouvrir le panneau avant.
- Si le levier de verrouillage de la cartouche est en position basse, le tourner vers le haut jusqu'à ce qu'il se bloque.

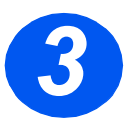

 Retirer la cartouche d'impression de son emballage et la faire glisser dans la machine jusqu'à ce qu'elle se bloque en position.

ATTENTION : Ne pas exposer le tambour vert à la lumière de manière prolongée. Ne jamais exposer le tambour à la lumière du soleil ni en toucher la surface. Ceci risquerait d'endommager le tambour et d'entraîner une altération de la qualité d'impression.

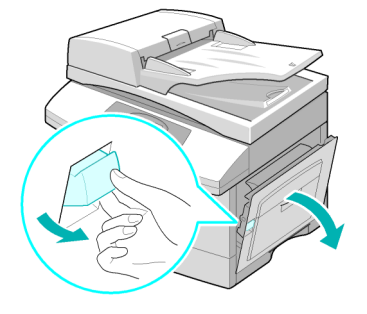

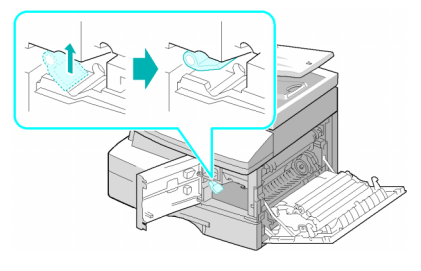

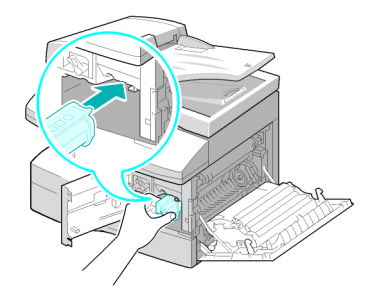

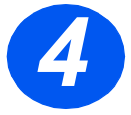

- Déballer la cartouche de toner livrée avec la machine.
- La secouer légèrement pour décoller le toner.

Une telle manipulation permet d'obtenir le nombre maximum de copies.

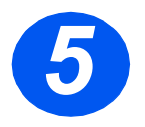

 Faire glisser la cartouche dans la machine en prenant soin de l'aligner sur la gauche jusqu'à ce qu'elle se bloque en position.

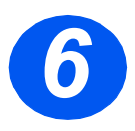

- > Abaisser le levier de verrouillage de la cartouche jusqu'à ce qu'il se bloque.
- Refermer le panneau avant, puis le panneau latéral.

La machine retourne en mode attente.

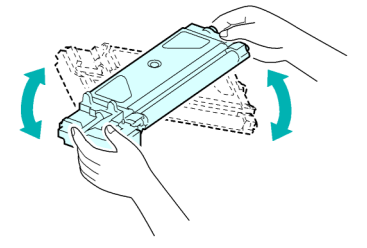

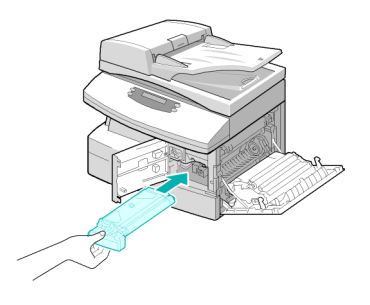

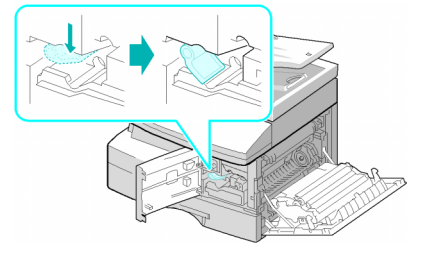

## Supports

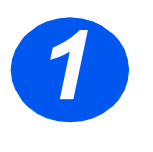

- > Ouvrir le magasin.
- Appuyer sur la plaque de pression jusqu'à ce qu'elle se bloque.

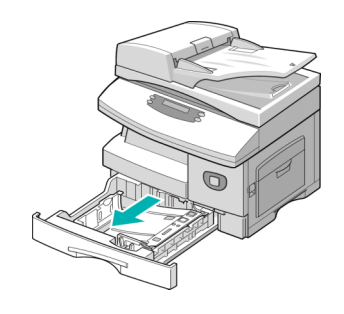

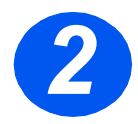

 Régler le guide papier arrière en fonction de la longueur des supports utilisés.

Ce guide est préréglé pour du papier A4 ou 8,5 x 11 pouces, selon le pays.

- Pour mettre en place un format différent, soulever le guide et l'amener à la position requise.
- Les magasins peuvent contenir au maximum 550 feuilles de papier standard de 80 g/m<sup>2</sup> (20 lb). Ils acceptent uniquement les formats A4, 8,5 x 11 pouces et 8,5 x 14 pouces.

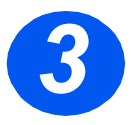

- Déramer le papier et le placer dans le magasin.
- Les supports à en-tête doivent être placés face préimprimée dessus et bord supérieur du papier vers la droite.

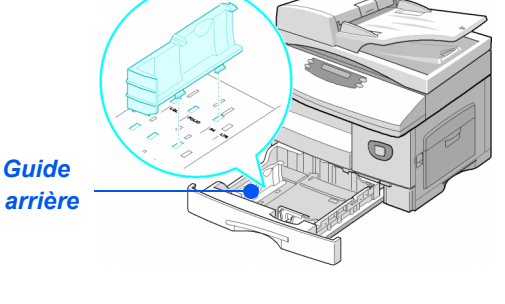

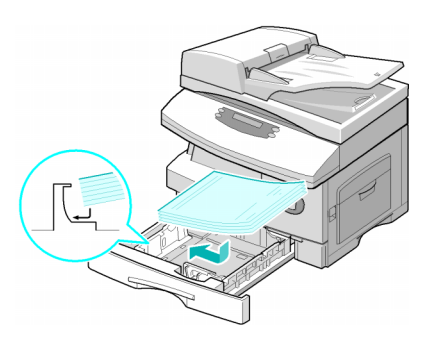

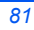

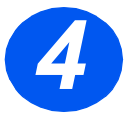

> Veiller à positionner le papier sous la patte de blocage.

La pile ne doit pas dépasser la ligne de remplissage maximum.

Ligne de remplissage max.

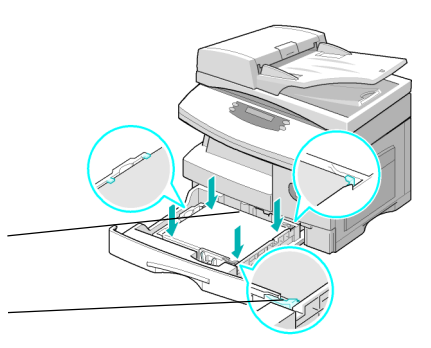

Pattes de blocage

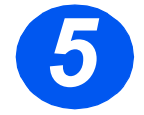

 Régler le guide latéral : appuyer sur le levier et amener le guide au contact de la pile.

S'assurer que le guide ne serre pas la pile ; il ne doit pas bloquer les feuilles.

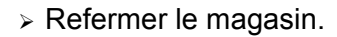

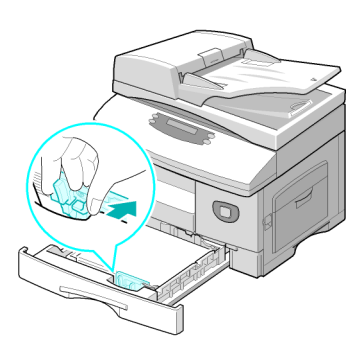

## Contenu du CD

### CD Guide de l'utilisateur

Fournit des informations précises, les caractéristiques techniques et les instructions détaillées relatives à la machine et à toutes ses fonctions.

### **CD** Pilotes

- Contient les pilotes d'imprimante, les pilotes TWAIN et WIA et le logiciel ControlCentre correspondant à cette machine.
- Les pilotes d'imprimante sont disponibles pour Windows 98, NT, 2000, ME et XP. Les pilotes d'imprimante incluent l'émulation PCL5e et PCL6.
- Le pilote TWAIN constitue l'interface entre la machine et le logiciel de manipulation d'images utilisé. Il est fourni pour les versions de Windows 98, NT, 2000, ME et XP.
- Le logiciel ControlCentre permet de régler les paramètres de télécopie et d'impression. Il permet également de mettre à jour le micrologiciel de la machine.

### CD ScanSoft (4 en 1 uniquement)

- Ce CD contient les logiciels PaperPort SE 10.0 et OmniPage 4.0 SE disponibles pour les fonctions de numérisation de la machine. Le CD fourni contient différentes langues.
- PaperPort SE 10.0 est un logiciel de manipulation d'images proposant de nombreuses fonctionnalités.
- OmniPage 4.0 SE est un logiciel de reconnaissance optique de caractères (ROC) qui permet de convertir les images numérisées en documents texte modifiables.

**RESTRICTION IMPORTANTE**: LA CLAUSE SUIVANTE FAIT PARTIE DU CONTRAT JURIDIQUE AUX TERMES DUQUEL L'UTILISATEUR EST AUTORISÉ À UTILISER LES ÉLÉMENTS DE CE PROGICIEL. EN INSTALLANT, EN COPIANT OU EN UTILISANT CE PROGICIEL, L'UTILISATEUR S'ENGAGE LÉGALEMENT À RESPECTER LA CLAUSE SUIVANTE. SI L'UTILISATEUR N'ACCEPTE PAS LA CLAUSE SUIVANTE, L'INSTALLATION, LA COPIE ET L'UTILISATION DE CE PROGICIEL NE SONT PAS AUTORISÉES :

Ce progiciel contient des versions multilingues de [PaperPort 10 SE ; OmniPage SE v4.0]. Il est soumis à une licence par siège ; l'utilisation du progiciel (quelle que soit la version linguistique) est strictement limitée à l'utilisateur sur ou à partir d'un seul siège. Le terme « siège » se rapporte à chaque ordinateur (a) sur lequel le progiciel ou une partie du progiciel est installé ou exécuté, ou (b) utilisé pour accéder au progiciel.

## Installation des pilotes

### Systèmes pris en charge

#### **Programmes pour Windows**

Pour utiliser la machine comme une imprimante et un scanner sous Windows, commencer par installer le pilote MFP. Les composants suivants peuvent installés, en tout ou partie :

- Pilote d'imprimante Utiliser ce pilote pour profiter de toutes les fonctions d'impression de la machine. Le pilote PCL Print est fourni en standard. Le pilote PostScript est disponible en option, avec le kit réseau.
- Pilote de numérisation Les pilotes TWAIN et WIA (Windows Image Acquisition) sont disponibles et permettent de numériser des documents sur la machine en version 4 en 1 uniquement.
- ControlCentre Permet de régler les paramètres de télécopie (répertoire, par exemple) et les paramètres d'impression. Il permet également de mettre à jour le micrologiciel de la machine.

#### **Pilote Macintosh**

Cette machine permet d'imprimer et numériser des documents entre systèmes d'exploitation Macintosh. Ce pilote est disponible en option, avec le kit réseau.

#### **Pilote Linux**

Cette machine permet d'imprimer et numériser des documents entre systèmes d'exploitation Linux. Ce pilote est disponible en option, avec le kit réseau.

### Configuration système requise

#### Windows 98/Me/NT 4.0/2000/XP

| ÉLÉMENT                | SPÉCIFI                      | RECOMMANDÉ                      |                     |
|------------------------|------------------------------|---------------------------------|---------------------|
| Unité<br>centrale      | Windows 98/Me/NT 4.0/2000/XP | Pentium II 400 MHz ou supérieur | Pentium III 933 MHz |
|                        | Windows XP                   | Pentium II 933 MHz ou supérieur | Pentium IV 1 GHz    |
| Mémoire vive           | Windows 98/Me/NT 4.0/2000/XP | 64 Mo ou plus                   | 128 Mo              |
|                        | Windows XP                   | 128 Mo ou plus                  | 256 Mo              |
| Espace<br>disque libre | Windows 98/Me/NT 4.0/2000/XP | 300 Mo ou plus                  | 1 Go                |
|                        | Windows XP                   | 1 Go ou plus                    | 5 Go                |
| Internet<br>Explorer   | 5.0 ou version ultérieure    |                                 | 5.5                 |

### Macintosh

Macintosh 10.3 ou version ultérieure - avec kit réseau en option.

#### Linux

Systèmes Linux - avec kit réseau en option.

### Installation de pilotes sous Windows

# Installation de pilotes Xerox sous Microsoft Windows XP ou Windows 2000 avec port USB

Refermer toutes les applications avant de procéder à l'installation. vérifier que l'ordinateur n'est pas encore connecté au WorkCentre 4118.

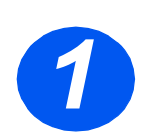

> Insérer le *CD des pilotes Xerox* dans le lecteur de CD-ROM.

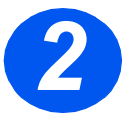

 Lorsque l'écran de sélection de la langue s'affiche, sélectionner la langue désirée.

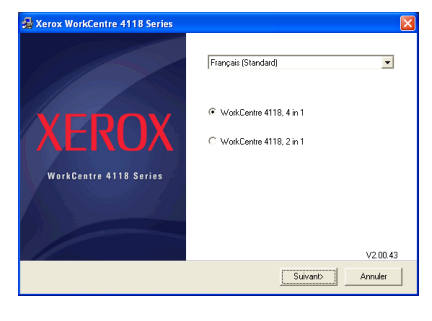

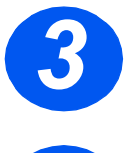

> Choisir le bouton d'option de matériel approprié et cliquer sur [Suivant].

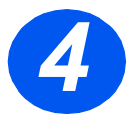

 Choisir les éléments à installer puis cliquer sur [Suivant].

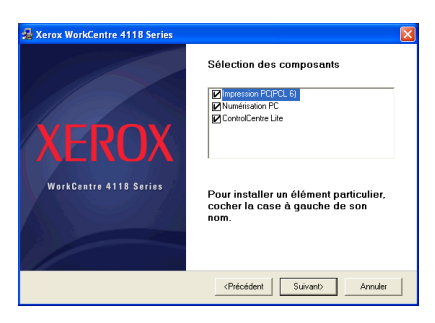

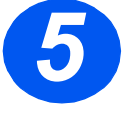

L'écran de confirmation résume les sélections effectuées. Cliquer sur [Précédent] pour effectuer une nouvelle sélection ou sur [Suivant] pour valider les sélections effectuées.

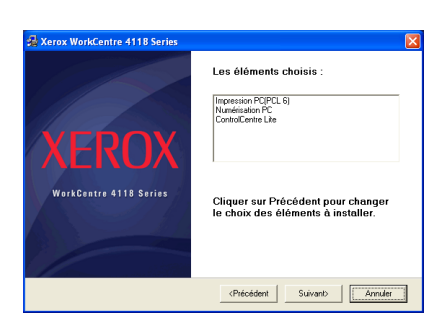

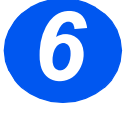

> Une fois l'installation terminée, cliquer sur [Terminer].

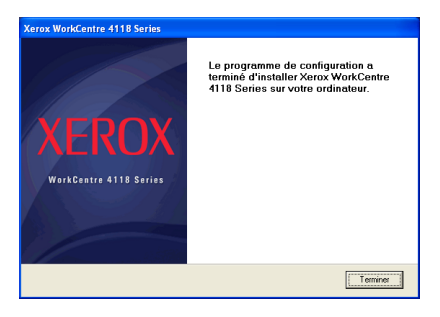

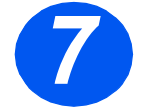

> Brancher le câble USB dans le WorkCentre 4118 et relier l'autre extrémité à l'ordinateur.

L'assistant de configuration matérielle recherche et trouve les pilotes.

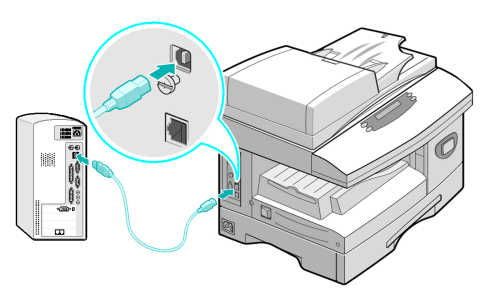

- Si l'assistant d'installation de nouveau matériel le demande, suivre les instructions qui s'affichent à l'écran.
- Deux modes de fonctionnement USB sont proposés : Rapide et Lent. Les fonctionnalités peuvent laisser à désirer si le mode Rapide est sélectionné ; dans ce cas, sélectionner le mode Lent.

Les informations sur la modification du mode USB se trouvent dans les rubriques d'aide qui peuvent être imprimées en suivant les instructions de la page 104 de ce guide.

# *Installation de pilotes Xerox sous Microsoft Windows XP, 2000, NT ou 98/ME avec port parallèle*

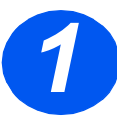

> Brancher le câble parallèle dans le WorkCentre 4118 et raccorder l'autre extrémité à l'ordinateur.

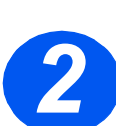

> Démarrer l'ordinateur et le WorkCentre 4118.

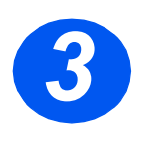

 Insérer le CDdes pilotes Xerox dans le lecteur de CD-ROM. Sous Microsoft Windows, cliquer sur [Démarrer] et [Exécuter]. Taper [E:Xinstall.exe], et remplacer le "E" par la lettre correspondant au lecteur de CD-ROM. Cliquer sur [OK].

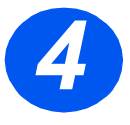

- Lorsque l'écran de sélection de la langue s'affiche, sélectionner la langue désirée.
- > Sélectionner le modèle approprié.

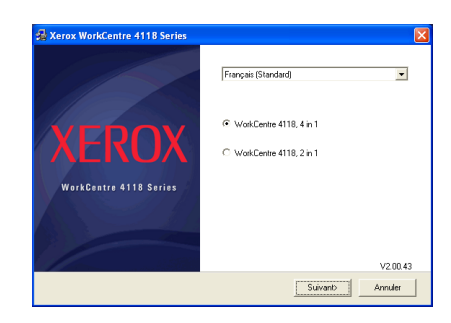

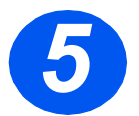

Choisir les éléments à installer puis cliquer sur [Suivant].

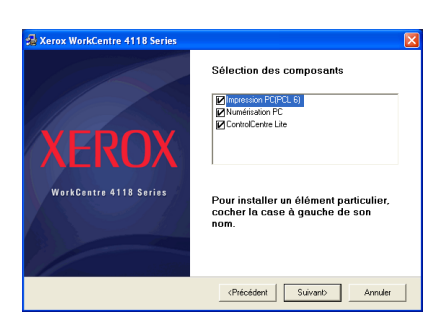

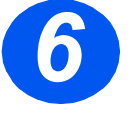

L'écran de confirmation résume les sélections effectuées. Cliquer sur [Précédent] pour effectuer une nouvelle sélection ou sur [Suivant] pour valider les sélections effectuées.

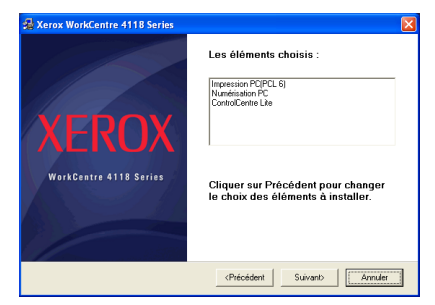

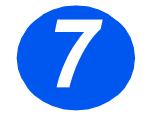

Cliquer sur [Terminer].
 L'installation du pilote est terminée.

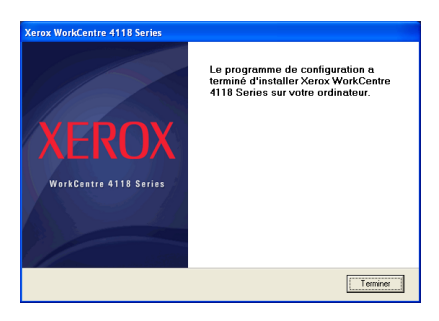

Les instructions d'installation d'un pilote USB sous Windows 98 ou Me sont décrites dans le Guide de l'utilisateur du Xerox WorkCentre 4118 ou sur le site www.xerox.com.

### **Test d'impression**

Un test d'impression ou de numérisation doit être effectué à partir du *poste de travail*, afin de vérifier que le système *WorkCentre 4118 est correctement installé.* 

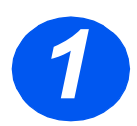

> Ouvrir un document sur le *poste de travail*.

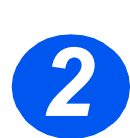

> Choisir le système Xerox WorkCentre 4118 comme imprimante destinataire du document sélectionné.

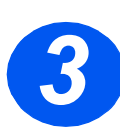

> Imprimer le document sur le système et vérifier que l'impression est correcte. Le processus d'installation est terminé.

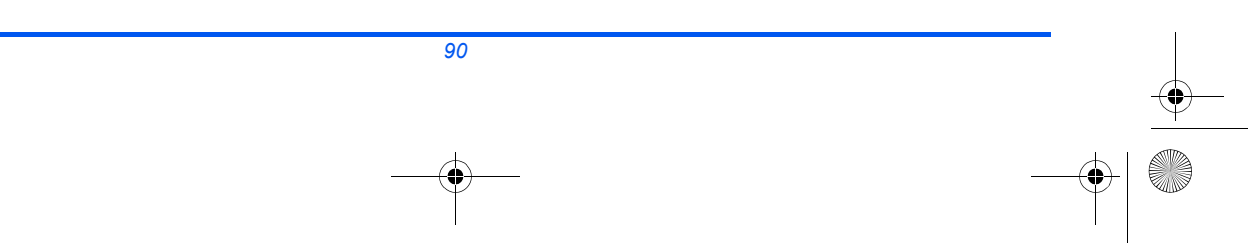

•

## Présentation du panneau de commande

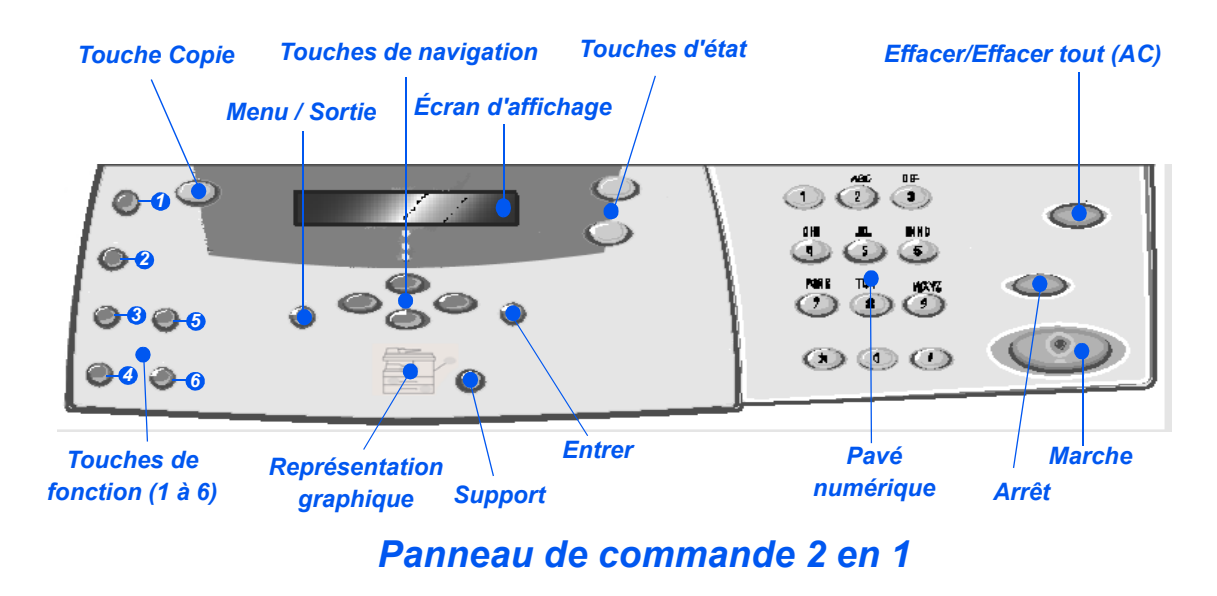

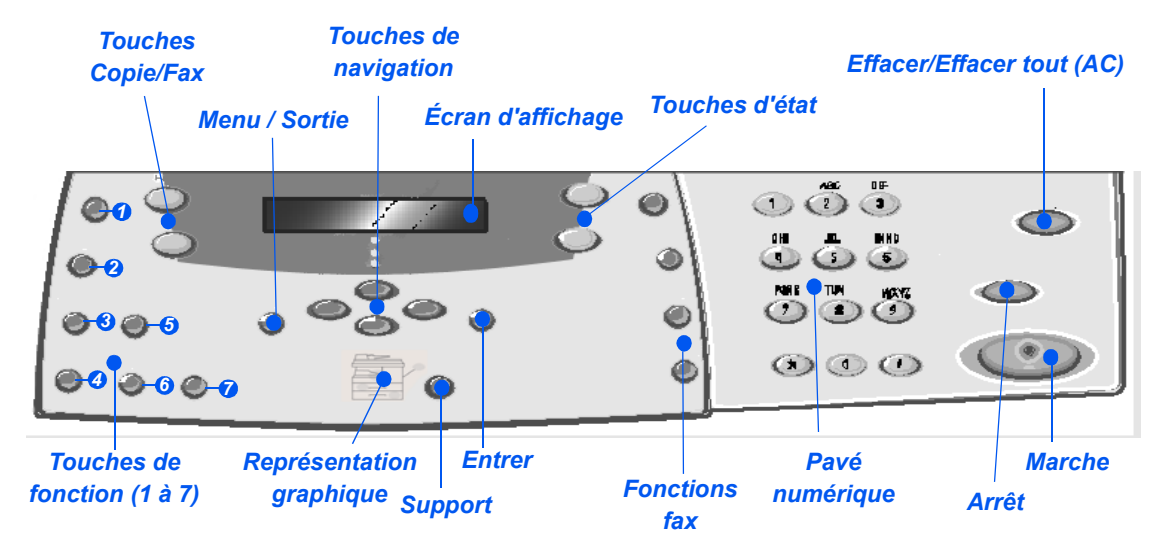

Panneau de commande 4 en 1

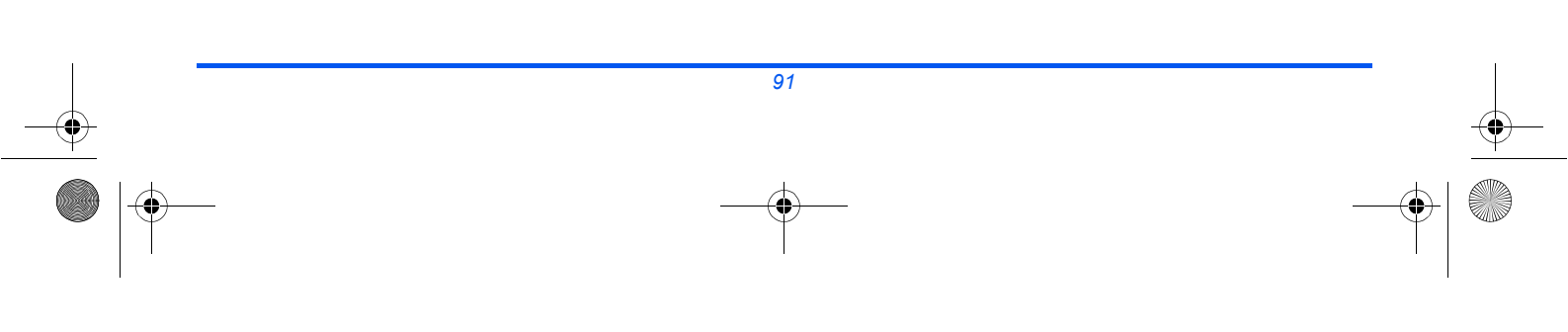

fr\_32N00466\_QUG.book Page 92 Thursday, March 2, 2006 9:32 AM

| ÉLÉMENT                                  | DESCRIPTION                                                                                                    |  |  |  |
|------------------------------------------|----------------------------------------------------------------------------------------------------|--|--|--|
| <ul> <li>Éclaircir / Foncer</li> </ul>   | Permet de régler le niveau de contraste afin d'améliorer la qualité des copies ou impressions.                                                                                                    |  |  |  |
| Réduire/Agrandir                         | Permet de réduire ou d'agrandir les copies de 25 % à 400 % lors de l'utilisation de la <i>glace d'exposition</i> ou de 25 % à 100 % lors de l'utilisation du <i>chargeur de documents</i> .                |  |  |  |
| Mode de tirage                           | Permet de numériser des documents recto et de réaliser des copies ou impressions recto verso.                                                                                                    |  |  |  |
| Assemblé                                 | Permet l'assemblage des feuilles en sortie.                                                                                                    |  |  |  |
| Type document                            | Permet de définir le type du document à numériser.                                                                                                    |  |  |  |
| <ul> <li>Document<br/>couleur</li> </ul> | Cette fonction s'utilise lors de la numérisation d'un document couleur.                                                                                                    |  |  |  |
| Résolution                               | Permet de régler la résolution de numérisation (4 en 1 uniquement).                                                                                                    |  |  |  |
| Copie                                    | Permet d'activer le mode <i>Copie</i> . La touche <i>Copie</i> s'allume lorsqu'elle est sélectionnée.                                                                                                    |  |  |  |
| Fax                                      | Permet d'activer le mode <i>Télécopie</i> . La touche <i>Fax</i> s'allume lorsqu'elle est sélectionnée (4 en 1 uniquement).                                                                                |  |  |  |
| Menu / Sortie                            | Permet d'accéder aux fonctions du menu et de se déplacer dans le menu.                                                                                                    |  |  |  |
| Entrer                                   | Permet de confirmer la sélection affichée à l'écran.                                                                                                    |  |  |  |
| Touches de navigation                    | Permettent de faire défiler les fonctions du menu et les options disponibles pour chacune d'elles.                                                                                                    |  |  |  |
| Support                                  | Permet de sélectionner le support à utiliser et sa source. Chaque pression sur la touche <i>Support</i> affiche une nouvelle sélection. La <i>représentation graphique</i> indique le magasin sélectionné. |  |  |  |
|                                          | E magasin 2 est disponible en option.                                                                                                    |  |  |  |

¢

fr\_32N00466\_QUG.book Page 93 Thursday, March 2, 2006 9:32 AM

•

| Représentation            | La <i>représentation graphique</i> permet d'identifier le magasin sélectionné et indique si                                                                                                    |  |  |  |
|---------------------------|----------------------------------------------------------------------------------------------------|--|--|--|
| grapnique<br>Départ       | À chaque magasin correspond un voyant sur la représentation graphique. Les                                                                                                    |  |  |  |
| Incident papier           | différents magasins peuvent être sélectionnés à l'aide de la touche <i>Support</i> . Chaque fois que cette touche est sélectionnée, un magasin différent est sélectionné et le voyant vert correspondant s'allume. Lorsque deux voyants de magasin sont allumés simultanément, la fonction de <i>permutation des magasins</i> est activée. Cette fonction permet à la machine de passer à un magasin différent dans le cas où le magasin utilisé est vide. |  |  |  |
| Magasin 1 Magasin 2       | Lorsqu'un magasin est vide, le voyant correspondant s'affiche et une tonalité d'erreur est émise (si elle est activée).                                                                                                    |  |  |  |
|                           | Si un incident se produit, un voyant rouge s'allume et des informations supplémentaires s'affichent à l'écran.                                                                                                    |  |  |  |
|                           | La description détaillée des messages d'erreur se trouve dans le Guide de l'utilisateur<br>du Xerox WorkCentre 4118.                                                                                                    |  |  |  |
| Écran d'affichage         | Affiche l'état actuel de la machine ainsi que les menus et sélections.                                                                                                    |  |  |  |
| État travail              | Affiche l'état du travail en cours et permet d'ajouter des pages aux travaux en mémoire et de supprimer des travaux.                                                                                                    |  |  |  |
| État machine              | Permet d'accéder aux menus de configuration et de personnaliser l'utilisation de la machine.                                                                                                    |  |  |  |
| Groupe manuel             | Permet d'entrer manuellement les numéros de plusieurs destinataires d'un fax (4 en 1 uniquement).                                                                                                    |  |  |  |
| Composition manuelle      | Permet de composer un numéro de fax manuellement (4 en 1 uniquement).                                                                                                    |  |  |  |
| Composition abrégée       | Permet de composer des numéros de fax à l'aide d'un numéro de<br><i>composition abrégée</i> , préalablement enregistré dans le <i>répertoire</i> de la machine<br>(4 en 1 uniquement).                                                                                                    |  |  |  |
| Pause/Recomposer          | Permet de recomposer le dernier numéro appelé ou d'ajouter une pause lors de l'enregistrement d'un numéro dans le répertoire (4 en 1 uniquement).                                                                                                    |  |  |  |
| Pavé numérique            | Permet d'entrer des caractères alphanumériques.                                                                                                    |  |  |  |
| Marche                    | Permet de lancer un travail.                                                                                                    |  |  |  |
| Arrêt                     | Permet d'interrompre l'opération en cours à tout moment.                                                                                                    |  |  |  |
| Effacer/Effacer tout (AC) | Appuyer une fois sur cette touche pour effacer la dernière entrée (un numéro ou<br>un caractère incorrect, par exemple). Appuyer deux fois pour effacer tous les<br>paramètres programmés. Dans ce cas, un message s'affiche et invite à confirmer<br>l'opération.                                                                                                    |  |  |  |

•

# **Réglage et utilisation des fonctions**

### Réglage du format support

Une fois le papier mis en place dans les magasins, il convient de définir le *format de support* par défaut. Suivre les instructions fournies ci-dessous pour définir un *format support* par défaut pour chaque magasin.

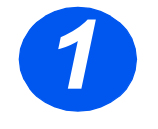

 Appuyer sur la touche [État machine] du panneau de commande.

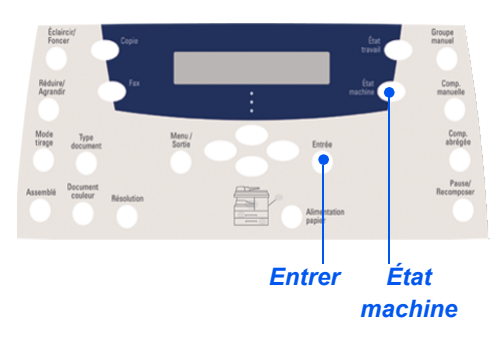

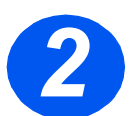

Sélectionner [Config. machine] à l'aide des touches de navigation et appuyer sur [Entrer].

L'écran affiche [Format mag. 1] sur la dernière ligne.

> Appuyer sur [Entrer].

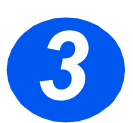

- À l'aide des touches de navigation, sélectionner le format support requis et appuyer sur [Entrer] pour sauvegarder la sélection.
- Répéter la procédure pour [Format mag. 2], le cas échéant, et [Format dép. manuel].

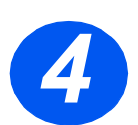

> Appuyer sur [Menu/Sortie] pour quitter les différents niveaux du menu et revenir en mode d'attente.

### Réglage de la langue d'affichage

L'option Langue permet de modifier la langue d'affichage du *panneau de commande*.

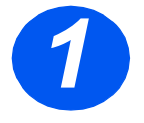

 Appuyer sur la touche [État machine] du panneau de commande.

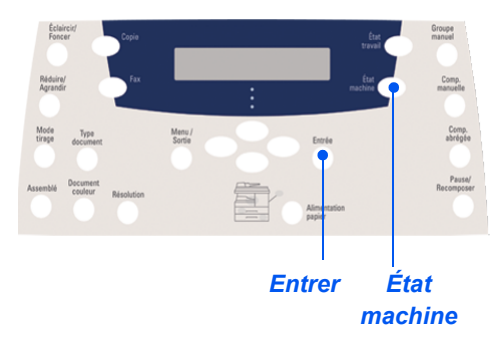

 Sélectionner [Config. machine] à l'aide des touches de navigation et appuyer sur [Entrer].

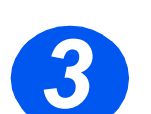

> Sélectionner [Langue] à l'aide des touches de navigation et appuyer sur [Entrer].

La langue actuelle s'affiche à l'écran.

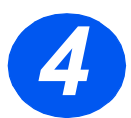

> Sélectionner la *langue* requise à l'aide des *touches de navigation* et appuyer sur [Entrer] pour valider cette sélection.

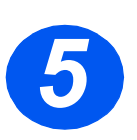

> Appuyer sur [Menu/Sortie] pour quitter les différents niveaux du menu et revenir en mode d'attente.

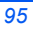

Copie

### Opérations de base de la fonction de copie

- Le message Prêt à copier doit s'afficher.
- Si nécessaire, appuyer sur la touche [Copie] pour passer en mode Copie.
- La touche Copie reste allumée lorsqu'elle est sélectionnée.
- Mettre les documents en place dans le chargeur de documents ou sur la glace d'exposition.
- Sélectionner les fonctions de copie requises, entrer le nombre d'exemplaires voulu et appuyer sur Démarrer.

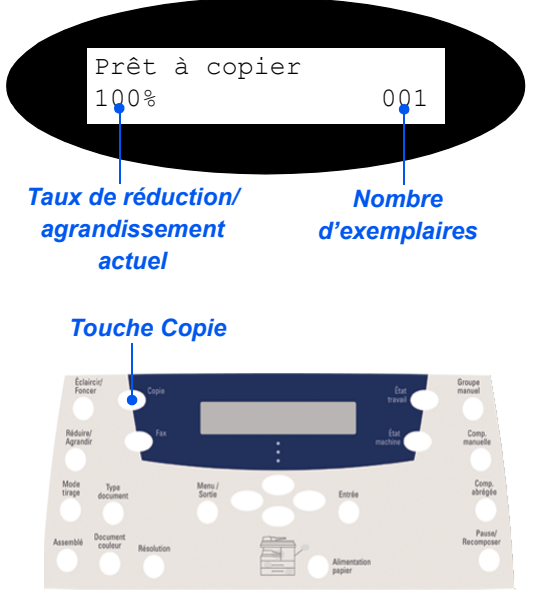

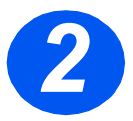

### **Exemple de travail de copie : Utilisation de la fonction Centre auto**

- > Appuyer sur la touche [Menu/Sortie].
- > Sélectionner Fonctions copie et appuyer sur [Entrer].
- > À l'aide des touches de navigation, sélectionner [Décalage image] et appuyer sur [Entrer].
- À l'aide des touches de navigation, sélectionner [Centre auto] et appuyer sur [Entrer].
- > Appuyer deux fois sur [Menu/Sortie] pour quitter l'écran Prêt à copier.
- > Entrer le nombre de copies requis et appuyer sur *Marche*.

### Fax (4 en 1 uniquement)

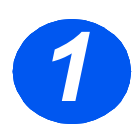

### **Configuration fax**

> Brancher une extrémité du fil du téléphone dans la prise LINE au dos du WorkCentre 4118 et l'autre extrémité, dans la prise de téléphone murale.

**Remarque :** NE PAS brancher le fil du téléphone destiné au WorkCentre 4118 dans un autre périphérique, tel qu'un répondeur, tant que le fonctionnement de la télécopie n'a pas été vérifié.

- > Appuyer sur la touche [Fax].
- > Tester la connexion en appuyant sur la touche [Comp. manuelle] : une tonalité doit se faire entendre.
- > En présence d'une tonalité, passer à l'étape nº 2.

En l'absence de tonalité, il existe un problème au niveau du fil téléphonique, du branchement mural ou d'une fonction interne du WorkCentre 4118.

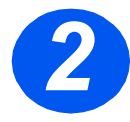

### Réglage de l'ID machine (le cas échéant)

- > Appuyer sur la touche [État machine] du panneau de commande.
- À l'aide des touches de navigation, sélectionner [Config. machine] et appuyer sur [Entrer].
- À l'aide des touches de navigation, sélectionner [ID machine] et appuyer sur [Entrer].
- > Taper le numéro de fax à l'aide du *pavé numérique*.

Si un chiffre est erroné, appuyer sur la *touche de navigation* et le dernier chiffre saisi est effacé.

> Appuyer sur [Entrer] si le numéro affiché est le bon.

Le système demande de préciser une identité.

- > Taper le nom d'utilisateur ou le nom de la société à l'aide du pavé numérique. Le fait d'appuyer plusieurs fois sur la même touche fait défiler toutes les lettres et les chiffres attribués à cette touche. Arrêter lorsque la lettre ou le chiffre requis s'affichent et appuyer sur la touche de navigation de droite pour passer à la position suivante. Poursuivre la saisie des chiffres et des lettres pour afficher l'ID requis.
- > Appuyer sur [Entrer] pour enregistrer les paramètres, puis appuyer sur [Arrêt/Sortie] pour revenir en mode d'attente.

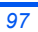

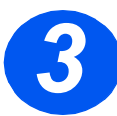

### Demande de page de confirmation

- > Appuyer sur la touche [État machine] du panneau de commande.
- À l'aide des touches de navigation, sélectionner [Configuration fax] et appuyer sur [Entrer].
- À l'aide des touches de navigation, sélectionner [Confirmation] et appuyer sur [Entrer].
- À l'aide des touches de navigation, sélectionner [Oui] et appuyer sur [Entrer].

Une page de confirmation s'imprime après chaque fax transmis.

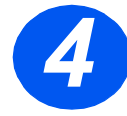

### Envoi d'un fax

- Placer le document dans le chargeur ou sur la glace d'exposition.
- Sélectionner la touche [Fax] pour activer le mode Fax.
- Taper le numéro de fax à l'aide du pavé numérique de la machine.
- > Appuyer sur [Marche] pour envoyer le fax.

### Touche Fax Type document Éclaircir/ Foncer Mode de tirage Document couleur Résolution

#### ou

- > Placer le document dans le *chargeur* ou sur la glace d'exposition.
- > Sélectionner la touche [Fax] pour activer le mode Fax.
- > Appuyer sur la touche [Comp. manuelle] et attendre la tonalité.
- > À l'aide du clavier du téléphone, taper le numéro du fax de destination.
- > Appuyer sur [Marche] lorsque le signal aigu de l'onde porteuse se fait entendre.

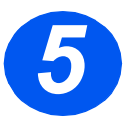

# Exemple de travail de télécopie : utilisation du fax différé

- Placer les documents face imprimée dessus chargeur ou face imprimée dessous sur la glace d'exposition.
- > Sélectionner la touche [Fax] pour activer le mode Fax.
- > Appuyer sur la touche [Menu/Sortie].
- À l'aide des touches de navigation, sélectionner [Fonctions télécopie] et appuyer sur [Entrer].
- À l'aide des touches de navigation, sélectionner [Fax différé] et appuyer sur [Entrer].
- > Taper le numéro de fax à l'aide du pavé numérique et appuyer sur [Entrer].
- Taper le nom du destinataire ou le nom de la société à l'aide du pavé numérique. Le fait d'appuyer plusieurs fois sur la même touche fait défiler toutes les lettres et les chiffres attribués à cette touche. Arrêter lorsque la lettre ou le chiffre requis s'affichent et appuyer sur la touche de navigation de droite pour passer à la position suivante. Poursuivre la saisie des chiffres et des lettres pour afficher le nom complet désiré.
- > Appuyer sur [Entrer].
- > Entrer l'heure de transmission et appuyer sur [Entrer].

Le fax est numérisé, enregistré, puis transmis à l'heure programmée.

#### Suppression d'un fax différé

Si le travail n'est plus requis, il peut être supprimé de la file d'attente.

- > Appuyer sur la touche [État travail] du panneau de commande.
- Sélectionner le travail dans la file d'attente à l'aide des touches de navigation et appuyer sur [Entrer].
- Le message Annuler le travail ? s'affiche. Appuyer sur [Entrer] pour l'effacer.

### Numérisation (4 en 1 uniquement)

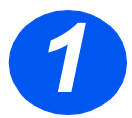

### Configuration de la numérisation

- Si les pilotes de numérisation ne sont pas encore installés (ils se trouvent sur le CD des pilotes d'imprimante), insérer le CD des pilotes d'imprimante dans le lecteur de CD-ROM de l'ordinateur, et suivre les instructions qui s'affichent à l'écran.
- > Cocher la case Numérisation PC.
- Insérer le CD ScanSoft OmniPage SE dans le lecteur et suivre les instructions qui s'affichent.

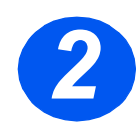

### Numérisation de documents

- Placer les documents face imprimée dessus dans le chargeur ou face imprimée dessous sur la glace d'exposition.
- Dans le menu Démarrer, effectuer la séquence de commandes Programmes, ScanSoft OmniPage SE, OmniPage SE.
- > Sélectionner le bouton Auto OCR.
- Accepter les paramètres par défaut et cliquer sur le bouton de marche bleu pour lancer la numérisation.
- Suivre les invites alors qu'elles s'affichent, et effectuer une numérisation test.

Le scanner du *WorkCentre 4118* peut être également optimisé pour OmniPage SE à cette étape.

Si la numérisation est effectuée, l'installation a réussi. Si en revanche elle échoue, passer à la section résolution des problèmes.

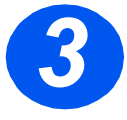

#### Résolution des problèmes

- > Dans le menu Démarrer, effectuer la séquence de commandes Programmes, ScanSoft OmniPage SE.
- > Sélectionner l'assistant de numérisation.
- Cliquer sur Sélectionner la source, puis cliquer sur Suivant et enfin Xerox WorkCentre 4118.

**Remarque :** Si cette option ne s'affiche pas, cliquer sur les autres boutons de pilote et sélectionner TWAIN puis OK. Sélectionner l'imprimante Xerox WorkCentre et cliquer sur Suivant. Lorsque le système d'installation demande à tester la connexion, sélectionner Non, puis Suivant. Cliquer sur Terminer et effectuer une nouvelle numérisation test.

- > Suivre les invites à l'écran pour effectuer une série de numérisations tests.
- > Si les tests réussissent, cliquer sur Terminer.

#### Numérisation directe depuis différentes applications

- Mettre les documents en place dans le chargeur de documents ou sur la glace d'exposition.
- Lancer le programme de numérisation utilisé pour l'acquisition de l'image numérisée.
- Lancer une nouvelle numérisation à partir de l'application pour accéder aux options du pilote TWAIN.
- Sélectionner l'option [Prénumériser] dans la fenêtre du pilote TWAIN.
- Si nécessaire, faire glisser l'outil de sélection sur la zone à numériser.
- Sélectionner l'option [Numériser] dans la fenêtre du pilote TWAIN.

L'image spécifiée s'affiche à l'écran.

> Sélectionner [Fichier] et [Enregistrer].

L'image est enregistrée et peut être utilisée dans un autre document si nécessaire.

 Retirer l'original de la glace d'exposition ou du chargeur de document.

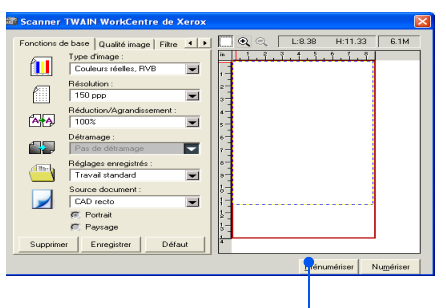

Prénumériser

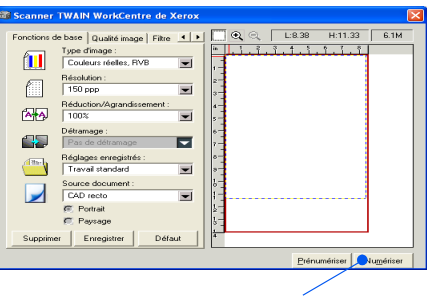

numérisation

Les instructions détaillées concernant le pilote WIA (XP uniquement) se trouvent au chapitre Numérisation du Guide de l'utilisateur du Xerox WorkCentre 4118.

## ControlCentre

*ControlCentre* est un logiciel destiné au *WorkCentre 4118* qui permet la configuration et la visualisation à distance, à partir d'un PC, des fonctions et options de *fax* et d'*impression*. Après avoir configuré les options, il suffit de cliquer sur [Appliquer] dans l'écran *ControlCentre* pour les télécharger sur la machine.

L'utilitaire *ControlCentre* peut être installé en même temps que les pilotes à l'aide du CD fourni avec la machine. Procéder comme suit pour exécuter et utiliser l'utilitaire *ControlCentre* :

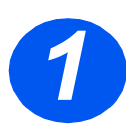

> Démarrer *Windows*.

- Dans Programmes, sélectionner [Xerox WorkCentre 4118], puis [ControlCentre].
- Cliquer sur l'onglet [Annuaire] pour créer et modifier des entrées de répertoire pour la fonction *Fax* (4 en 1 uniquement).

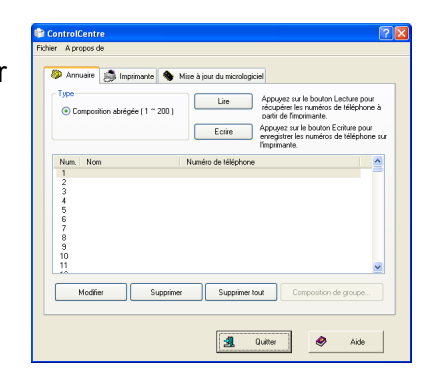

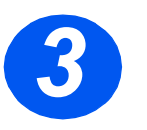

Cliquer sur l'onglet [Mise à jour du micrologiciel] pour mettre à jour le micrologiciel de la machine.

Pour plus de détails, se reporter au *Guide de l'utilisateur*.

| ntrolCen  | tre                 |                  |              |         |               |
|-----------|---------------------|------------------|--------------|---------|---------------|
| A propos  | s de                |                  |              |         |               |
| Annuain   | e 🎒 Imprimante      | 🔦 Mise à jou     | r du microlo | ogiciel |               |
| ~Informal | ions de fichier     |                  |              |         |               |
|           |                     |                  |              |         |               |
|           | Nom de fichier :    |                  |              |         | Parcount      |
|           | Taille de fichier : |                  |              |         |               |
|           |                     |                  |              |         |               |
|           |                     |                  |              |         |               |
| Avance    | merk                |                  |              |         |               |
|           |                     |                  |              |         | 0             |
|           | Message Sélecti     | onner un fichier | de microloc  | iciel   |               |
|           | measage .           |                  |              |         |               |
|           |                     |                  |              |         |               |
|           |                     |                  |              |         | Mettre à jour |
|           |                     |                  |              |         |               |
|           |                     |                  |              |         | 1.1.          |
|           |                     |                  | 2            | Quitter | 🥏 Aide        |
|           |                     |                  |              |         |               |

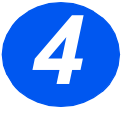

 Cliquer sur l'onglet [Imprimante] pour définir les options d'impression par défaut.

| Orientation          | Marges              |
|----------------------|---------------------|
| A OPortrait          | Marge supérieure: 0 |
| Paysage              | Marge gauche: 0     |
| Imprimer quantité: 1 |                     |
|                      |                     |

 Cliquer sur l'onglet [PCL] pour définir les options d'impression PCL.

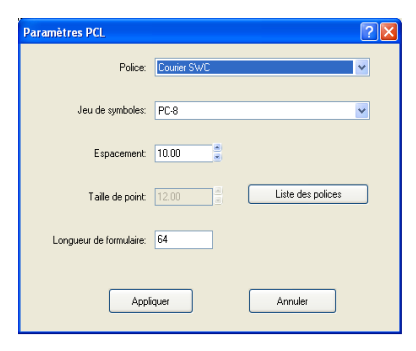

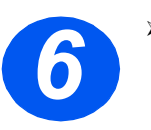

> Pour quitter *ControlCentre*, cliquer sur le bouton [Quitter] au bas de chaque page d'onglet.

Pour de plus amples informations, cliquer sur le bouton [Aide] en bas de chaque page d'onglet.

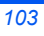

## Aide-mémoire

L'*aide-mémoire* contient des informations concernant les fonctions et options disponibles sur la machine. Une fois imprimé, il peut être utilisé comme outil de référence lors des opérations de *configuration de la machine*.

Suivre les instructions suivantes pour imprimer l'aide mémoire.

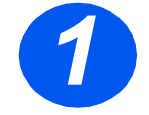

 Appuyer sur la touche [Menu/Sortie].

| Éclai<br>Fonc<br>Réduire,<br>Agrandi | rcir/<br>er                             | Copie<br>Fax |                  | :   |                                  | Etat<br>Etata | Groupe<br>manuel<br>Comp.<br>manuelle    |
|--------------------------------------|-----------------------------------------|--------------|------------------|-----|----------------------------------|---------------|------------------------------------------|
| Mode<br>tirage<br>Assemblé           | Type<br>document<br>Document<br>couleur | Résolution   | Menu /<br>Sortie |     | Entrée<br>Alimentation<br>papier |               | Comp.<br>abrégée<br>Pausa/<br>Recomposer |
|                                      | ٨                                       | lonu         |                  | tio | Entro                            | •             |                                          |

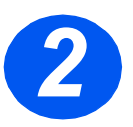

> À l'aide des touches de navigation, sélectionner [Aide-mémoire] et appuyer sur [Entrer].

L'écran indique que l'impression de l'aide mémoire est en cours. L'*aide-mémoire* est imprimé.

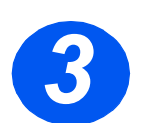

> Appuyer sur [Menu/Sortie] pour quitter les différents niveaux du menu et revenir en mode d'attente.

# Réglage de la machine

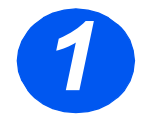

 Appuyer sur la touche [État machine] du panneau de commande.

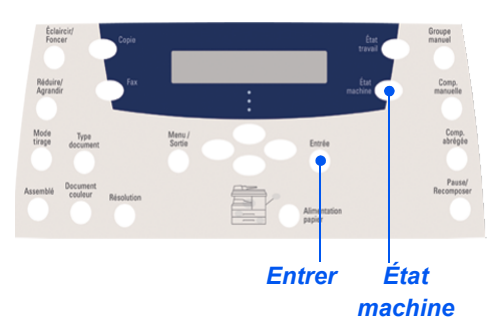

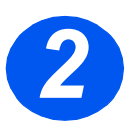

> À l'aide des touches de navigation, sélectionner [Config. machine] et appuyer sur [Entrer].

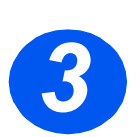

À l'aide des touches de navigation, sélectionner l'option de configuration requise et appuyer sur [Entrer].

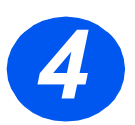

- À l'aide du tableau des options de configuration de la machine fourni à la page suivante, personnaliser les réglages selon les besoins de l'utilisateur.
- > Appuyer sur [Entrer] pour enregistrer les sélections.

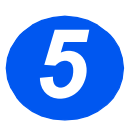

> Appuyer sur [Menu/Sortie] pour quitter les différents niveaux du menu et revenir en mode d'attente.

| OPTION            | RÉGLAGES          | DESCRIPTION                                                                                                    |
|-------------------|-------------------|----------------------------------------------------------------------------------------------------|
| Tonalité alarme   | Oui               | Sélectionner Oui pour signaler toute erreur ou fin de                                                                                                    |
|                   | Non               | communication de télécopie par une tonalité.                                                                                                    |
| Tonalité clavier  | Oui               | Sélectionner <i>Oui</i> pour activer un signal sonore chaque fois                                                                                                    |
|                   | Non               | qu'une touche du clavier est utilisée.                                                                                                    |
| Haut-parleur      | Bas               | Les options disponibles pour le haut-parleur sont les suivantes :                                                                                                    |
|                   | Моу               | Bas, Moyen, Haut, Non.                                                                                                    |
|                   | Haut              |                                                                                                    |
|                   | Non               |                                                                                                    |
| Langue            | Liste des langues | L'affichage se fait dans la langue sélectionnée.                                                                                                    |
| Unité de mesure   | Pouce             | Permet de spécifier l'unité de mesure utilisée pour l'affichage et                                                                                                    |
|                   | mm                | la saisie (pouces ou millimétres).                                                                                                    |
| Sélection du pays | Liste des pays    | L'option de sélection du <i>pay</i> s permet d'utiliser les réglages de communication fax adaptés à chaque pays.                                                                                                    |
| Mode USB          | Rapide            | Permet de régler la vitesse de la ligne USB. Le mode <i>Rapide</i>                                                                                                    |
|                   | Lent              | est utilisé par défaut. Il peut arriver que la mise en oeuvre de ce<br>mode ne donne pas de résultats satisfaisants. Dans ce cas, il<br>convient de sélectionner le mode <i>Lent</i> .                                                           |
| ID machine        | Fax               | Permet d'entrer le numéro de fax et le nom de la machine                                                                                                    |
|                   | Nom               | distante.                                                                                                    |
| Date et heure     |                   | Entrer la date et l'heure actuelles à l'aide du <i>pavé numérique</i> .<br>Utiliser l'option <i>Format horloge</i> pour sélectionner le format 12<br>ou 24 heures.                                                                               |
| Format horloge    | 12 heures         | La machine peut affichée l'heure en format 12 ou 24 heures.                                                                                                    |
|                   | 24 heures         |                                                                                                    |
| Économie de toner | Oui               | Lorsque <i>Oui</i> est sélectionné, les impressions sont de qualité                                                                                                    |
|                   | Non               | option est utile lorsque la machine est utilisée exclusivement<br>pour des documents internes.                                                                                                    |
| Effacer marge     | [00 - 30]         | Si l'option <i>Réduction auto</i> de la <i>configuration fax</i> est réglée sur <i>Non</i> et si le document reçu est aussi long ou plus long que le support sélectionné, la machine tronque la partie de l'image qui dépasse du bas de la page. |
|                   |                   | Si le document reçu dépasse la marge définie, il est imprimé sur<br>deux feuilles, à sa taille réelle. Les marges admises sont<br>comprises entre 0 et 30 mm (1,2 pouces).                                                                       |

### Options de configuration de la machine
•

# **Résolution des problèmes à l'installation**

| PROBLÈME                                                  | CAUSE PROBABLE                                 | SOLUTION RECOMMANDÉE                                                                                                    |
|-----------------------------------------------------------|------------------------------------------------|----------------------------------------------------------------------------------------------------|
| Bruit de grincement à la                                  | Verrouillage du scanner                        | Mettre hors tension.                                                                                                    |
| mise sous tension.                                        |                                                | Repérer le commutateur de verrouillage du<br>scanner sous le scanner.                                                           |
|                                                           |                                                | <ul> <li>Vérifier que le verrou du scanner se trouve<br/>en position déverrouillée ( ).</li> </ul>                              |
|                                                           | Matériaux d'emballage toujours                 | Mettre hors tension.                                                                                                    |
|                                                           | présents dans le(s) magasin(s)                 | <ul> <li>Retirer tous les matériaux restants des<br/>magasins.</li> </ul>                                                       |
| Traînées, lignes,<br>marques ou taches sur<br>les copies. | Glace d'exposition ou chargeur<br>de documents | <ul> <li>Nettoyer la glace d'exposition et le dessous<br/>du chargeur de documents.</li> </ul>                                  |
|                                                           |                                                | Les instructions de nettoyage se trouvent dans le Guide de l'utilisateur.                                                       |
|                                                           | Document                                       | <ul> <li>Vérifier que le document original est exempt<br/>de défauts.</li> </ul>                                                |
| Taches plus claires                                       | Mauvaise répartition du toner                  | Retirer la cartouche de toner.                                                                                                  |
| irrégulières                                              |                                                | <ul> <li>Secouer doucement pour répartir le toner de<br/>manière égale.</li> </ul>                                              |
|                                                           |                                                | Remettre en place la cartouche de toner.                                                                                        |
|                                                           | Qualité du papier                              | <ul> <li>Vérifier que le papier utilisé dans la machine<br/>répond aux spécifications du Guide de<br/>l'utilisateur.</li> </ul> |

Pour plus de détails sur la résolution de problèmes, se reporter au *Guide de l'utilisateur*.

#

# Assistance supplémentaire

Pour exécuter le CD du *Guide de l'utilisateur* (s'il ne s'ouvre pas tout seul) cliquer deux fois sur le fichier *run.exe* qu'il contient.

Pour exécuter le CD de *ScanSoft* (s'il ne s'ouvre pas tout seul) cliquer deux fois sur le fichier *install.exe* qu'il contient.

#### http://www.xerox.com

Pour une assistance plus poussée, prendre contact avec nos experts du *Centre Services Xerox* ou un interlocuteur Xerox. Avant tout appel téléphonique, se munir du numéro de série de la machine. Consigner ce numéro dans l'espace prévu à cet effet ci-dessous :

Pour accéder au numéro de série, déverrouiller le panneau latéral à l'aide du dispositif prévu à cet effet, puis ouvrir le panneau avant. Le numéro de série est indiqué sur le panneau au-dessus de la cartouche de toner.

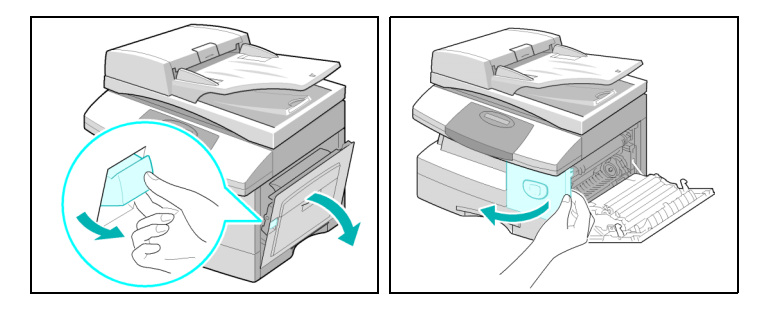

Le numéro de téléphone du *Centre Services Xerox* ou du représentant Xerox le plus proche est communiqué lors de l'installation de la machine. Consigner ce numéro dans l'espace réservé à cet effet ci-dessous afin de pouvoir s'y référer ultérieurement :

Centre Services Xerox US : 1-800-821-2797 Centre Services Xerox Canada : 1-800-93-XEROX (1-800-939-3769)

ptbr\_32N00466\_QUG.book Page 109 Thursday, March 2, 2006 9:37 AM

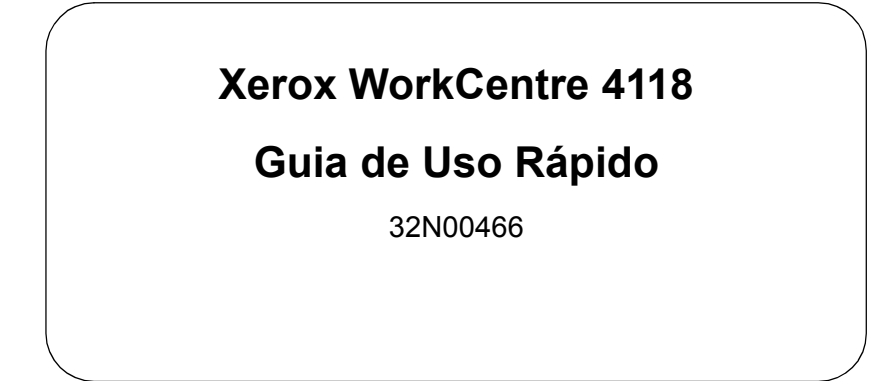

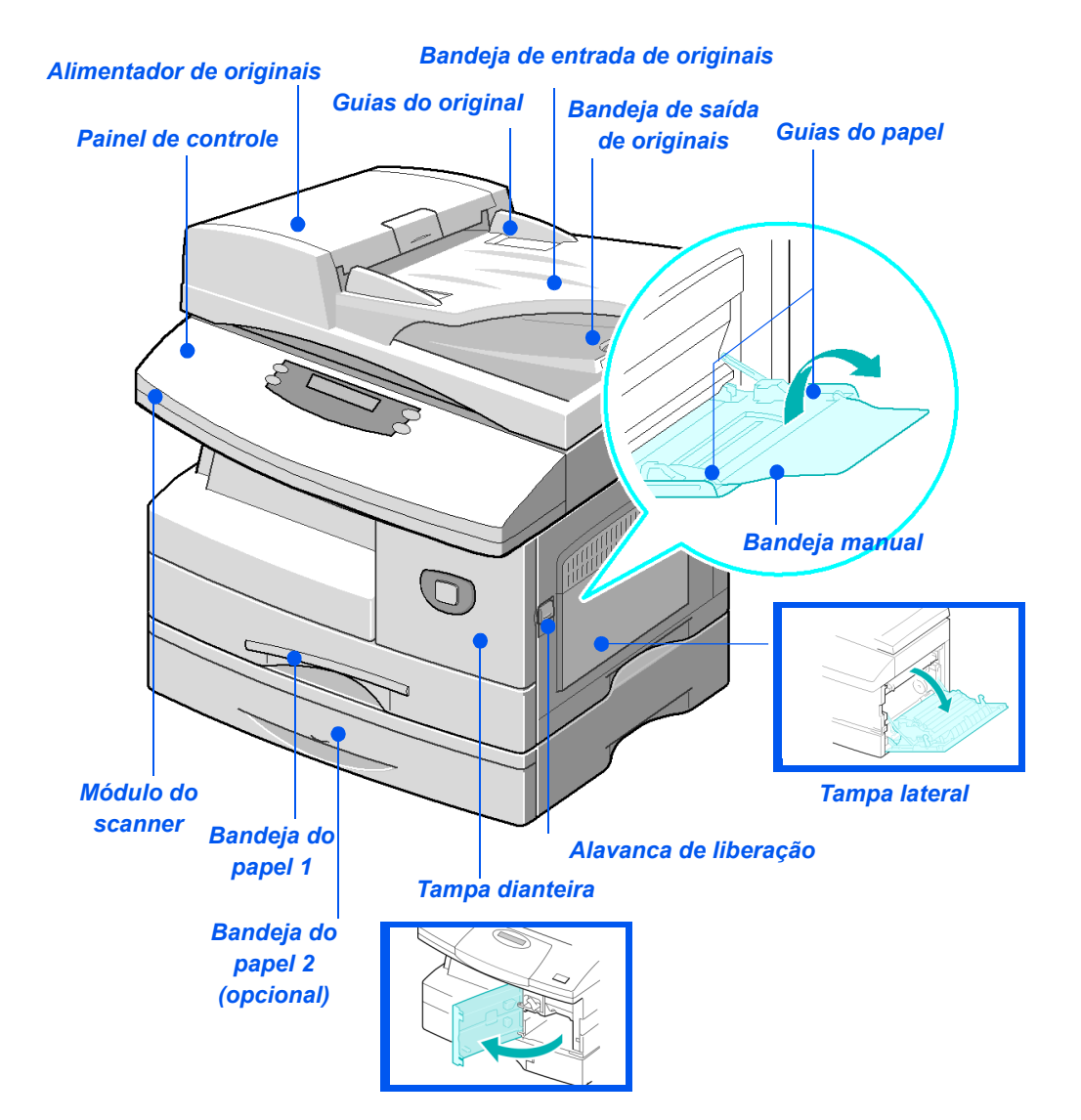

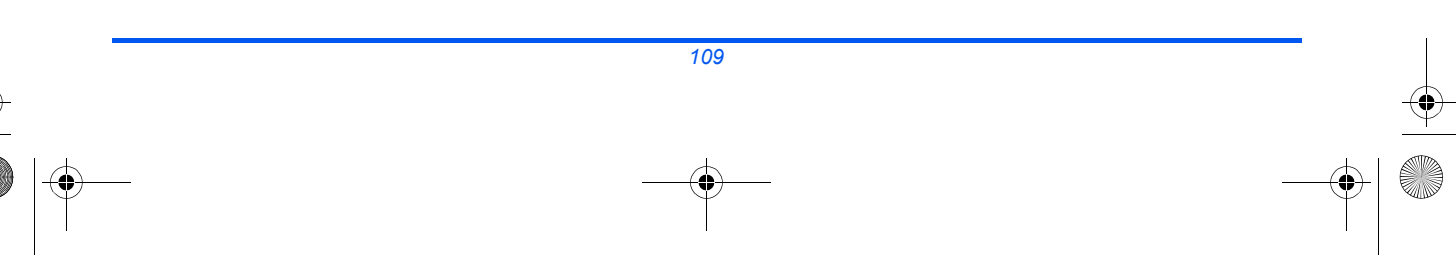

ptbr\_32N00466\_QUG.book Page 110 Thursday, March 2, 2006 9:37 AM

•

-•

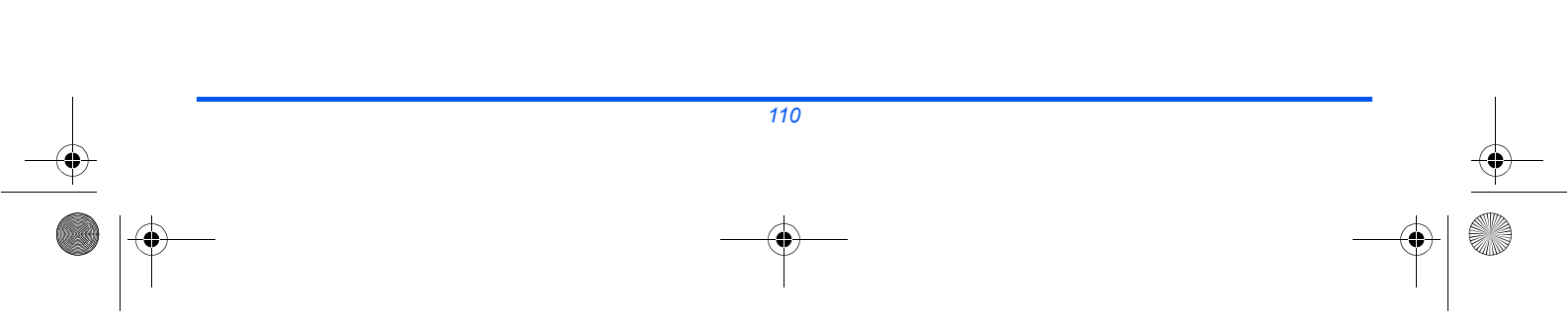

ptbr\_32N00466\_QUG.book Page 111 Thursday, March 2, 2006 9:37 AM

# Conteúdo

•

٢

| Bem-vindo à sua máquina                                                                                                    | 113                                    |
|----------------------------------------------------------------------------------------------------|----------------------------------------|
| Introdução                                                                                                    | 114                                    |
| Instalação dos cartuchos                                                                                                    | 115                                    |
| Colocação de papel                                                                                                    | 117                                    |
| Conteúdo do CD                                                                                                    | 119                                    |
| Instalação dos drivers                                                                                                    | 120                                    |
| Visão geral do painel controle                                                                                                    | 126                                    |
| Configuração e uso das funções<br>Configuração do tamanho do papel<br>Configuração do idioma do visor<br>Cópia<br>Envio de fax (4 em 1 somente)<br>Digitalização (4 em 1 somente) | <b>129</b><br>130<br>131<br>132<br>135 |
| ControlCentre                                                                                                    | 137                                    |
| Lista de ajuda                                                                                                    | 139                                    |
| Configurações da máquina                                                                                                    | 140                                    |
| Pesquisa de defeitos na instalação                                                                                                    | 142                                    |
| Mais assistência                                                                                                    | 143                                    |

ptbr\_32N00466\_QUG.book Page 112 Thursday, March 2, 2006 9:37 AM

•

-•

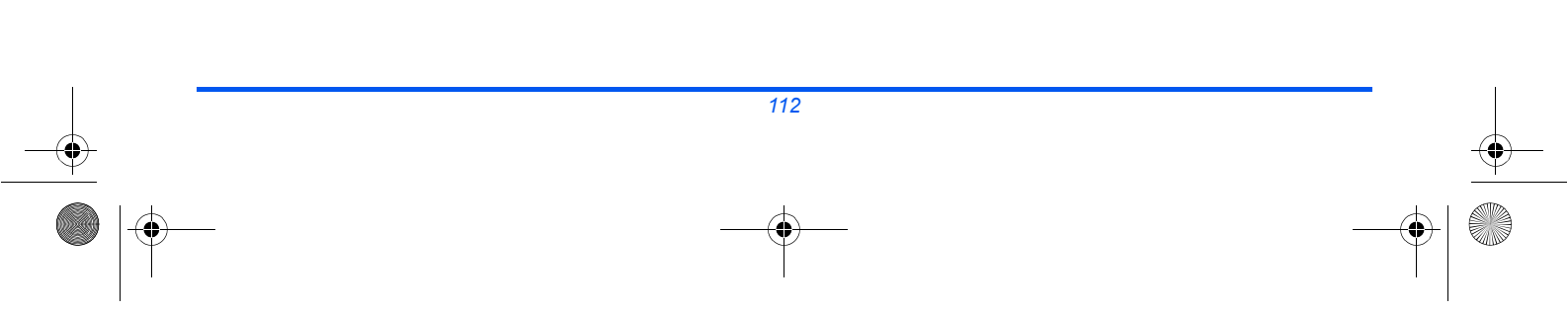

## Bem-vindo à sua máquina

Obrigado por escolher o Xerox WorkCentre 4118.

Para utilizar seu novo equipamento, consulte os materiais a seguir:

- > Guia de Uso Rápido
- > Folhas de Instalação Rápida
- > Guia do Usuário
- > Guia de Administração do Sistema (Kit de rede somente)
- > O site da Xerox na Web http://www.xerox.com

As páginas a seguir contêm uma visão geral das funções principais para ajudá-lo a se familiarizar com o equipamento. Caso necessite de informações mais detalhadas sobre as funções disponíveis em sua máquina, consulte o *Guia do Usuário*.

Preparado e traduzido por: Xerox GKLS European Operations Bessemer Road Welwyn Garden City Hertfordshire AL7 1BU ENGLAND

©2006 by Xerox Corporation. Todos os direitos reservados.

A proteção de copyright aqui reclamada inclui todas as formas e assuntos de material e informação suscetíveis de registro de direitos autorais como tal atualmente previstos estatutária ou juridicamente, ou que o venham a ser no futuro, incluindo - sem restrições - o material gerado por todo e qualquer software indicado na tela, tais como ícones, representações de tela, aspectos etc.

Xerox®, o X® digital e todos os produtos Xerox mencionados nesta publicação são marcas comerciais da Xerox Corporation. Os nomes e as marcas de produtos de outras companhias são também reconhecidos.

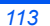

# Introdução

## Xerox WorkCentre 4118p

A partir de agora, o *4118p* será citado nesta documentação como o modelo 2 em 1.

Como padrão, o modelo 2 em 1 oferece cópia digital e impressão direta de 17 páginas A4 por minuto ou 18 páginas Carta por minuto.

As opções disponíveis incluem uma Bandeja do papel, um Alimentador de Originais, uma Interface não-Xerox, um Carrinho e Kit de rede adicionais. O Kit de rede permite a impressão em rede, incluindo os drivers de impressão e digitalização PostScript, Macintosh e Linux.

## Xerox WorkCentre 4118x

A partir de agora, o *4118x* será citado nesta documentação como o modelo 4 em 1.

O modelo 4 em 1 oferece cópia digital, impressão direta, fax e digitalização direta de 17/18 páginas por minuto.

As opções incluem uma Bandeja do papel, uma Interface não-Xerox, um Carrinho e Kit de rede adicionais. O Kit de rede permite a impressão em rede, incluindo os drivers de impressão e digitalização PostScript, Macintosh e Linux.

# Instalação dos cartuchos

1

 Puxe a alavanca de liberação para abrir a tampa lateral.

CUIDADO: Certifique-se de que a tampa lateral esteja sempre aberta antes de abrir a tampa dianteira.

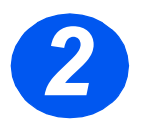

- > Abra a tampa dianteira.
- Se a alavanca de travamento do cartucho estiver na posição inferior, gire a alavanca para cima até que ela trave no lugar.

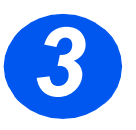

Remova o cartucho do fotorreceptor da embalagem e deslize-o para dentro da máquina firmemente até que ele trave no lugar.

CUIDADO: Não exponha o fotorreceptor verde à luz por um longo período. Nunca exponha o fotorreceptor à luz solar direta nem toque na sua superfície. Isso poderá causar danos ou baixa qualidade de imagem.

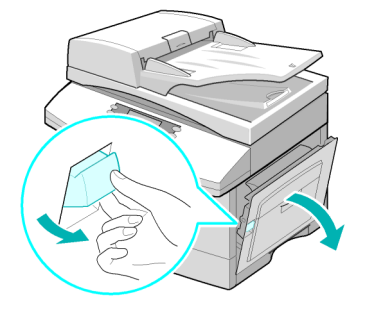

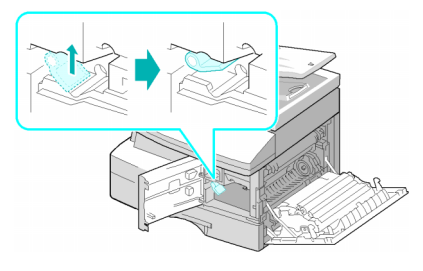

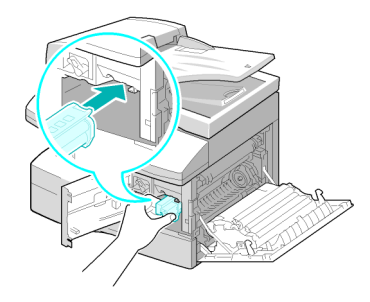

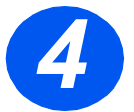

- Remova o cartucho de toner inicial da embalagem.
- Agite suavemente o cartucho para soltar o toner.

Agitar o cartucho assegura o máximo de cópias por cartucho.

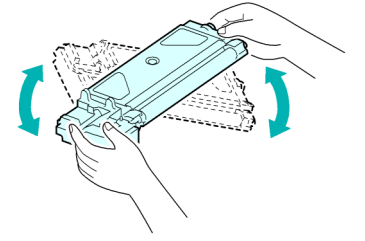

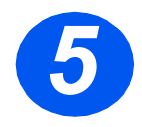

Deslize o cartucho de toner para dentro da máquina, alinhando-o para a esquerda do entalhe, até que ele trave no lugar.

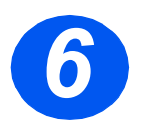

- Gire a alavanca de travamento do toner para baixo até que ela trave no lugar.
- Feche a tampa dianteira e a tampa lateral.

O produto retorna ao modo de espera.

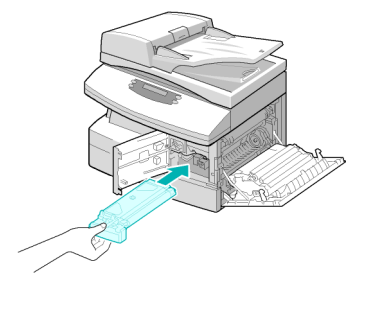

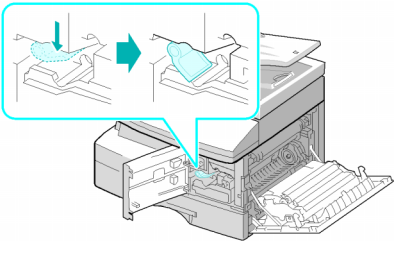

# Colocação de papel

> Retire a bandeja do papel.

> Empurre a placa de pressão até travá-la na posição.

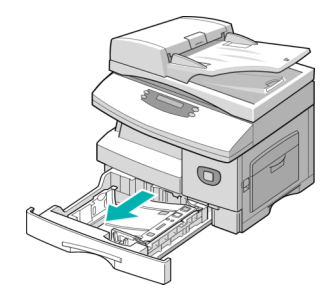

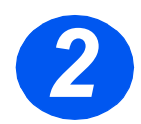

> Ajuste a guia traseira do papel para o tamanho requerido.

Ela vem posicionada para tamanho A4 ou Carta, dependendo do país.

- > Para colocar outro tamanho, levante a guia traseira da posição atual e para a posição requerida.
- ٦ As bandejas do papel podem acomodar, no máximo, 550 folhas de 80 g/ $m^2$  (20 lb) de papel comum. É possível usar somente papel de tamanho A4, Carta ou Ofício I.

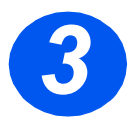

- > Ventile o papel e coloque-o na bandeja.
- Se estiver colocando papel timbrado, certifique-se de que o desenho fique com a face para cima e que a borda superior da folha seja colocada no lado direito.

# traseira

Guia

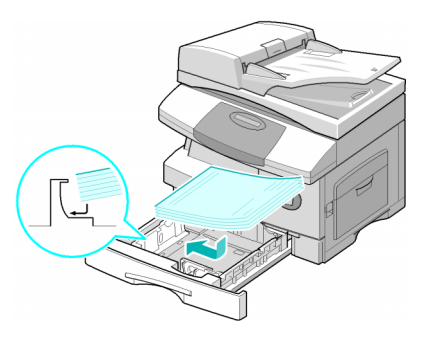

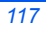

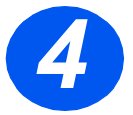

 Certifique-se de que o papel esteja posicionado sob os retentores.

Não coloque papel acima da linha de preenchimento máximo. *Linha de* 

preenchimento máximo Retentores

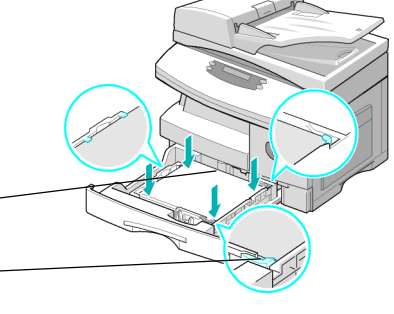

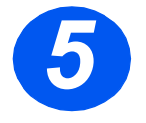

 Posicione a guia lateral pressionando a alavanca e deslizando-a em direção à pilha do papel até que toque levemente na lateral da pilha.

Não permita que a guia pressione com força a borda do papel.

> Feche a bandeja do papel.

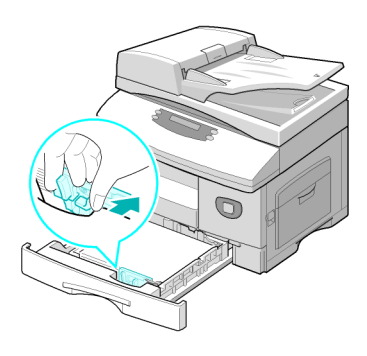

# Conteúdo do CD

## CD do Guia do Usuário

Oferece informações detalhadas, especificações técnicas e procedimentos com instruções passo a passo para todas as funções disponíveis.

## CD de drivers

- Contém os drivers de impressão, os drivers TWAIN e WIA e o software ControlCentre disponíveis para sua máquina.
- Os drivers de impressão estão disponíveis para Windows 98, NT, 2000, ME e XP. Os drivers de impressão incluem a emulação PCL5e, PCL6.
- O driver TWAIN é a interface entre o seu equipamento e o software de manipulação de imagem. O driver TWAIN está disponível para os ambientes Windows 98, NT, 2000, ME e XP.
- O software ControlCentre permite ajustar as configurações de fax e impressão. E também é usado para fazer upgrade do firmware do equipamento.

## CD do ScanSoft (4 em 1 somente)

- Este CD contém os softwares PaperPort SE 10.0 e OmniPage 4.0 SE disponíveis ao digitalizar a partir do seu equipamento. Você receberá 1 CD contendo diferentes idiomas.
- O PaperPort SE 10.0 é um software de manipulação de imagem que possui uma variedade de funções.
- O OmniPage 4.0 SE é um software para OCR (Reconhecimento Ótico de Caracteres) que converte a imagem digitalizada em documentos de texto editáveis.

**RESTRIÇÃO IMPORTANTE:** A CLÁUSULA A SEGUIR FAZ PARTE DO ACORDO LEGAL QUE VINCULA O USUÁRIO AO LICENCIAMENTO PARA O USO DO SOFTWARE CONTIDO NESTE PACOTE. AO INSTALAR, COPIAR OU USAR ESTE SOFTWARE VOCÊ CONCORDA EM PERMANECER LEGALMENTE VINCULADO AO SEGUINTE. SE VOCÊ NÃO CONCORDAR COM OS TERMOS A SEGUIR, NÃO INSTALE, COPIE OU USE O SOFTWARE:

Este pacote contém versões em vários idiomas do [PaperPort 10 SE; OmniPage SE v4.0]. Apenas uma cópia deste software é licenciada para um usuário em um único local, ou seja, o software

(independentemente do idioma) só poderá ser usado por você e em um único local. O "local" significa o computador (a) no qual o software ou parte dele está instalado ou é executado ou (b) a partir do qual o software é acessado.

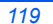

# Instalação dos drivers

## Sistemas compatíveis

#### Programas para Windows

Para usar o equipamento como uma impressora e um scanner no Windows, deve-se instalar o driver MFP. É possível instalar alguns ou todos os componentes a seguir:

- Driver de impressora use este driver para aproveitar ao máximo as funções da impressora. O driver de impressão PCL é padrão. O driver PostScript está disponível com o Kit de rede opcional.
- Driver de digitalização os drivers TWAIN e WIA (Aquisição de Imagem) do Windows estão disponíveis para digitalizar originais na máquina (4 em 1 somente).
- ControlCentre usado para ajustar as configurações de fax (diretório, por exemplo) e impressão. Também é possível atualizar o firmware do equipamento.

#### **Driver Macintosh**

É possível imprimir e digitalizar para e desde os sistemas operacionais Macintosh usando o equipamento. Esse driver está disponível com o Kit de rede opcional.

#### **Driver** Linux

É possível imprimir e digitalizar para e desde os sistemas operacionais Linux usando o equipamento. Esse driver está disponível com o Kit de rede opcional.

## Requisitos do sistema

## Windows 98/Me/NT 4.0/2000/XP

| ITEM                 | REC                       | QUISITOS                           | RECOMENDADO            |
|----------------------|---------------------------|------------------------------------|------------------------|
| CPU                  | Windows 98/Me/NT 4.0/2000 | Pentium II de 400 MHz ou superior  | Pentium III de 933 MHz |
|                      | Windows XP                | Pentium III de 933 MHz ou superior | Pentium IV de 1 GHz    |
| RAM                  | Windows 98/Me/NT 4.0/2000 | 64 MB ou superior                  | 128 MB                 |
|                      | Windows XP                | 128 MB ou superior                 | 256 MB                 |
| Espaço livre         | Windows 98/Me/NT 4.0/2000 | 300 MB ou superior                 | 1 GB                   |
| de disco             | Windows XP                | 1 GB ou superior                   | 5 GB                   |
| Internet<br>Explorer | 5.0 ou superior           |                                    | 5.5                    |

#### Macintosh

Macintosh 10.3 ou posterior - com a opção de Kit de rede.

#### Linux

Vários Linux - com a opção de Kit de rede

## Instalação dos drivers no Windows

Instalação dos drivers Xerox no Microsoft Windows XP ou Windows 2000 usando a porta USB

Todos os aplicativos devem ser fechados no PC antes de começar a instalação. Assegure-se de que o computador não esteja conectado ao WorkCentre 4118 durante esta etapa.

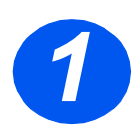

> Insira o *CD dos drivers Xerox* na unidade de CD.

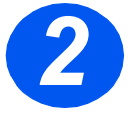

 Quando a janela de seleção de idioma aparecer, selecione o idioma apropriado.

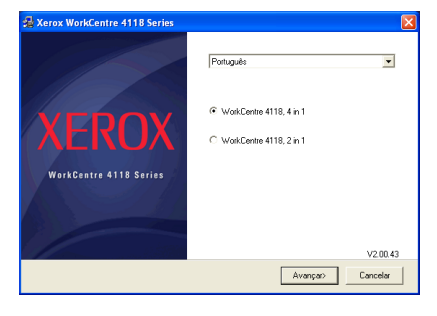

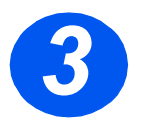

 Selecione o botão de opção apropriado para o hardware selecionado e clique em [Avançar].

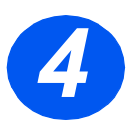

 Selecione os componentes que deseja instalar e clique em [Avançar].

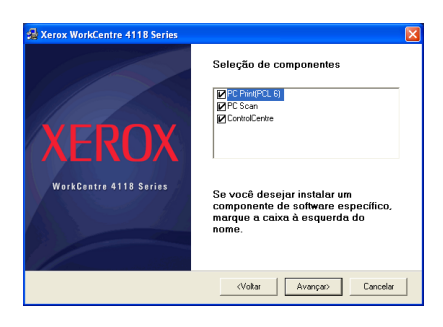

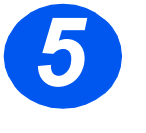

 > A tela de confirmação resume as seleções realizadas. Clique em [Voltar] para desfazer a seleção ou em [Avançar] para instalar as seleções.

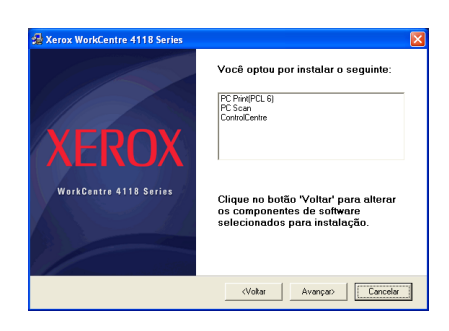

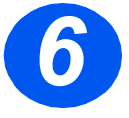

 Ao finalizar a instalação, clique em [Concluir].

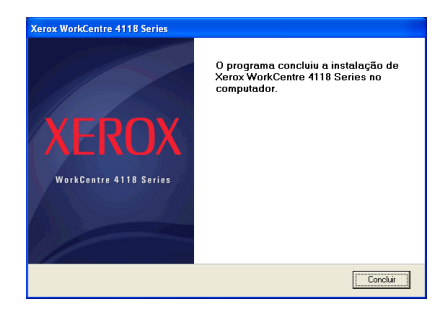

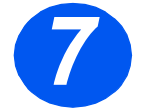

> Plugue o cabo USB no WorkCentre 4118 e conecte-o ao seu PC.

O *Assistente de hardware* procurará e encontrará os drivers.

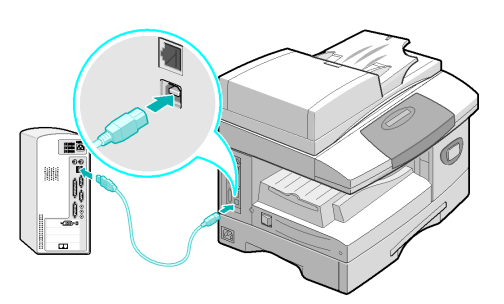

 Caso o Assistente de hardware faça solicitações, siga as instruções fornecidas.

Dois modos de operação USB são fornecidos; Rápido e Lento. Alguns usuários de PC podem experimentar funcionalidade ruim no modo padrão "Rápido"; se isso ocorrer, selecione o modo Lento.

É possível encontrar as informações sobre como modificar os modos USB na Lista de Ajuda, que pode ser impressa seguindo as instruções que aparecem na página 139 deste documento.

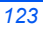

#### Instalação dos drivers Xerox no Microsoft Windows XP, 2000, NT ou Windows 98/ME usando a porta paralela

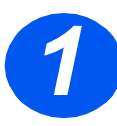

> Plugue o cabo *Paralelo* no *WorkCentre 4118* e conecte-o ao PC.

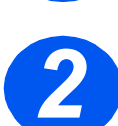

> Inicialize o PC e ligue o WorkCentre 4118.

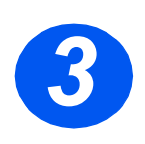

Insira o CD de drivers Xerox na unidade de CD. No Microsoft Windows, clique em [Iniciar] e em [Executar]. Digite [E:Xinstall.exe], substituindo "E" pela letra da sua unidade de CD e clique em [OK].

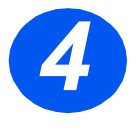

- Quando a janela de seleção de idioma aparecer, selecione o idioma apropriado.
- > Escolha o modelo apropriado.

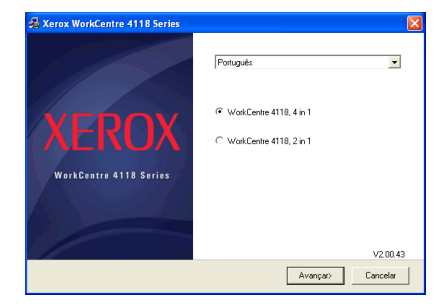

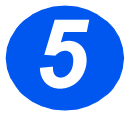

 Selecione os componentes que deseja instalar e clique em [Avançar].

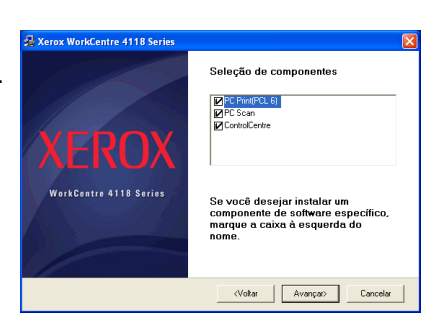

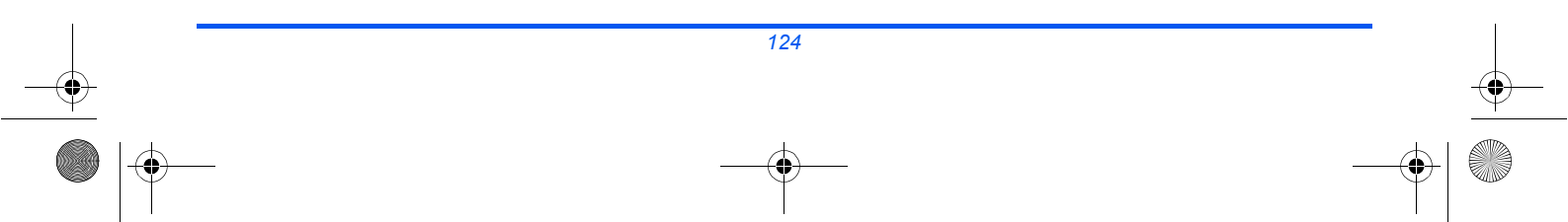

ptbr\_32N00466\_QUG.book Page 125 Thursday, March 2, 2006 9:37 AM

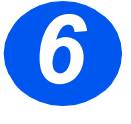

 A tela de confirmação resume as seleções realizadas. Clique em [Voltar] para desfazer a seleção ou em [Avançar] para instalar as seleções.

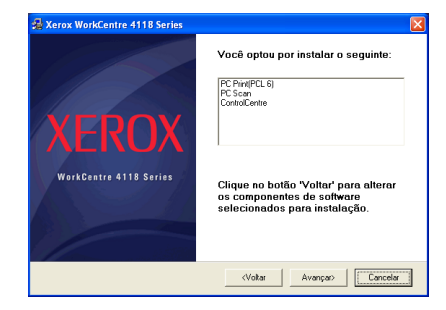

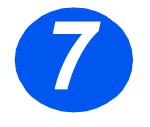

Clique em [Concluir]
 Agora a instalação do driver está completa.

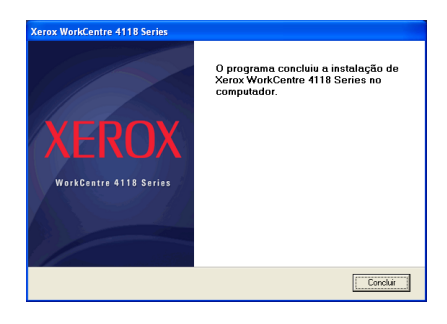

É possível encontrar instruções sobre como instalar um driver USB no Windows 98 ou Me no Guia do Usuário do Xerox WorkCentre 4118 ou em www.xerox.com.

## Impressão de teste

Para verificar se o *WorkCentre 4118* foi corretamente instalado, deve-se enviar um teste de impressão ou digitalização a partir da *Estação de trabalho*.

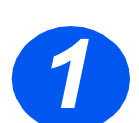

> Abra um documento na Estação de trabalho.

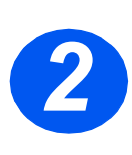

Selecione Xerox WorkCentre 4118 como a impressora para a qual o documento será enviado.

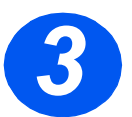

Imprima o documento no dispositivo e verifique se ele foi impresso corretamente. O processo de instalação foi agora completado.

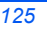

# Visão geral do painel controle

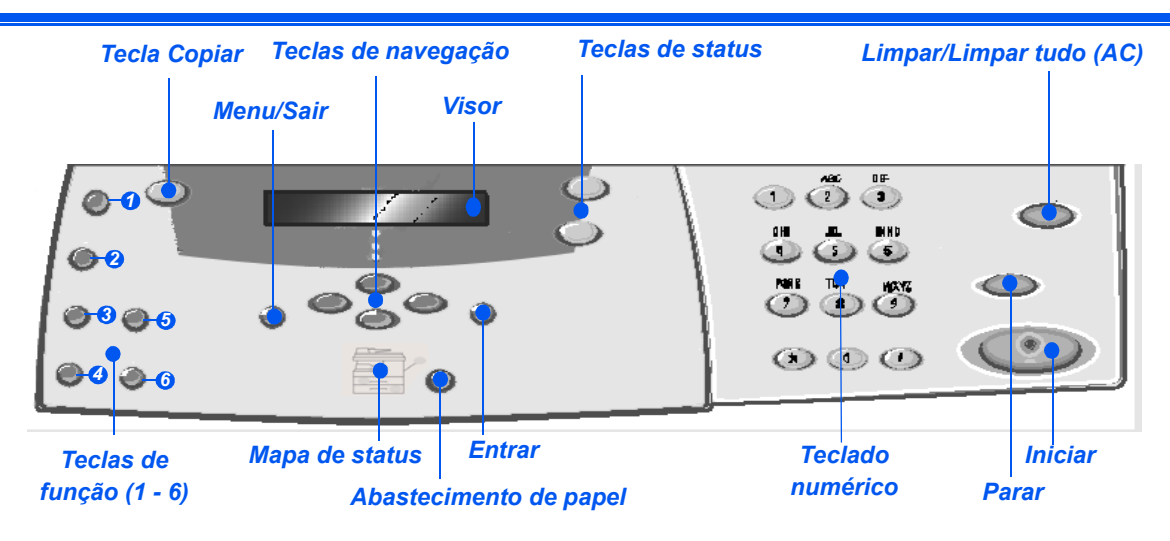

## Painel de controle 2 em 1

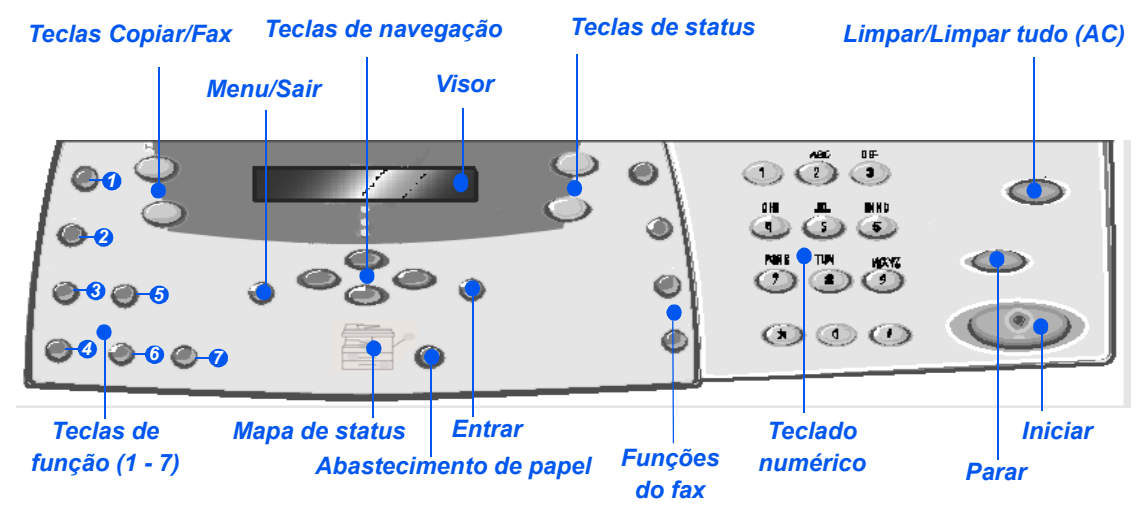

Painel de controle 4 em 1

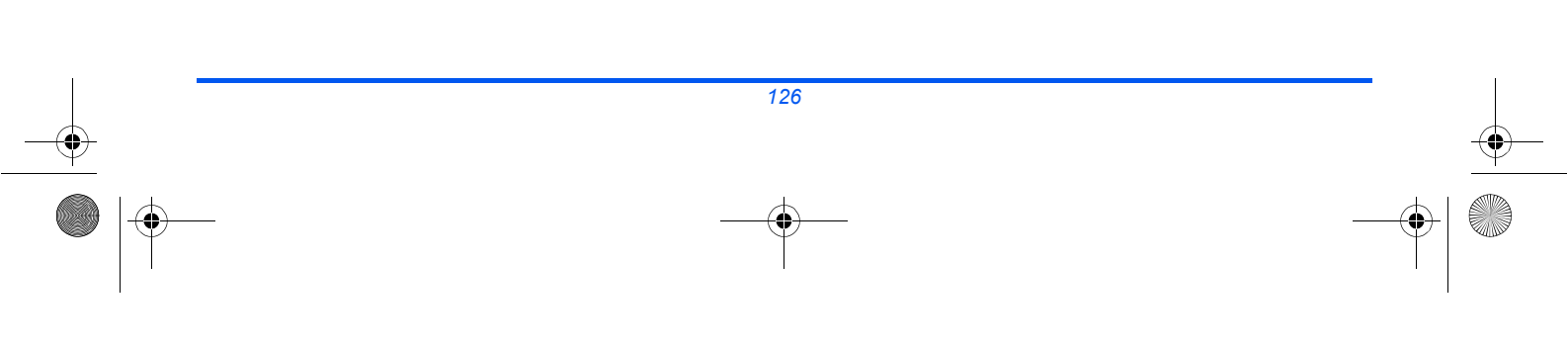

ptbr\_32N00466\_QUG.book Page 127 Thursday, March 2, 2006 9:37 AM

•

| ITEM                                             | DESCRIÇÃO                                                                                                    |  |
|--------------------------------------------------|----------------------------------------------------------------------------------------------------|--|
| O Clarear/Escurecer                              | Use para ajustar o nível de contraste para melhorar a qualidade da saída.                                                                                                    |  |
| Redução/<br>Ampliação                            | Use para ajustar o tamanho da cópia de 25% a 400% ao usar o <i>Vidro de Originais</i> e de 25% a 100% usando o <i>Alimentador de Originais</i> .                                                                                                    |  |
| 1-2 faces     1-2 faces                          | Use para digitalizar originais em 1 face e produzir saídas em 2 faces.                                                                                                    |  |
| Alcear                                           | Use para produzir uma saída alceada.                                                                                                    |  |
| Tipo de original                                 | Usado para selecionar o tipo de original que está sendo digitalizado.                                                                                                    |  |
| <ul> <li>Original em cores</li> </ul>            | Use esta opção ao digitalizar um original em cores.                                                                                                    |  |
| Resolução                                        | Use para ajustar a resolução de digitalização (4 em 1 somente).                                                                                                    |  |
| Copiar                                           | Selecione para ativar o modo de <i>Cópia</i> . A tecla <i>Copiar</i> se ilumina quando selecionada.                                                                                                    |  |
| Fax                                              | Selecione para ativar o modo de <i>Fax</i> . A tecla <i>Fax</i> se ilumina quando selecionada (4 em 1 somente).                                                                                                    |  |
| Menu/Sair                                        | Use para acessar as funções do menu e também para mover-se pelo níveis do menu.                                                                                                    |  |
| Entrar                                           | Use para confirmar a seleção no visor.                                                                                                    |  |
| Teclas de navegação                              | Use para rolar através dos itens de menu e da opções disponíveis para cada item de menu.                                                                                                    |  |
| Abastecimento de papel                           | Use para selecionar um tipo de papel e origem. Sempre que você pressionar o botão<br><i>Abastecimento de papel</i> , a seleção será alterada. O <i>Mapa de status</i> indica a bandeja<br>selecionada.                                                                                                    |  |
|                                                  | A Bandeja do papel 2 está disponível como opção.                                                                                                    |  |
| Mapa de status                                   | O <i>Mapa de status</i> identifica a bandeja que está selecionada, quando há uma bandeja vazia ou quando ocorrem erros.                                                                                                    |  |
| Bandeja manual<br>Atola-<br>mento<br>do<br>papel | O <i>Mapa de status</i> possui uma luz para cada bandeja. É possível selecionar uma bandeja do papel ao pressionar a tecla <i>Abastecimento de papel</i> . Cada vez que uma tecla é pressionada, uma bandeja diferente é selecionada e uma luz verde aparece para indicar a bandeja selecionada. Quando duas luzes de bandejas são exibidas juntas, a função <i>Troca automática de bandejas</i> está ativa. Isso permite que o equipamento passe para uma bandeja diferente se a bandeja atual ficar sem papel. |  |
| Bandeja 1 Bandeja 2                              | Se a bandeja estiver vazia, uma luz piscará e, se ativado, um tom de erro soará.                                                                                                    |  |
|                                                  | Se ocorrer um erro, uma luz vermelha surgirá e uma mensagem aparecerá no visor fornecendo mais informações.                                                                                                    |  |
|                                                  | Para obter uma descrição detalhada sobre as mensagens de erro, consulte o Guia do Usuário do Xerox WorkCentre 4118.                                                                                                    |  |

•

ptbr\_32N00466\_QUG.book Page 128 Thursday, March 2, 2006 9:37 AM

| Visor                      | Exibe o status atual e os avisos de comando do menu e das seleções.                                                                                                    |
|----------------------------|----------------------------------------------------------------------------------------------------|
| Status do trabalho         | Use para exibir o status do trabalho atual, adicionar páginas ao trabalho na memória e excluir trabalhos.                                                                                                    |
| Status da máquina          | Use para acessar menus de configuração e personalizar a máquina.                                                                                                    |
| Grupo manual               | Use para inserir manualmente vários destinos para um trabalho de fax (4 em 1 somente).                                                                                                    |
| Discagem manual            | Use para discar um número de fax manualmente (4 em 1 somente).                                                                                                    |
| Discagem rápida            | Use para discar números de fax e enviar faxes inserindo um número de <i>Discagem rápida</i> que tenha sido previamente configurado e armazenado no <i>Diretório de discagem</i> da máquina (4 em 1 somente).        |
| Pausa/Rediscagem           | Use para rediscar o último número de telefone chamado ou para adicionar uma pausa ao armazenar um número no diretório de discagem (4 em 1 somente).                                                                 |
| Teclado numérico           | Use para inserir caracteres alfanuméricos.                                                                                                    |
| Iniciar                    | Use para ativar um trabalho.                                                                                                    |
| Parar                      | Use para parar uma operação em qualquer momento.                                                                                                    |
| Limpar/Limpar tudo<br>(AC) | Pressione uma vez para cancelar a entrada atual, p.ex., um número incorreto ou<br>uma entrada de caractere. Pressione duas vezes para cancelar todas as<br>configurações programadas; o visor solicita confirmação. |

# Configuração e uso das funções

## Configuração do tamanho do papel

Após colocar papel nas bandejas do papel, será preciso definir o *Tamanho do papel* padrão. Use as instruções a seguir para ajustar o *Tamanho do papel* padrão para cada bandeja.

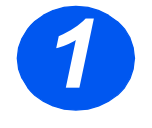

-0

 Pressione a tecla [Status da máquina] no Painel de controle.

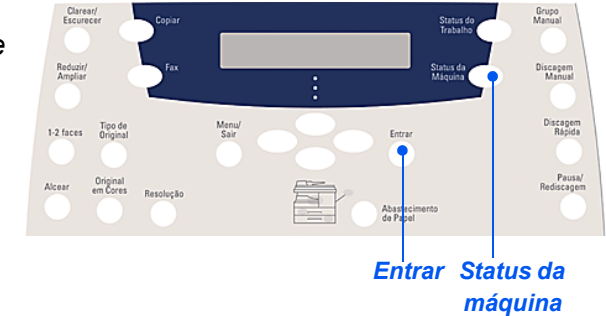

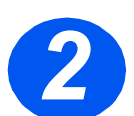

 > Use as *Teclas de navegação* para selecionar [Configuração da máquina] e pressione [Entrar].

O visor exibirá [Tam. bandeja 1] na linha inferior.

Pressione [Entrar].

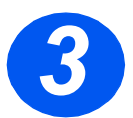

- > Use as Teclas de navegação para selecionar o Tamanho do papel necessário e pressione [Entrar] para salvar a seleção.
- Repita o procedimento para o [Tamanho da bandeja 2], se disponível, e [Tamanho da bandeja manual].

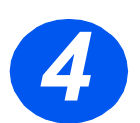

> Pressione [Menu/Sair] para sair de cada nível do menu e retornar ao modo de espera.

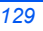

## Configuração do idioma do visor

Use esta opção para alterar o idioma exibido no Painel de controle.

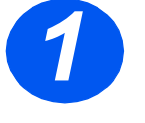

 Pressione a tecla [Status da máquina] no Painel de controle.

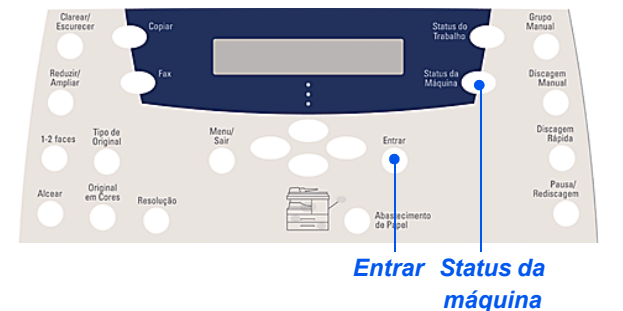

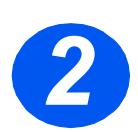

> Use as Teclas de navegação para selecionar [Configuração da máquina] e pressione [Entrar].

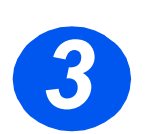

Selecione [Idioma] usando as *Teclas de navegação* e pressione [Entrar].
 A configuração do idioma atual aparecerá no visor.

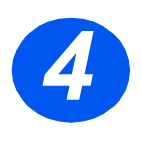

- > Selecione o Idioma necessário usando as Teclas de navegação e pressione [Entrar] para salva a seleção.
- > Pressione [Menu/Sair] para sair de cada nível do menu e retornar ao modo de espera.

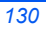

Cópia

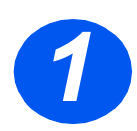

## Cópia básica

- > Assegure-se de que Pronto para copiar seja exibido.
- Se necessário, pressione o botão [Copiar] para passar ao modo de Cópia.
- A tecla Copiar permanece iluminada quando selecionada.
- Coloque os originais usando o Alimentador de Originais ou o Vidro de Originais.
- Selecione as funções de Cópia necessárias, digite a quantidade e pressione Iniciar.

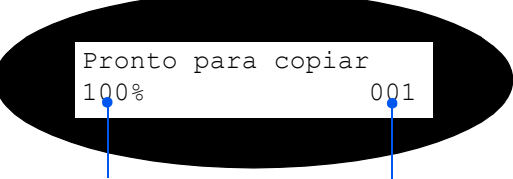

Configuração de Número de cópias Reduzir/Ampliar atual

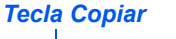

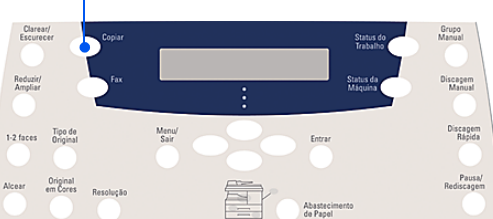

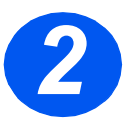

# **Exemplo de trabalho de cópia: usando Centralizar** *automático.*

- > Pressione [Menu/Sair].
- > Com Funções de cópia selecionado, pressione [Entrar].
- > Usando as Teclas de navegação, selecione [Deslocamento de margem] e pressione [Entrar].
- > Usando as *Teclas de navegação*, selecione [Centralizar auto] e pressione [Entrar].
- > Pressione [Menu/Sair] duas vezes para sair da tela Pronto para copiar.
- > Digite o número de cópias necessárias e pressione Iniciar.

## Envio de fax (4 em 1 somente)

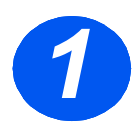

## Configuração do fax

Conecte uma extremidade do cabo da linha telefônica fornecido ao jaque LINE na parte traseira do WorkCentre 4118 e a outra extremidade diretamente no jaque da parede.

**Nota:** NÃO plugue o cabo da linha telefônica do WorkCentre 4118 a nenhum outro dispositivo, como secretária eletrônica, até que a operação de fax tenha sido verificada.

- Pressione a tecla [Fax].
- > Teste a conexão pressionando a tecla [Discagem manual] e ouça um tom de discagem.
- > Se houver tom de discagem, vá para a etapa 2.

Se não houver tom de discagem, existe um problema com o cabo da linha telefônica, com a conexão de parede ou com uma função interna do WorkCentre 4118.

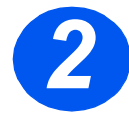

## Configuração da ID da máquina (se aplicável)

- > Pressione [Status da máquina] no Painel de controle.
- > Use as *Teclas de navegação* para selecionar [Configuração da máquina] e pressione [Entrar].
- > Use as *Teclas de navegação* para selecionar [ID da máquina] e pressione [Entrar].
- > Digite seu número de fax usando o *Teclado numérico*.

Se você ingressar um dígito incorreto, pressione a *Tecla de navegação* para excluir o último dígito.

> Pressione [Entrar] quando o número no visor for o correto.

A tela solicitará o ingresso da ID.

- Digite seu nome ou o da companhia usando o *Teclado numérico*. Pressione a tecla apropriada nos círculos ao redor de cada letra e o número para a tecla continuamente. Pare quando a letra ou o número necessário aparecer e pressione a *Tecla de navegação* direita para ir para a posição seguinte. Continue ingressando letras e números até que a ID apareça.
- Pressione [Entrar] para salvar a entrada e, em seguida, pressione [Parar/Limpar] para retornar ao modo de espera.

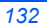

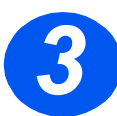

## Ativação de uma página de confirmação

- > Pressione [Status da máquina] no Painel de controle.
- > Usando as Teclas de navegação, selecione [Configuração do fax] e pressione [Entrar].
- > Usando as *Teclas de navegação*, selecione [Confirm. MSG] e pressione [Entrar].
- > Usando as *Teclas de navegação*, selecione [LIGADO] e pressione [Entrar].

Uma página de confirmação será impressa após cada transmissão de fax.

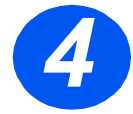

## Envio de fax

- Coloque o original no Alimentador de Originais ou coloque-o virado para baixo no Vidro de Originais.
- Pressione a tecla [Fax] para ativar o Modo de fax.
- Digite o número do fax de destino usando o *Teclado numérico* da máquina.
- Pressione Iniciar para enviar o fax.

#### ou

- Coloque o original no Alimentador de Originais ou coloque-o virado para baixo no Vidro de Originais.
- > Pressione a tecla [Fax] para ativar o Modo de fax.
- > Pressione a tecla [Discagem manual] e ouça o tom de discagem.
- > Use o teclado do telefone para digitar o número do fax de destino.
- > Pressione Iniciar quando escutar o sinal de fax.

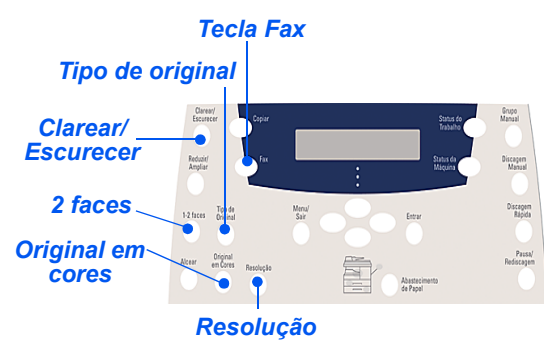

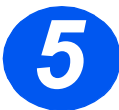

# Exemplo de trabalho de fax: usando a função Atraso de fax

- > Coloque os originais no Alimentador de Originais com a face para cima ou coloque um original virado para baixo no Vidro de Originais.
- > Pressione a tecla [Fax] para ativar o Modo de fax.
- > Pressione a tecla [Menu/Sair].
- > Usando as Teclas de navegação, selecione [Funções de fax] e pressione [Entrar].
- > Usando as Teclas de navegação, selecione [Atraso de Fax] e pressione [Entrar].
- Digite o número do fax de destino usando o Teclado numérico e pressione [Entrar].
- Digite o nome ou o nome da companhia do fax de destino usando o Teclado numérico. Pressione a tecla apropriada nos círculos ao redor de cada letra e o número para a tecla continuamente. Pare quando a letra ou o número necessário aparecer e pressione a Tecla de navegação direita para ir para a posição seguinte. Continue ingressando letras e números até que o nome completo apareça.
- > Pressione [Entrar].
- > Digite a Hora para transmissão e pressione [Entrar].

O fax será digitalizado, armazenado e, então, transmitido na hora programada.

#### Exclusão de um trabalho de atraso de fax

Se o trabalho não for mais necessário, é possível excluí-lo da fila.

- > Pressione [Status do trabalho] no Painel de controle.
- Selecione o trabalho na fila usando as *Teclas de navegação* e pressione [Entrar].
- > A solicitação Cancelar trabalho aparece; pressione [Entrar] para cancelar o trabalho.

## Digitalização (4 em 1 somente)

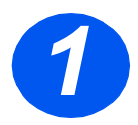

## Configuração da digitalização

- Caso ainda não tenha instalado os Drivers de digitalização do PC do CD Drivers de impressão, insira o CD Drivers de impressão na unidade de CD e siga as instruções na tela.
- > Certifique-se de selecionar Digitalização de PC marcando a caixa.
- Insira o CD ScanSoft OmniPage SE na unidade de CD e siga as instruções na tela.

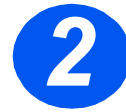

## Digitalização de um original

- Coloque os originais no Alimentador de Originais com a face para cima ou coloque um original virado para baixo no Vidro de Originais.
- > Vá para o menu Iniciar e selecione Programas, depois ScanSoft OmniPage SE e, em seguida, OmniPage SE.
- > Selecione o botão OCR automático.
- > Aceite os padrões e clique no botão *Iniciar* azul para iniciar a digitalização.
- Siga os avisos de comando, à medida que forem aparecendo, e realize um teste de digitalização.

Também é possível otimizar o scanner do *WorkCentre 4118* para que opere com o OmniPage SE nesse momento.

Se a digitalização for concluída, a instalação foi bem-sucedida. Se a digitalização falhar, vá para Solução de problemas.

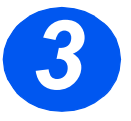

#### Solução de problemas

- > Vá para o menu Iniciar e selecione Programas, em seguida, ScanSoft OmniPage SE.
- > Selecione Assistente do scanner.
- Clique em Selecionar origem de digitalização, em Avançar e, em seguida, selecione Xerox WorkCentre 4118.

**Nota:** Caso não visualize essa opção, clique nos demais botões de driver e selecione a opção TWAIN e clique em OK. Selecione a impressora Xerox WorkCentre e clique em Avançar. Quando o instalador solicitar testar a conexão, selecione Não e clique em Avançar. Clique em Concluir e execute outra digitalização de teste.

- > Siga as instruções para executar uma série de digitalizações de teste.
- > Quando os testes forem executados com êxito, clique em Concluir.

## Digitalização direta a partir de outros aplicativos

- Coloque os originais usando o Alimentador de Originais ou o Vidro de Originais.
- Inicie o programa aplicativo de digitalização em uso para obter a imagem digitalizada.
- Selecione [Nova digitalização] no seu aplicativo para acessar as opções do driver TWAIN.
- Selecione a opção [Visualização] na janela do driver TWAIN.
- Se necessário, arraste a ferramenta de seleção para a área que requer digitalização.
- Selecione a opção [Digitalização] na janela do driver TWAIN.

A imagem especificada aparece na tela.

Selecione [Arquivo] e [Salvar].

A imagem é salva e poderá ser usada agora em outro documento, se necessário.

 Remova o original do Vidro de Originais ou do Alimentador de Originais.

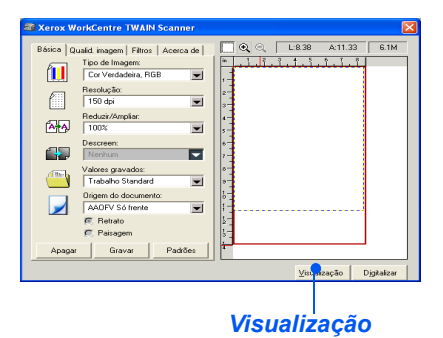

Xerox WorkCentre TWAIN Scanner

 Pária | Quadi magan | Files | Accords

 To verdava RGB
 To verdava RGB
 To de inagen
 To de inagen
 To de inagen
 To de inagen
 To de inagen
 To de inagen
 To de inagen
 To de inagen
 To de inagen
 To de inagen
 To de inagen
 To de inagen
 To de inagen
 To de inagen
 To de inagen
 To de inagen
 To de inagen
 To de inagen
 To de inagen
 To de inagen
 To de inagen
 To de inagen
 To de inagen
 To de inagen
 To de inagen
 To de inagen
 To de inagen
 To de inagen
 To de inagen
 To de inagen
 To de inagen
 To de inagen
 To de inagen
 To de inagen
 To de inagen
 To de inagen
 To de inagen
 To de inagen
 To de inagen
 To de inagen
 To de inagen
 To de inagen
 To de inagen
 To de inagen
 To de inagen
 To de inagen
 To de inagen
 To de inagen
 To de inagen
 To de inagen
 To de inagen
 To de inagen
 To de inagen
 To de inagen
 To de inagen
 To de inagen
 To de inagen
 To de inagen
 To de inagen
 To de inagen
 To de inagen
 To de inagen
 To de inagen
 To de inagen
 To de inagen
 To de inagen
 To de inagen
 To de inagen
 To de inagen
 To de inagen
 To de inagen
 To de inagen
 To de inagen
 To de inagen
 To de inagen
 To de inagen
 To de inagen
 To de inagen
 To de inagen
 To de inagen
 To de inagen
 To de inagen
 To de inagen
 To de inagen
 To de inagen
 To de inagen
 To de inagen
 To de inagen
 To de inagen
 To de inagen
 To de inagen
 To de inagen
 To de inagen
 To de inagen
 To de inagen
 To de inagen
 To de inagen
 To de inagen
 To de inagen
 To de inagen
 To de inagen
 To de inagen
 To de inagen
 To de inagen
 To de inagen
 To de inagen
 To de inagen
 To de inagen
 To de inagen
 To de inagen
 To de inagen
 To de inagen
 To de inagen
 To

Digitalizar

Para obter instruções sobre como usar o driver WIA (XP somente), consulte o capítulo Digitalização no Guia do Usuário do Xerox WorkCentre 4118.

# ControlCentre

O *ControlCentre* é o software disponível para o *WorkCentre 4118* que permite que as opções e funções de *Fax* e *Impressora* sejam configuradas e exibidas remotamente usando-se um PC. Após configurar as opções, simplesmente clique em [Aplicar] na tela do *ControlCentre* para transferir por download as novas configurações para a máguina.

O utilitário *ControlCentre* pode ser instalado no mesmo momento que os outros drivers usando-se o CD de software fornecido com a máquina. Use as instruções a seguir para executar e usar o *ControlCentre*:

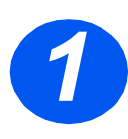

- > Inicie o software Windows.
- Em Programas, selecione [Xerox WorkCentre 4118], em seguida, [ControlCentre].
- > Use a guia [Diretório] para criar e editar as entradas dos diretórios para usar com o *Fax* (4 em 1 somente).

| Tipo<br>© I       | Discagem Répida (1 ~ | 200) | Ler Pre-<br>núm<br>Gravar Pres | sione o botão Ler para<br>eros de telefone da imp<br>sione o botão Gravar pa<br>eros de telefone na impr | recuperar<br>ressora.<br>ra salvar o<br>essora. |
|-------------------|----------------------|------|--------------------------------|----------------------------------------------------------------------------------------------------|-------------------------------------------------|
| N*<br>1<br>2<br>3 | Nome                 | Núme | ro de Telefone                 |                                                                                                    | ^                                               |
| 4 5 6 7 8         |                      |      |                                |                                                                                                    |                                                 |
| 9<br>10<br>11     |                      |      |                                |                                                                                                    | ~                                               |

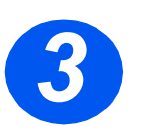

> Clique na guia [Atualização do firmware] para atualizar o firmware da máquina.

Para obter mais informações, consulte o *Guia do Usuário*.

| Diretório 🎒     | Impressora 💊 Atu     | alização de Firmware |           |
|-----------------|----------------------|----------------------|-----------|
| _ Informações o | o arquivo            |                      |           |
| Nome            | do arquivo:          |                      | Procurat  |
| Tamanho         | do arquivo:          |                      |           |
|                 |                      |                      |           |
| Andamento       |                      |                      |           |
|                 |                      |                      | 0         |
|                 | Colorinne um n       | va ino de firmuese   |           |
| Men             | agen: Selecione un a | aquiro de minitale.  |           |
|                 |                      |                      |           |
|                 |                      |                      | Abustines |
|                 |                      |                      |           |
|                 |                      |                      |           |

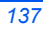

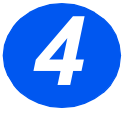

 Clique na guia [Impressora] para definir as opções de impressão padrão.

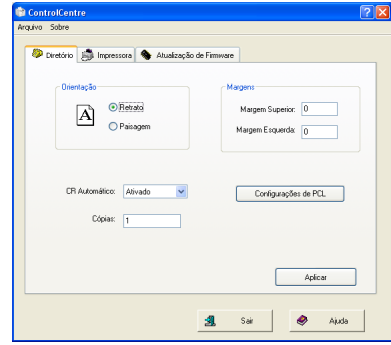

 Clique no botão [PCL] para definir as opções de impressão PCL.

| Configurações de PCL       |             |                 | <u>? ×</u> |
|----------------------------|-------------|-----------------|------------|
| Fonte:                     | Courier SWC |                 | ~          |
| Conjunto de Símbolos:      | Roman-8     |                 | ~          |
| Pitch:                     | 10.00       |                 |            |
| Tamanho do Ponto:          | 12.00       | Lista de Fontes |            |
| Comprimento do Formulário: | 64          |                 |            |
| Apli                       | car         | Cancelar        |            |

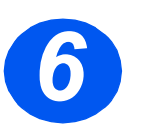

Para sair do ControlCentre, clique na tecla [Sair] na parte inferior de cada tela das guias.

Para obter detalhes adicionais, clique na tecla [Ajuda] na parte inferior de cada tela das guias.

# Lista de ajuda

A *Lista de ajuda* contém informações sobre as funções e configurações disponíveis na máquina. É útil imprimir a lista para usá-la como uma ferramenta de referência ao executar as tarefas de *Configuração da máquina*.

Use as instruções a seguir para imprimir a *Lista de ajuda*.

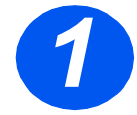

> Pressione a tecla [Menu/Sair].

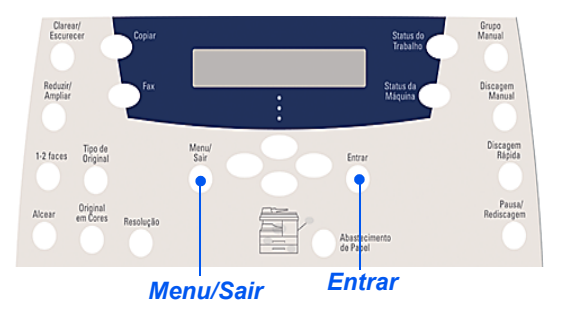

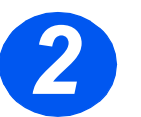

 > Usando as *Teclas de navegação*, selecione a [Lista de ajuda] e pressione [Entrar].

Imprimindo lista de ajuda... será exibido. A Lista de ajuda é impressa.

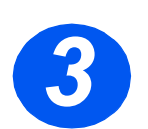

> Pressione [Menu/Sair] para sair de cada nível do menu e retornar ao modo de espera.

# Configurações da máquina

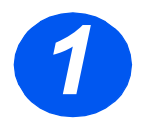

 Pressione a tecla [Status da máquina] no Painel de controle.

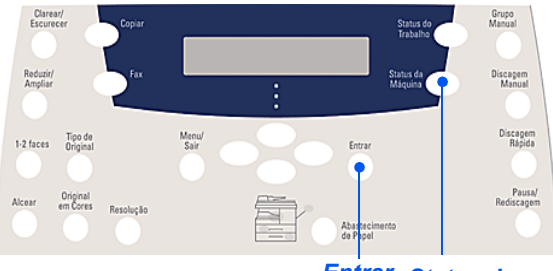

Entrar Status da máquina

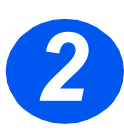

> Use as Teclas de navegação para selecionar [Configuração da máquina] e pressione [Entrar].

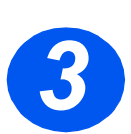

> Use as Teclas de navegação para selecionar a opção de configuração necessária e pressione [Entrar].

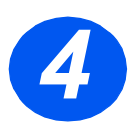

- > Usando a tabela Opções de configuração da máquina, personalize as configurações para atenderem aos seus requisitos.
- > Pressione [Entrar] para salvar as seleções.

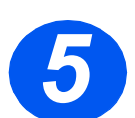

> Pressione [Menu/Sair] para sair de cada nível do menu e retornar ao modo de espera.

## Opções de configuração da máquina

| OPÇÃO                    | PARÂMETROS       | DESCRIÇÃO                                                                                                    |
|--------------------------|------------------|----------------------------------------------------------------------------------------------------|
| Sinal de aviso           | Ligado           | Ajuste para Ligado para ativar um som de alarme quando                                                                                                    |
|                          | Desligado        | ocorrer um erro ou quando uma comunicação de fax terminar.                                                                                                    |
| Tom de tecla             | Ligado           | Ajuste para <i>Ligado</i> para ativar um som de tecla, ao pressionar                                                                                                    |
|                          | Desligado        | qualquer tecla.                                                                                                    |
| Controle do auto-falante | Baixo            | O alto-falante pode ser ajustado para <i>Baixo, Médio, Alto</i> ou                                                                                                    |
|                          | Médio            | Desligado.                                                                                                    |
|                          | Alto             |                                                                                                    |
|                          | Desligado        |                                                                                                    |
| Idioma                   | Lista de idiomas | O visor utiliza o idioma selecionado.                                                                                                    |
| Localização              | Pol.             | Use para definir se as medidas serão exibidas e digitadas em                                                                                                    |
|                          | mm               | polegadas ou milimetros.                                                                                                    |
| Selecionar o país        | Lista de países  | Ajustar a opção <i>País</i> define as configurações de comunicação de fax corretas para cada país.                                                                                                    |
| Modo USB                 | Rápido           | Use para configurar a velocidade USB. Rápido é o modo                                                                                                    |
|                          | Lento            | padrão. Alguns usuários de PC podem experimentar uma<br>funcionalidade USB ruim no modo padrão. Se isto ocorrer,<br>selecione <i>Lento</i> .                                                                                                    |
| ID da máquina            | Fax              | Use para especificar o número do fax e o nome da máquina.                                                                                                    |
|                          | Nome             |                                                                                                    |
| Data e hora              |                  | Digite a data e a hora atuais usando o <i>Teclado numérico</i> . Use o <i>Modo relógio</i> para definir se o equipamento usa o sistema de 12 ou 24 horas.                                                                                                    |
| Modo relógio             | 12 horas         | O equipamento pode ser configurado para exibir a hora usando                                                                                                    |
|                          | 24 horas         | o formato de 12 ou 24 horas.                                                                                                    |
| Economia de toner        | Ligado           | Se a configuração for <i>Ligado</i> , a máquina produzirá uma saída                                                                                                    |
|                          | Desligado        | com qualidade inferior para reduzir o consumo de toner. Util se<br>a máquina for utilizada apenas para documentos internos.                                                                                                    |
| Ignorar tamanho          | [00 - 30]        | Se a opção <i>Redução automática</i> em <i>Configuração do fax</i><br>estiver configurada para <i>Desligado</i> e o original recebido for tão<br>longo quanto ou maior que o papel selecionado, a máquina<br>descartará qualquer imagem em excesso na parte inferior da<br>página que seja maior que o comprimento selecionado.<br>Se a página recebida estiver fora da margem de descarte<br>definida, ela será impressa em duas folhas de papel no<br>tamanho real. As margens podem ser definidas entre 0 - 30 mm<br>(1,2 pol.). |

۲

# Pesquisa de defeitos na instalação

| PROBLEMA             | CAUSA PROVÁVEL                  | SOLUÇÃO SUGERIDA                                                                                                    |
|----------------------|---------------------------------|----------------------------------------------------------------------------------------------------|
| Ruído áspero durante | Trava de digitalização          | > Desligue.                                                                                                    |
| Inicialização        |                                 | <ul> <li>Localize o interruptor da Trava de<br/>digitalização na parte inferior do scanner.</li> </ul>                          |
|                      |                                 | <ul> <li>Assegure-se de que a <i>Trava de digitalização</i><br/>tenha sido movida para a posição<br/>destravada ().</li> </ul>  |
|                      | O material de embalagem         | > Desligue.                                                                                                    |
|                      | continua na(s) bandeja(s)       | <ul> <li>Remova todos os materiais de embalagem<br/>restantes das bandejas.</li> </ul>                                          |
| Manchas, linhas,     | Vidro de Originais ou           | > Limpe o Vidro de Originais e a parte inferior                                                                                 |
| marcas ou pontos nas | Alimentador de Originais        | do Alimentador de Originais.                                                                                                    |
|                      |                                 | Consulte o Guia do Usuário para obter<br>instruções de limpeza.                                                                 |
|                      | Original                        | <ul> <li>Verifique se não há defeitos no original.</li> </ul>                                                                   |
| Amostragens apagadas | Distribuição irregular de toner | Remova o cartucho de toner.                                                                                                    |
| e irregulares        |                                 | <ul> <li>Agite-o suavemente para distribuir o toner<br/>uniformemente.</li> </ul>                                               |
|                      |                                 | <ul> <li>Reinstale o cartucho de toner.</li> </ul>                                                                              |
|                      | Qualidade do papel              | <ul> <li>Assegure-se de que o papel usado na<br/>máquina cumpra as especificações<br/>fornecidas no Guia do Usuário.</li> </ul> |

Para obter mais informações sobre pesquisa de defeitos, consulte o *Guia do Usuário*.
#

## Mais assistência

Para executar o CD do *Guia do Usuário* (se a execução não for automática), dê um clique duplo no arquivo *run.exe* no CD.

Para executar o CD do *ScanSoft* (se a execução não for automática), dê um clique duplo no arquivo *install.exe*.

## http://www.xerox.com

Se necessitar de mais assistência, chame nossos especialistas no *Centro Xerox de Atendimento ao Cliente* ou entre em contato com o seu representante local. Ao telefonar, forneça o número de série do equipamento. Use o espaço abaixo para anotar o número de série:

Para acessar o número de série, abra a tampa lateral usando a trava de liberação e, em seguida, abra a porta dianteira. O número de série está localizado no painel acima do cartucho de toner.

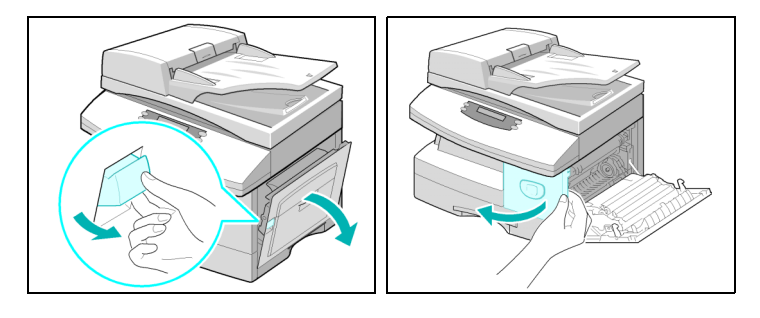

O número de telefone do *Centro Xerox de Atendimento ao Cliente* ou do representante local é fornecido quando a máquina é instalada. Por questões de conveniência e referência futura, anote o número do telefone no espaço abaixo:

Rio de Janeiro, São Paulo, Brasília, Belo Horizonte, Porto Alegre, Curitiba e Salvador: 4004-4050 Outras localidades: DDG 0800-99-3769

143

## **OBSERVAÇÃO IMPORTANTE**

A legislação brasileira proíbe a reprodução de livros e obras protegidas sem a permissão do autor.

Os infratores estão sujeitos às punições nos termos do Art. 184 do Código Penal, que prevê pena de reclusão, além de multa e apreensão das reproduções fraudulentas.